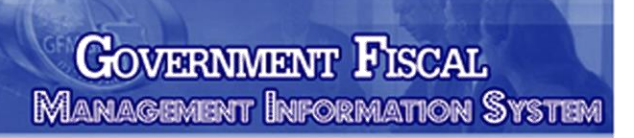

# คู่มือ การปฏิบัติงานระบบเบิกจ่ายเงิน ผ่าน GFMIS Web Online

ระบบริหารการดินการคลังภาครัฐ แบบอิเล็กทรอนิกส์

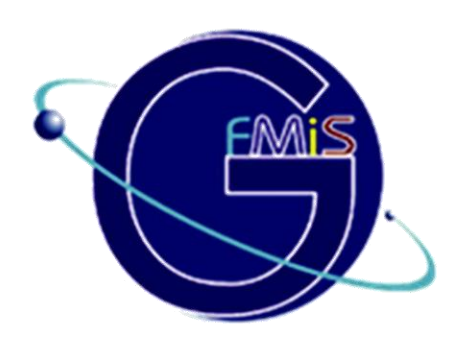

สำนักงานการท่องเที่ยวและกีฬาจังหวัดนครศรีธรรมราช ชั้น ๒ ศาลากลางจังหวัดนครศรีธรรมราช ตำบลในเมือง อำเภอเมืองนครศรีธรรมราช จังหวัดนครศรีธรรมราช

## **ส**ารบัญ

หน้า

| บทที่ 1 การขอเบิกเงินผ่าน GFMIS Web online |                                                                        |    |  |  |  |  |  |  |  |
|--------------------------------------------|------------------------------------------------------------------------|----|--|--|--|--|--|--|--|
| บทที่ 2 กระบวนการอนุมัติรายการขอเบิกเงิน   |                                                                        |    |  |  |  |  |  |  |  |
| 2.2                                        | 2.2 การอนุมัติเอกสารเพื่อสั่งจ่าย (เปลี่ยนสถานะเอกสารจาก "A" เป็น "B") |    |  |  |  |  |  |  |  |
| 2.3                                        | การค้นหาข้อมูลการอนุมัติ                                               | 23 |  |  |  |  |  |  |  |
| บทที่ 3 กระบ                               | วนการค้นหารายการขอเบิกเงินและขอจ่ายชำระเงิน                            |    |  |  |  |  |  |  |  |
| 3.1                                        | การค้นหารายการขอเบิกเงิน                                               | 25 |  |  |  |  |  |  |  |
| 3.2                                        | การค้นหารายการขอจ่ายชำระเงิน (ขจ 05)                                   | 33 |  |  |  |  |  |  |  |
| บทที่ 4 กระบ                               | วนการบันทึกรายการขอจ่ายชำระเงิน                                        | 40 |  |  |  |  |  |  |  |
| บทที่ 5 การเรี                             | ยกรายงาน SAP LOG ผ่าน GFMIS Web online                                 |    |  |  |  |  |  |  |  |
| 5.1                                        | การเรียกรายงานหลังจากบันทึกรายการเสร็จสิ้น                             | 45 |  |  |  |  |  |  |  |
| 5.2                                        | การเรียกรายงานหลังจากออกจากระบบแล้ว                                    | 47 |  |  |  |  |  |  |  |
| บทสรุป                                     |                                                                        |    |  |  |  |  |  |  |  |
| ภาคผนวก                                    |                                                                        |    |  |  |  |  |  |  |  |
| - 6                                        | รหัสที่ใช้ในระบบ GFMIS                                                 | 56 |  |  |  |  |  |  |  |
| บทสรุป<br>ภาคผนวก<br>- ร                   | งหัสที่ใช้ในระบบ GFMIS                                                 | 56 |  |  |  |  |  |  |  |

บรรณานุกรม

#### การขอเบิกเงินผ่าน GFMIS Web online

การบันทึกรายการขอเบิกเงินผ่าน GFMIS Web online สามารถบันทึกรายการขอเบิกจากเงิน งบประมาณเงินกันไว้เบิกเหลื่อมปีเงินนอกงบประมาณและเงินตามโครงการภายใต้แผนปฏิบัติการไทยเข้มแข็ง 2555 โดยหน่วยงานสามารถบันทึกรายการขอเบิกเงินเข้าส่วนราชการเพื่อนำเงินไปจ่ายต่อให้แก่เจ้าหนี้หรือผู้มี สิทธิรับเงินโดยมีขั้นตอนการบันทึกรายการดังนี้

1. รายการขอเบิกเงินงบประมาณหมวดอุดหนุน

เงินอุดหนุนหมายถึงรายจ่ายที่กำหนดให้จ่ายเป็นค่าบำรุงหรือเพื่อช่วยเหลือสนับสนุนการดำเนินงาน ของหน่วยงานต่างๆตามที่สำนักงบประมาณกำหนดแบ่งเป็น 2 ประเภทคือเงินอุดหนุนทั่วไปและเงินอุดหนุน เฉพาะกิจการบันทึกรายการเบิกเงินงบประมาณหมวดเงินอุดหนุนประกอบด้วย

 1.1 การเบิกจ่ายเงินงบประมาณหมวดเงินอุดหนุนประเภทเงินอุดหนุนทั่วไป ให้เบิกเงินภายในวงเงินประจำงวดที่ได้รับ โดยระบุบัญชีพักเบิกเงินอุดหนุนภายในวงเงินประจำ

เหเบกเงนมายเน่างเงนบระจำงาดทเตรบ เดยระบุบญชพกเบกเงนอุตหนุนมายเน่างเงนบระจำ งวดที่ได้รับระบุประเภทรายการขอเบิกเงินอุดหนุน ประเภทการชำระเงินเพื่อจ่ายผ่านบัญชีเงิน ฝากธนาคารของหน่วยงานและเมื่อได้รับเงินแล้วให้นำไปจ่ายให้ตามวัตถุประสงค์ในการขอรับเงิน อุดหนุน

- เลือกแบบขบ02
- แหล่งของเงิน YY11410
- ระบุบัญชีแยกประเภท
  - เดบิตพักเบิกเงินอุดหนุน (5107030101)
    - เครดิตใบ่สำคัญค้างจ่าย (AXXXXXXXX)
- เมื่อบันทึกรายการขอเบิกเงินเรี<sup>้</sup>ยบร้อยแล้วระบบแสดงเลขที่เอกสารขอเบิก 10 หลักขึ้นต้นด้วย 36XXXXXXX ประเภทเอกสาร K8

หลังจากที่ได้รับโอนเงินจากกรมบัญชีกลางเรียบร้อยแล้วส่วนราชการจะต้องบันทึกรายการจ่ายชำระ เงินเลือกแบบขจ05 ต่อไป

1.2 การเบิกจ่ายเงินงบประมาณหมวดเงินอุดหนุนประเภทเงินอุดหนุนเฉพาะกิจ การบันทึกรายการขอเบิกเงินอุดหนุนประเภทเงินอุดหนุนเฉพาะกิจให้บันทึกรายการเบิกเงิน เช่นเดียวกับการบันทึกรายการเบิกเงินในงบประมาณปกติโดยขอเบิกเงินเมื่อหนี้ถึงกำหนดหรือ ใกล้ถึงกำหนดชำระ

#### <u>ตัวอย่าง</u> การบันทึกรายการขอเบิกเงินงบประมาณ ขั้นตอนการเข้าสู่ระบบ

เมื่อ Log on โดยระบุรหัสผู้ใช้และรหัสผ่านแล้วระบบแสดงหน้าจอระบบงานต่างๆ

- กดปุ่ม ระบบเบิกจ่าย เพื่อเข้าสู่ระบบเบิกจ่าย
- กดปุ่ม ขอเบิกเงิน เพื่อเข้าสู่ประเภทการขอเบิก
- กดปุ่ม ขบ02 » ขอเบิกเงินงบประมาณที่ไม่อ้างใบสิ่งชื่อฯ เพื่อเข้าสู่หน้าจอการบันทึกขบ02

ขอเบิ้กเงิน งบประมาณที่ไม่อ้างใบสั่งซื้อๆตามภาพ

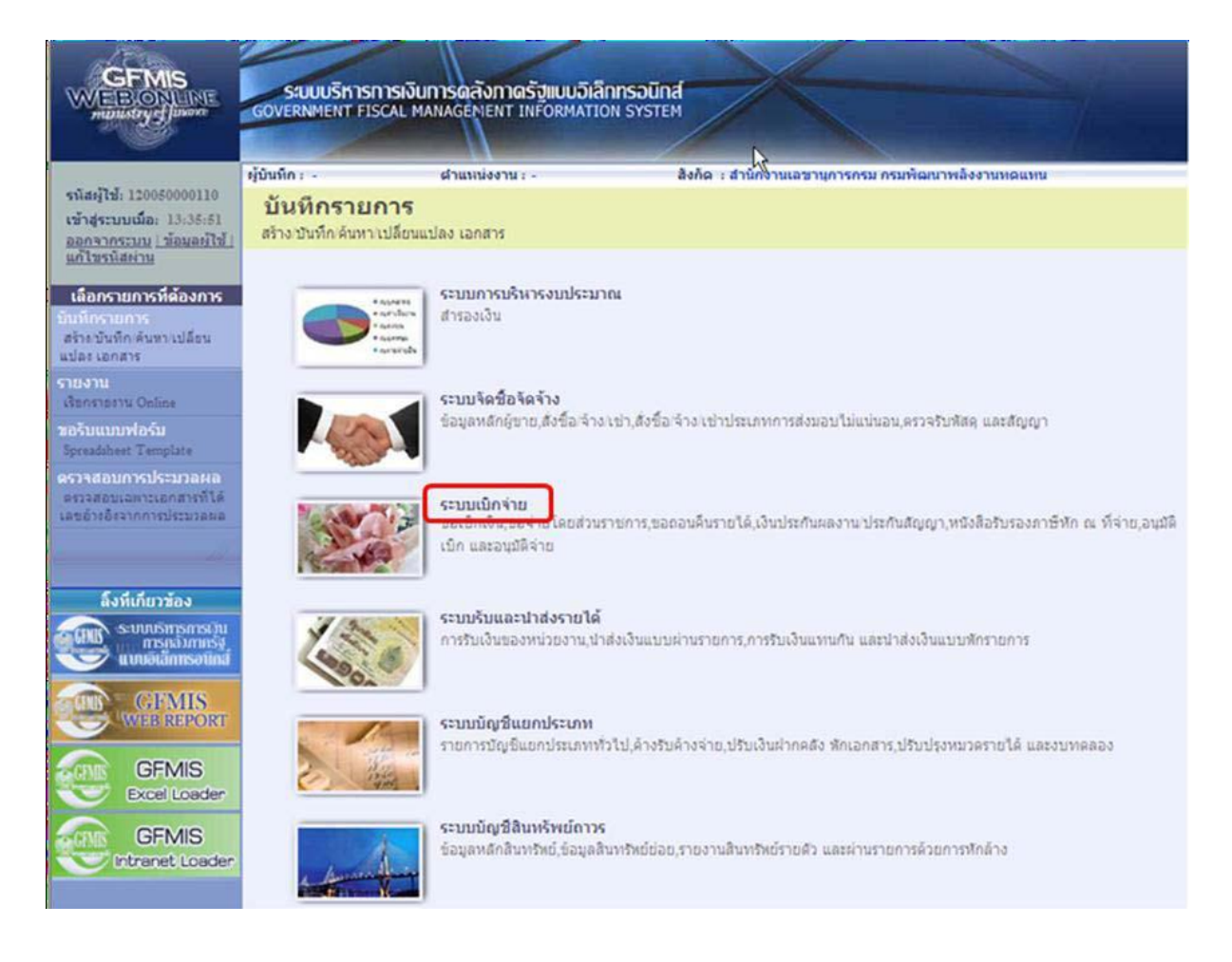

## ขั้นตอนการบันทึกรายการ

ระบุรายละเอียดเกี่ยวกับรายการขอเบิกเงินที่ไม่อ้างอิงใบสั่งซื้อสั่งจ้างโดยมีรายละเอียดการบันทึก 3 ้ส่วนคือข้อมูล่ส่วนหัวข้อมูลทั่วไปและข้อมูลรายการขอเบิกให้บันทึกรายละเอียดดังนี้

| 120050000110                                                                                                    | บันทึก:- ตี                                               | าแหน่งงาน : -                              | สังกัด เส        | านักงานเลขานุการกรม กรมพัฒนาพลังงา | นทดแทน            | តទ័      |
|----------------------------------------------------------------------------------------------------|-----------------------------------------------------------|--------------------------------------------|------------------|------------------------------------|-------------------|----------|
| บเมือ: 10:55:11<br>ระบบ <u>  ข้อมูลผู้ใช้  </u><br><u>สผ่าน</u>                                                 | <b>ขอเบิกเงินงบประ</b> ม<br>สร้างขอเบิกเงินงบประมาณที่ไม่ | ม <b>าณที่ไม่อ้างใ</b> ห<br>อ้างใบสั่งข้อฯ | บสั่งชื้อฯ (ขบ   | . 02)                              |                   |          |
| มบเมิกจ่าย                                                                                                    | รหัสหน่วยงาน                                              | 1205                                       |                  | <u>วันที่เอกสาร</u>                | 1 กุมภาพันธ์ 2554 |          |
| เบ็กเงินงบประมาณที่<br>ไม่ปีกา                                                                                  |                                                           | กรมพัฒนาพลังงานทดแ                         | ทน               |                                    |                   |          |
| งระยา<br>เบิคเงินงบประมาณที่<br>ชื่อฯ                                                                           | <u>รหัสพื้นที่</u>                                        | 1000 - ส่วนกลาง                            |                  | <u>วันที่ผ่านรายการ</u>            | 1 กุมภาพันธ์ 2554 |          |
| เบ็กเงินนอกุงบ                                                                                                  | รหัสหน่วยเบิกจ่าย                                         | 1200500001                                 | 2                | งวด                                | 5                 |          |
| มอางเบลงชอา<br>ออนคืนรายได้แผ่น                                                                                 |                                                           | สำนักงานเล <mark>ขานุการกร</mark> ม        | 1                |                                    |                   |          |
| 1                                                                                                    | การอ้างอิง                                                | P540102054                                 |                  |                                    |                   |          |
| เบิกเงินงบประมาณที่<br>ไงชื้อฯ การส่งมอบ                                                                        | ดึงข้อมูลจากไฟล์                                          | แบบไฟล์                                    |                  |                                    |                   |          |
| เม็กเงินโครูงการ                                                                                                |                                                           |                                            |                  |                                    |                   |          |
| งอางองไมสงขอา                                                                                                   | ข้อมูลทั่วไป                                              |                                            | รายการขอเบิก     |                                    |                   |          |
| 5-1-1-5- 5- 5- 5-                                                                                               | ประเภทรายการขอเบิก / การ                                  | ชาระเงิน                                   |                  |                                    |                   |          |
| Terren in the second of the second second second second second second second second second second second second | <u>ประเภทรายการขอเบิก</u>                                 | รายการขอเบ็กเงินอุดท                       | yu.              | ×                                  |                   |          |
|                                                                                                    | วิธีการชำระเงิน                                           | จ่ายผ่านบัญชีเงินฝากธ                      | นาคารของหน่วยงาน | *                                  |                   |          |
|                                                                                                    | รายละเอียดงบประมาณ                                        |                                            |                  |                                    |                   |          |
|                                                                                                    | แหล่งของเงิน                                              | 2554 💙 5411410                             |                  |                                    |                   |          |
|                                                                                                    | <u>เลขที่เอกสารสำรองเงิน</u>                              |                                            |                  |                                    |                   |          |
|                                                                                                    | ข้อมูลผู้รับเงิน                                          |                                            |                  |                                    |                   |          |
|                                                                                                    | เลขประจำตัวบัตรประชาชน/<br>เลขประจำตัวผู้เสียภาษี         |                                            |                  | <u>เลขที่บัญชีเงินฝากธนาคาร</u>    | 0013456789        |          |
|                                                                                                    | ค่าอธิบายเอกสาร                                           |                                            |                  |                                    |                   |          |
|                                                                                                    |                                                           |                                            |                  |                                    |                   | <u>A</u> |
|                                                                                                    |                                                           |                                            |                  |                                    |                   |          |
|                                                                                                    |                                                           |                                            |                  |                                    |                   |          |
|                                                                                                    |                                                           |                                            |                  |                                    |                   |          |

#### ข้อมูลส่วนหัว

- รหัสหน่วยงานระบบแสดงรหัสหน่วยงานจำนวน 4 หลักให้อัตโนมัติตามสิทธิที่ใช้บันทึกข้อมูล
   รหัสพื้นที่ระบบแสดงรหัสพื้นที่จานวน 4 หลักให้อัตโนมัติตามสิทธิที่ใช้บันทึกข้อมูล
- รหัสหน่วยเบิกจ่ายระบบแสดงรหัสหน่วยเบิกจ่ายจำนวน 10 หลักให้อัตโนมัติตามสิทธิที่ใช้บันทึก ข้อมูล
- การอ้างอิงระบุการอ้างอิงเป็น P+YY+Running Number 7 หลัก
  - P คือค่าคงที่
  - Y คือ 2 หลักท้ายของปีพ.ศ.
  - Running Number คือการอ้างอิงเลขที่ภายในของหน่วยงาน

- วันที่เอกสารระบุวันเดือนปีของเอกสารหรือหลักฐานประกอบการขอเบิกเงิน ให้กดปุ่ม
 ระบบ แสดง (ปฏิทิน)

เลือกเดือนปีและดับเบิลคลิกที่วันที่เพื่อให้ระบบแสดงค่าวันเดือนปีดังกล่าว

- วันที่ผ่านรายการระบุวันเดือนปีที่บันทึกรายการขอเบิกเงิน ให้กดปุ่ม ระบบแสดง (ปฏิทิน) เลือก เดือนปีและดับเบิลคลิกที่วันที่เพื่อให้ระบบแสดงค่าวันเดือนปีดังกล่าว
- งวดระบบแสดงงวดบัญชีที่บันทึกรายการให้อัตโนมัติ

## ข้อมูลทั่วไป

ประเภทรายการขอเบิก/วิธีการชำระเงิน

- ประเภทเงินฝากระบบแสดงประเภทเงินฝากให้อัตโนมัติ
- ประเภทรายการขอเบิกกดปุ่ม 💌 เลือก(รายการขอเบิกเงินอุดหนุน)

| เพื่อจ่ายผู้ขาย/คู่สัญญา                   |      |
|--------------------------------------------|------|
| เพื่อจ่ายผู้ขาย/คู่สัญญา                   |      |
| เพื่อชดใช้ใบสำคัญ                          |      |
| เพื่อจ่ายเงินเดือนและเงินอื่นที่จ่ายสิ้นเด | กือน |
| เพื่อจ่ายให้ยืม                            |      |
| รายการขอเบิกเงินอุดหนุน                    |      |

- วิธีการชาระเงินกดปุ่ม 💌 เลือก (จ่ายผ่านบัญชีเงินฝากธนาคารของหน่วยงาน)

| จ่ายตรงเข้าบัญชีเงินฝากธนาคารของผู้ขาย/คู่สัญญา | ~ |
|-------------------------------------------------|---|
| ล่ายตรงเข้าบัญชีเงินฝากธนาคารของผู้ขาย/คู่สัญญา |   |
| ส่วยผ่านบัญชีเงินฝากธนาคารของหน่วยงาน           |   |

#### รายละเอียดงบประมาณ

- แหล่งของเงินระบุแหล่งของเงินจานวน 7 หลัก โดยระบุYY11410 Y คือ 2 หลักท้ายของ ปีงบประมาณพ.ศ.
- เลขที่เอกสารสำรองเงินไม่ต้องระบุ

#### ข้อมูลผู้รับเงิน

- เลขที่ประจำตัวประชาชน/เลขที่ประจำตัวผู้เสียภาษีไม่ต้องระบุ
- เลขที่บัญชีเงินฝากธนาคารระบุเลขที่บัญชีเงิ้นฝากธนาคารเงินในงบประมา

ณ **คำอธิบายรายการ**ระบุคำอธิบายรายการสามารถระบุได้สูงสุด 70 ตัวอักษร

กดปุ่ม รายการขอเบิก เพื่อบันทึกรายการต่อไปตามภาพ

#### ข้อมูลรายการขอเบิก

| -ACOM                                                                                  |                                                 | 1/                                             | -                 |                                        |                       |                |
|----------------------------------------------------------------------------------------|-------------------------------------------------|------------------------------------------------|-------------------|----------------------------------------|-----------------------|----------------|
| WEBIONLINE                                                                             | ระบบบริหารทารเงิเ                               | นทารดลังทาดรัฐแบเ                              | มอิเล็กทรอนิกส    |                                        |                       |                |
| minustry of Intone                                                                     | GOVERNMENT FISCAL M                             | IANAGEMENT INFORM                              | IATION SYSTEM     |                                        |                       |                |
|                                                                                        |                                                 | 11                                             | 1                 | -                                      |                       |                |
| รนัสผู้ใช้: 120050000110                                                               | ผู้บันทึก: -                                    | สาแหน่งงาน : -                                 |                   | สังกัด : สำนักงานเลขานการกรม กรมพัฒ    | นาพลังงานหดแหน        | สร้าง (ดันหา   |
| เข้าสู่ระบบเมื่อ: 10:85:11<br><u>ออกจากระบบ  ข้อมูลผู้ใช้ </u><br><u>แก้ใชรหัสผ่าน</u> | <b>ขอเบิกเงินงบป</b><br>สร้างขอเบิกเงินงบประมาถ | <b>ระมาณที่ไม่อ้า</b><br>เท็ไม่อ้างใบสั่งชื่อฯ | งใบสั่งชื่อง      | า (ขบ. 02)                             |                       |                |
| ระบบเบิกจ่าย                                                                           | รนัสนน่วยงาน                                    | 1205                                           |                   | วันที่เอกสาร                           | 1 กุมภาพันธ์ 2554     |                |
| <u>ขบ01 » ขอเบิกเงินงบประมาณที่</u><br>ต้องอ้างใหสั่งซื้อฯ                             |                                                 | กรมพัฒนาพ <sub>ิ</sub> ลังงาน                  | เทดแทน            |                                        |                       |                |
| ขบ02 » ขอเบิกเงินงบประมาณที่<br>ไม่อำเนินสังชื่อา                                      | <u>รหัสพื้นที</u> ่                             | 1000 - ส่วนกลาง                                | *                 | <u>วันที่ผ่านรายการ</u>                | 1 กุมภาพันธ์ 2554 🏼 🎆 |                |
| ขบ03 » ขอเม็กเงินนอกงบ<br>ประมาณที่ไม่อ้างใบสั่งชื่อฯ                                  | <u>รหัสหน่วยเบิกจ่าย</u>                        | 1200500001                                     |                   | <b>3</b> 20                            | 5                     |                |
| ขบ05 » ขอดอนดีนราชได้แผ่น<br>ดิน                                                       |                                                 | สำนักงานเฉขานุก                                | ารกรม             |                                        |                       |                |
| ขบ11 » ขอเบิกเงินงบประมาณที่                                                           | <u>הואסארפרה</u>                                | P540102054                                     |                   |                                        |                       |                |
| ต้องอ้างใบสังชื่อฯ การส่งมอบ<br>ไม่แน่นอน                                              | ดึงข้อมูลจากไฟล์                                | แนบไพ่ล้                                       |                   |                                        |                       |                |
| ทษ01 » ขอเบิกเงินโครงการ<br>ไทยเข้มแข็งอ้างอิงใบสั่งชื่อฯ                              |                                                 |                                                |                   |                                        |                       |                |
|                                                                                        | ขอมูลทั่วไป                                     |                                                | รายการขอเบิ       | ก                                      |                       |                |
|                                                                                        | รายสะเยยตเยกสาร<br>สำดับที่ 1                   |                                                |                   | รหัสบัญชีแยกประเภท                     | 5301010103            |                |
|                                                                                        |                                                 |                                                |                   |                                        | พักค่าใช้จ่าย         |                |
|                                                                                        | <u>รหัสศนย์ด้นทุน</u>                           | 1200500001                                     |                   | <u>รหัสงบประมาณ</u>                    | 1200578001500001      |                |
|                                                                                        | <u>รหัสกิจกรรมหลัก</u>                          | 120051000D2179                                 |                   | รหัสกิจกรรมย่อย                        |                       |                |
|                                                                                        | <u>รห้สนัญชีย่อย</u>                            | 0102001                                        |                   | รนัสเจ้าของบัญชีย่อย                   | 1200500000            |                |
|                                                                                        | <u>รนัสนมวดพัสด</u>                             |                                                | 2                 | รหัสหน่วยงานต่ด้า<br>(Trading Partner) |                       |                |
|                                                                                        | <u>สำนวนเงิน</u>                                | 50                                             | 10 ארע            |                                        |                       |                |
|                                                                                        |                                                 | จัดเก็บรา                                      | ายการนี้ลงในตาราง | อบข้อมลรายการนี้ ส <sup>2</sup>        | ร้างข้อมูลรายการใหม่  |                |
|                                                                                        |                                                 |                                                |                   |                                        |                       |                |
|                                                                                        |                                                 |                                                |                   |                                        |                       | /// « ก่อนหน้า |
|                                                                                        |                                                 |                                                |                   | ( da a construction )                  |                       |                |
|                                                                                        |                                                 |                                                |                   | אוארעברוזסט אדא                        |                       |                |

- รหัสบัญชีแยกประเภทระบุรหัสบัญชีแยกประเภทพักเบิกเงินอุดหนุน (5107030101) จำนวน 10 หลัก
- รหัสศูนย์ต้นทุนระบุรหัสศูนย์ต้นทุนจำนวน 10 หลัก
- รหัสงบประมาณระบุรหัสงบประมาณ จำนวน 16 หลัก
- รหัสกิจกรรมหลักระบุรหัสกิจกรรมหลักจำนวน 14 หลัก
- รหัสกิจกรรมย่อยไม่ต้่องระบุ
- รหัสบัญชีย่อยระบุรหัสบัญชี่ย่อย จำนวน 7 หลัก
- รหสเจ้าของบัญชีย่อยระบุรหัสเจ้าของบัญชีย่อยจำนวนั 10 หลัก
- รหัสหมวดพัสดุระบุเฉพาะกรณีบันทึกรายการขอเบิกเป็นบัญชีวัสดุคงคลัง
- รหัสหน่วยงานคู่ค้าระบุเฉพาะกรณีบันทึกรายการขอเบิกเป็น บัญชีที่กำหนดให้ต้องระบุ
- จำนวนเงินระบุจานวนเงินที่ขอเบิก
- กดปุ่ม <sup>โลดเก็บรายการน์ลงในตาราง</sup> เพื่อบันทึกข้อมูลลงในตาราง

#### การบันทึกรายการ

หลังจากกดปุ่ม "จัดเก็บรายการนี้ลงในตาราง" ระบบจะจัดเก็บข้อมูลรายการขอเบิกเงิน 1 บรรทัด รายการโดยมีรายละเอียดประกอบด้วยลำดับที่ชื่อบัญชีรหัสบัญชีแยกประเภทรหัสศูนย์ต้นทุนรหัสงบประมาณ รหัสกิจกรรมหลักจำนวนเงินจำนวนเงินขอเบิกจำนวนภาษีหักณที่จ่ายจำนวนเงินค่าปรับจำนวนเงินขอรับหาก ต้องการบันทึกรายการลำดับต่อไปให้ระบุรายละเอียดข้อมูลรายการขอเบิกและเมื่อระบุ รายละเอียดครบถ้วนต้องกดปุ่มจัดเก็บรายการนี้ลงในตารางเช่นเดียวกันเพื่อระบบบันทึกรายการลำดับต่อไป และทำเช่นนี้จนครบทุกรายการจึงจะบันทึกรายการโดยการกดปุ่มจำลองการบันทึก

| 19cm                                                        |                               |                             |                               |                    |                                             |                |
|-------------------------------------------------------------|-------------------------------|-----------------------------|-------------------------------|--------------------|---------------------------------------------|----------------|
| GFMIS                                                       | ระบบบริหารการเงินกา           | รดลังภาดรัฐแบบอิเล็กทรอนิทส |                               |                    |                                             |                |
| minustry of fuuna                                           | GOVERNMENT FISCAL MANA        | GEMENT INFORMATION SYSTEM   |                               |                    |                                             |                |
|                                                             |                               | 11                          |                               |                    |                                             |                |
| รหัสเจ้ใช้: 120050000110                                    | ผู้บันทึก:- ฝ                 | ำแหน่งงาน : -               | สังกัด : สำนักงานเฉขานุการกรม | າ ຄຣມພັໝນາພລັงงาน  | เหตุแหน                                     | สร้าง∣ดันหา    |
| เข้าสู่ระบบเมื่อ: 10:55:11                                  | ขอเบิกเงินงบประม              | มาณที่ไม่อ้างใบสั่งซื้อฯ    | 1 (ขบ. 02)                    |                    |                                             |                |
| <u>ออกจากระบบ   ข้อมูลผู้ใช้  </u><br>แก้ไขรนั <u>สผ่าน</u> | สร้างขอเบิกเงินงบประมาณที่ไม  | อ้างใบสั่งซื้อฯ             |                               |                    |                                             |                |
| ระบบเมือส่วย                                                | รนัสหน่วยงาน                  | 1205                        | วันที่เอกสา                   | 5                  | 1 กุมภาพันธ์ 2554                           |                |
| ขบ01 » ขอเบิกเงินงบประมาณที่                                |                               | กรมพัฒนาพลังงานทดแทน        |                               |                    | ,                                           |                |
| นยงอาจเบลงชอา<br>ขาบ02 » ขอเบิกเงินงบประมาณที่              | <u>รนัสพื้นที่</u>            | 1000 - ส่วนกลาง 💌           | <u>วันที่ผ่านรา</u>           | <u>ยการ</u>        | 1 คุมภาพันธ์ 2554                           |                |
| ไม่อ่างใบสังชื่อฯ                                           | Terra a Maria                 |                             |                               |                    |                                             |                |
| ขบบร » ขอเบกเงนนอกงบ<br>ประมาณที่ไม่อ้างใบสั่งชื้อๆ         | <u>รหัสหน่วยเบิกจ่าย</u>      | 1200500001                  | 470                           |                    | 5                                           |                |
| ขบ05 » ขอถอนคืนรายได้แผ่น<br>ดิน                            | anain the                     | สำนักงานเลขานุการกรม        |                               |                    |                                             |                |
| ขบll » ขอเบิกเงินงบประมาณที่                                | 11381080                      | 1040102004                  |                               |                    |                                             |                |
| ตองอางโบสงชอา การสงมอบ<br>ไม่แน่นอน                         | <u>ดึงข้อมูลจากไพ่ล์</u>      | แนบไฟล์                     |                               |                    |                                             |                |
| ทฃ01 » ขอเบิกเงินโครงการ<br>ไทยเข้มแข็งอ้างอิงใบสั่งชื่อฯ   |                               |                             |                               |                    |                                             |                |
|                                                             | ข้อมูลทั่วไป                  | รายการขอเบิ                 | n                             |                    |                                             |                |
| เมนูอัดไป  กลับหน้าหลัก                                     | รายดะเอยดเอกสาร<br>สำคัญที่ 2 |                             | รนัสบัญชีแยกป                 | ระเอท              |                                             |                |
|                                                             |                               |                             |                               |                    |                                             |                |
|                                                             | <u>รหัสศูนย์ต้นทุน</u>        | <u>a</u>                    | <u>รหัสงบประมาณ</u>           |                    |                                             |                |
|                                                             |                               |                             |                               |                    |                                             |                |
|                                                             | <u>รหัสกิจกรรมหลัก</u>        | <u> </u>                    | <u>รหัสกิจกรรมย่อ</u>         | <u>u</u>           |                                             |                |
|                                                             |                               | (20)                        |                               |                    |                                             |                |
|                                                             | ร่าเส็บญชียอย                 |                             | <u>รหสเจาของบ</u> ญ           | 19896              |                                             |                |
|                                                             | รนัสนบวดพัสด                  | <b>Q</b>                    | <u>รหัสหน่วยงานค่</u>         | <u>ค้า</u>         |                                             |                |
|                                                             |                               |                             | (Trading Partn                | er)                |                                             |                |
|                                                             | <u> จำนวนเงิน</u>             | บาท                         |                               |                    |                                             |                |
|                                                             |                               |                             |                               |                    |                                             |                |
|                                                             |                               | จัดเก็บรายการนี้ลงในตาราง   | ลบข้อมูลรายการนี้             | สร้างข้อมูลรา      | ยการโหม่                                    |                |
|                                                             | เลือก ลำดับที่ ชื่อบัญ        | เชี รหัสบัญชีแยกประเภท      | รหัสศูนย์ด้นทุน ร             | หัสงบประมาณ        | รหัสกิจกรรมหลัก                             | จำนวนเงิน      |
|                                                             | 📄 1 พักค่าใช้จ่า              | ng 5301010103               | 1200500001 1200               | 578001500001       | 120051000D2179                              | 500.00         |
|                                                             |                               |                             |                               |                    | จำนวนเงนขอเบก<br>จำนวนเงินภาษีหัก ณ ที่จ่าย | 0.00           |
|                                                             |                               |                             |                               |                    | จำนวนเงินด่าปรับ<br>ร่วมวนเงินต่อรับ        | 0.00           |
|                                                             | ศาอธิบาย: 🗔 คลิกเพื่อแสดงราย  | การขอเมิก                   |                               |                    | 111111111111111111                          | 200.00         |
|                                                             |                               |                             | ระบุภาษีพัก ณ ที่จ่าย/ค่าปรับ |                    |                                             |                |
|                                                             |                               |                             |                               |                    |                                             | /// " ก่อนหน้า |
|                                                             |                               |                             |                               |                    |                                             |                |
|                                                             |                               |                             | สำลองการบันทึก                |                    |                                             |                |
|                                                             |                               |                             |                               |                    |                                             |                |
|                                                             |                               | 1                           |                               |                    |                                             |                |
| - กดปุ่ม                                                    | สำลองการบันทึก                | เพื่อตรวจสอบความ            | ถูกต้องของการเ                | <u>ว</u> ันทึกโดยร | ระบบแสดงผลการ                               | ตรวจสอบ        |

#### ระบบแสดงผลการตรวจสอบ

หลังจากกดปุ่มจำลองการบันทึกระบบแสดงรายละเอียดผลการตรวจสอบประกอบด้วย ผลการบันทึก รหัสข้อความและคำอธิบายให้ตรวจสอบและดำเนินการดังนี้

| ผลการบันทึก | รหัสข้อความ   | ศำอธิบาย                                                 |  |  |  |  |  |
|-------------|---------------|----------------------------------------------------------|--|--|--|--|--|
| สำเร็จ      | RW 614        | ตรวจสอบเอกสาร - ไม่มีข้อผิดพลาด :BKPFF\$QASCLNT250       |  |  |  |  |  |
| คำอธิบาย    | ZGFMIS_FI 138 | ณาตรวจสอบรทัสกิจกรรมย่อย 1000D2179000 ที่ระบบกำหนดให้ !! |  |  |  |  |  |
| ศ่าอธิบาย   | YGFMIS 000    | A120500001 : สนง แลขานการกรม                             |  |  |  |  |  |

กดปุ่ม กรณีที่มีความฝิดพลาดให้กดปุ่มนี้เพื่อย้อนกลับไปหน้าจอการบันทึกรายการ ที่ผ่านมาหรือ

กดปุ่ม บันทึกข้อมูล กรณีที่ไม่มีรายการผิดพลาดให้กดปุ่มนี้เพื่อให้ระบบบันทึกรายการ

#### ระบบบันทึกรายการขอเบิก

หลังจากกดปุ่มบันทึกข้อมูลระบบบันทึกรายการขอเบิกเงินโดยแสดงสถานะการบันทึกเป็น "สำเร็จ" ได้เลขที่เอกสาร 36XXXXXXXX ให้เลือกปุ่มใดปุ่มหนึ่งเพื่อกลับไปหน้าจอหลักก่อนที่จะออกจากระบบดังนี้

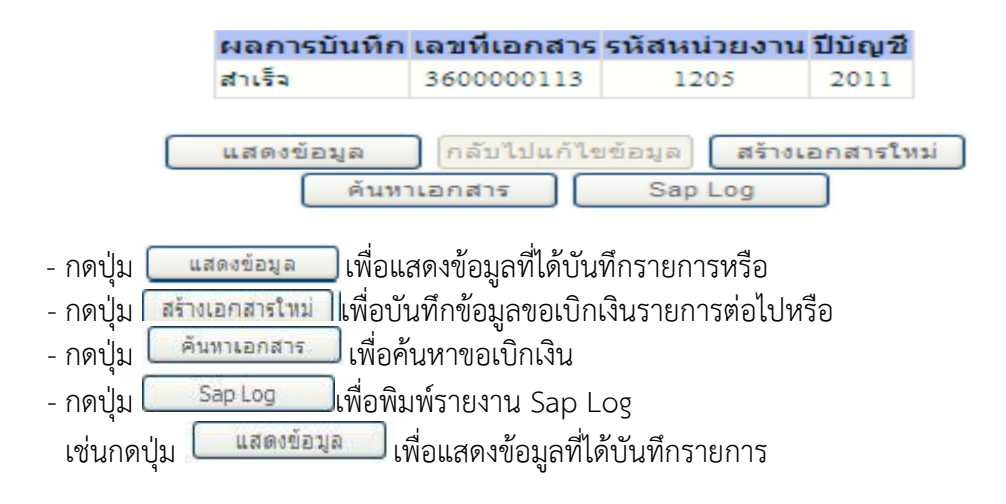

#### การแสดงการบันทึกรายการขอเบิกเงิน

เมื่อกดปุ่มแสดงข้อมูลจะปรากฏหน้าจอข้อมูลของเลขที่เอกสารขอเบิกดังกล่าวระบบแสดงคู่บัญชี Auto พร้อมทั้งสามารถพิมพ์รายงานและ Sap Log หรือเมื่อแสดงข้อมูลแล้วให้กลับไปหน้าหลักเพื่อออกจาก ระบบตามภาพ

| al Ban                                                    |                               |                                     |                                    |                    |              |
|-----------------------------------------------------------|-------------------------------|-------------------------------------|------------------------------------|--------------------|--------------|
| WEBONUNE                                                  | ระบบบริหารการเงินการ          | ดลังกาดรัฐแบบอิเล็กท                | sound                              |                    |              |
| mpustry of puole                                          | GOVERNMENT FISCAL MANA        | GENERAL INFORMATION                 | STSTEM                             |                    |              |
|                                                           | ผ้บันทึก:- ต่                 | าแหน่งงาน: -                        | สังกัด : สำนักงานเลขานการกรม กรมพั | ้ฒนาพลังงานทดแทน   | สร้าง (คันทา |
| รหัสผู้ใช้: 120050000110<br>เข้าสราบเป็อ: 10:55:11        | ູ່ພາວເບີດເວັນເວນປຣະຈ          | เวณที่ให่ล้างใหล่                   | ้เลอรื้อน (อเน 0.2)                |                    |              |
| <u>ออกจากระบบ   ข้อมูลผู้ใช้  </u><br>แล้ไขะบัสม่าน       | สร้างขอเบิกเงินงบประมาณที่ไม่ | อ้างใบสั่งข้อฯ                      |                                    |                    |              |
| <u>un 1250an iu</u>                                       | รนัสหม่ายงาน                  | 1205                                | วันพื้นอุกสาร                      | 1 อมอาพัทธ์ 2554   |              |
| ระบบเบกจาย<br>ขบ01 » ขอเบ็กเงินงบประมาณที่                |                               | กรมพัฒนาพลังงานทดแทน                | 3:2145                             | 110010100 2007     |              |
| ต้องอ้างใบสังชื่อฯ<br>สมบัว 5 ตอเบือเงินงบประบาณที่       | รหัสพื้นที่                   | 1000 - ส่วนกลาง                     | >ันที่ผ่านรายการ                   | 1 คุมภาพันธ์ 2554  |              |
| ไม่อ้างใบสั่งซื้อฯ                                        |                               |                                     |                                    |                    |              |
| ขบ03 » ขอเบิกเงินนอกงบ<br>ประมาณที่ไม่อ้างใบสั่งชื่อฯ     | รหัสหน่วยเบิกจ่าย             | 1200500001                          | 470                                | 5                  |              |
| ีชบ05≫ขอถอนดินรายได้แผ่น<br>ดิน                           | อารท้างริง                    | สำนักงานเลขานุการกรม<br>คร.40102054 | Veriou potos                       | V9 (Augonau)       |              |
| ขบll» ขอเบิกเงินงบประมาณที่                               | 1150 1000                     | P340102034                          | บระเภทเอกสาร                       | Vo - กอาร์ตุณหรือ  |              |
| ต่องอางเบสงซอฯ การสงมอบ<br>ใม่แน่นอน                      | เอขที่ในขอเมือ                | 3600000113 2011                     | เอขที่เอกสารกลับ                   | รายการ             |              |
| ทข01 » ขอเบิกเงินโครงการ<br>ไทยเข้มแข็งอ้างอิงใบสั่งซื้อฯ |                               |                                     |                                    |                    |              |
|                                                           | ผู้บันทึกรายการ               | 120050000110                        | เอกสาร Auto                        | <u>แสดงเอกสาร</u>  |              |
| เมนูถัดไป  กลับหน้าหลัก                                   | ข้อมูลทั่วไป                  | ราะ                                 | ขการขอเม็ก                         |                    |              |
|                                                           | ประเภทรายการขอเบิก / การร     | สาระเงิน                            |                                    |                    |              |
|                                                           | ประเภทรายการขอเบิก            | รายการขอเบิกเงินอุดทนุน             | >                                  |                    |              |
|                                                           | วิธีการชำระเงิน               | จ่ายผ่านบัญชีเงินฝากธนาค            | ารของหน่วยงาน 👻                    |                    |              |
|                                                           | รายละเอียดงบประมาณ            |                                     |                                    |                    |              |
|                                                           | แหล่งของเงิน                  | 2554 💙 5411410                      |                                    |                    |              |
|                                                           |                               | อุดพนุนทั่วไป /งบสรก                |                                    |                    |              |
|                                                           | เลขที่เอกสารสำรองเงิน         |                                     |                                    |                    |              |
|                                                           | ข้อมอผู้รับเวิน               |                                     |                                    |                    |              |
|                                                           | เลขประจำตัวบัตรประชาชน/       |                                     | เลขที่บัณชีเงินฝา                  | กธนาคาร 0013456789 |              |
|                                                           | เลขประจำตัวผูเสียภาษ          |                                     |                                    |                    |              |
|                                                           | คำอธิบายเอกส <b>า</b> ร       |                                     |                                    |                    |              |
|                                                           |                               |                                     |                                    |                    | <u>^</u>     |
|                                                           |                               |                                     |                                    |                    |              |
|                                                           |                               |                                     |                                    |                    | ~            |
|                                                           |                               |                                     |                                    |                    | ถัดไป ».     |
|                                                           |                               |                                     |                                    |                    |              |
|                                                           |                               | តទ័ា                                | เงเอกสารใหม่ พิมพ์รายงาน           | Sap Log            |              |
|                                                           |                               |                                     |                                    |                    |              |

## การบันทึกรายการบัญชีแยกประเภท

| 20020000330                                        | งู้บันทึก :                                         | -                         | สาแหน่งงาน                                          | ะ- สังคัด                                                   | ะ สำนักงานเฉขานุการก                        | ารม กรมพัฒนาพลังงานท                                 | ดแทน                                                                                                    | สร้าง (ค่                                               |  |  |
|----------------------------------------------------|-----------------------------------------------------|---------------------------|-----------------------------------------------------|-------------------------------------------------------------|---------------------------------------------|------------------------------------------------------|----------------------------------------------------------------------------------------------------|---------------------------------------------------------|--|--|
| มือ: 10:55:11<br>ม <u>บ   ข้อมูลผู้ใช้  </u><br>าน | ขอเบิกเงินงบประม<br>สร้างขอเบิกเงินงบประมาณที่ไม่อั |                           |                                                     | าณที่ไม่อ้างใบสิ่งซื้อฯ (ขบ. 02)<br><sub>างในสังข์อา</sub>  |                                             |                                                      |                                                                                                    |                                                         |  |  |
|                                                    | รนัสนบ่า                                            | วยงาน                     | 1205                                                |                                                             | วัน <mark>ท</mark> ีเอก                     | สาร                                                  | 1 คุมภาพันธ์ 2554                                                                                              |                                                         |  |  |
| เมาณที<br>เมาณที                                   | รนัสพื้นที่                                         |                           | กรมพัฒ<br>1000 - เ                                  | มาพลังงานทดแทน&อนุร<br>ช่วนกลาง                             | วันที่ผ่านรายการ                            |                                                      | 1 คุมภาพันธ์ 2554                                                                                              |                                                         |  |  |
|                                                    | รนัสหน่า                                            | ว <mark>ย</mark> เบิกจ่าย | 120050                                              | 1200500001 379                                              |                                             |                                                      | 5                                                                                                    |                                                         |  |  |
| เที                                                | การอ้าง                                             | อิง                       | สำนักงา<br>P54010:                                  | สำนักงานเดขานุการกรม<br>P540102054 ประเภทเอกร               |                                             |                                                      | K8 - เงินอุดหนุน                                                                                               |                                                         |  |  |
| มอบ<br>การ                                         | เลขที่ใบขอเบ็ก                                      |                           |                                                     | 113 2011                                                    | เลขทีเอก                                    | ชที่เอกสารกลับรายการ                                 |                                                                                                    |                                                         |  |  |
| อีอา                                               | ผู้บันทึก                                           | รายการ                    | 1200500                                             | 00110                                                       | เอกสาร Auto                                 |                                                      | แสดงเอกสาร                                                                                                    |                                                         |  |  |
| หน้าหลัก                                           | ข้อมูลทั่วไป                                        |                           |                                                     | รายการขอเบิก                                                |                                             |                                                      |                                                                                                    |                                                         |  |  |
|                                                    | รายละ                                               | เอียดเอก                  | สาร 🗵                                               |                                                             |                                             |                                                      | a.                                                                                                    | ก่อนหน้า 1/2 <b>ถัดไป</b>                               |  |  |
|                                                    | เลือก                                               | สำดับที่<br>1<br>2        | ชื่อบัญชี<br>สนง เลขานุการกรม<br>พักเบ็กเงินอุดหนุน | <mark>รหัสบัญชีแยกประเภท</mark><br>A120500001<br>5107030101 | รหัสศูนย์ดันทุน<br>1200500001<br>1200500001 | รหัสงบประมาณ<br>1200578001500001<br>1200578001500001 | รหัสกิจกรรมหลัก<br>P1000<br>120051000D2179<br>จำนวนเงินขอเบิก<br>จำนวนเงินภาษีหัด ณ ที่จำย<br>จำนวนเงินค่าปรีบ | <mark>จำนวนเงิน</mark><br>-100,000.00<br>100,000.00<br> |  |  |
|                                                    | ศาอธิบาย                                            | ม: 🗔 คลิย                 | กเพื่อแสดงรายการขอเบิก                              |                                                             | ระบภาษิหัก ณ ที่จ่าย/ค่าป                   | รับ                                                  | จำนวนเงินขอรับ                                                                                                 | 100,000.00                                              |  |  |

- กดปุ่ม

#### กระบวนการอนุมัติรายการขอเบิกเงิน

เมื่อส่วนราชการได้บันทึกรายการขอเบิกผ่าน GFMIS Web Online แล้วจะต้องได้รับการอนุมัติจากผู้ มีอำนาจโดยตรวจสอบเอกสารขอเบิกเงินหากถูกต้องให้บันทึกอนุมัติเอกสารขอเบิก (ขั้นที่1) และบันทึกอนุมัติ เอกสารเพื่อสั่งจ่าย (ขั้นที่2) ภายในระดับส่วนราชการหลังจากนั้นกรมบัญชีกลางหรือสำนักงานคลังจังหวัดจะ อนุมัติเอกสารขอเบิกต่อไปการอนุมัติรายการขอเบิกผ่าน Web Online เอกสารขอเบิกที่จะนำมาอนุมัติจะต้อง เป็นรายการที่บันทึกผ่าน Web Online เท่านั้นการอนุมัติรายการขอเบิกภายในส่วนราชการจะมีการอนุมัติ2 ขั้นตอนคือ

#### 2.1 การบันทึกอนุมัติเอกสารขอเบิก (เปลี่ยนสถานะเอกสารจาก "0" เป็น "A")

- เลือกเมนูอม 01

ค้นหาเลขที่เอกสารขอเบิกที่ต้องการอนุมัติมีวิธีการค้นหา 2

วิธีคือค้นหาตามเงื่อนไขอื่นหรือค้นหา ตามเลขที่เอกสาร

 เลือกเลขที่เอกสารขอเบิกที่ต้องการมาบันทึกอนุมัติเช่นอนุมัติรายการทั้งหมดอนุมัติบางรายการ และไม่อนุมัติบางรายการ

- หลังจากอนุมัติและทำการจัดเก็บข้อมูล (Save) เรียบร้อยแล้วรายการขอเบิกดังกล่าวจะเปลี่ยน สถานะจาก "0" เป็น "A" ซึ่งหมายถึงรออนุมัติขั้นที่2 ในส่วนราชการและเอกสารขอเบิก ดังกล่าวจะไปปรากฏในขั้นตอนของการอนุมัติเอกสารเพื่อสั่งจ่าย (อม 02)

## 2.2 การอนุมัติเอกสารเพื่อสั่งจ่าย (เปลี่ยนสถานะเอกสารจาก "A" เป็น "B")

- เลือกเมนูอม 02

ค้นหาเอกสารขอเบิกที่ได้อนุมัติเอกสารขอเบิกผ่านอม 01 แล้วเท่านั้นมีวิธีการค้นหา 2 วิธี
 คือค้นหาตามเงื่อนไขอื่นหรือค้นหาตามเลขที่เอกสาร

 เลือกเลขที่เอกสารขอเบิกที่ต้องการมาบันทึกอนุมัติเช่นอนุมัติรายการทั้งหมดอนุมัติบางรายการ และไม่อนุมัติบางรายการ

- หลังจาก<sup>่</sup>อนุมัติและทำการจัดเก็บข้อมูล (Save) เรียบร้อยแล้วรายการขอเบิกดังกล่าวจะเปลี่ยน สถานะจาก "A" เป็น "B" ซึ่งหมายถึงระงับการชำระเงินเพื่อรอการอนุมัติรายการเอกสารขอเบิก จากกรมบัญชีกลางหรือคลังจังหวัดในขั้นตอนต่อไป

#### 2.3 การค้นหาข้อมูลการอนุมัติ

หลังจากบันทึกอนุมััติ/ไม่อนุมัติรายการขอเบิกด้วยอม01 หรืออม02 เรียบร้อยแล้วหน่วยงาน สามารถติดตามผลการอนุมัติหรือไม่อนุมัติได้

- เลือกเมนูค้นหา

- ค้นหาตามเงื่อนไขอื่น

- ระบุวันเดือนปีที่บันทึกอนุมัติเพื่อค้นหา

#### 2.1 การอนุมัติเอกสารขอเบิก (เปลี่ยนสถานะเอกสารจาก "0" เป็น "A") ขั้นตอนการเข้าสู่ระบบ

เมื่อ Log on โดยระบุรหัสผู้อนุมัติและรหัสผ่านแล้วระบบแสดงหน้าจอระบบงานต่างๆ

- กดปุ่ม **ระบบเบิกจ่าย** (ระบบเบิกจ่าย) เพื่อเข้าสู่ระบบเบิกจ่าย
- กดปุ่ม »อนมัดรายการ (อนุมัติรายการ) เพื่อเข้าสู่การอนุมัติ
- กดปุ่ม
   อม01 » อนุมัติเอกสารขอเบิก » (อม 01 อนุมัติเอกสารขอเบิก) เพื่อเข้าสู่หน้าจอการอนุมัติ

เอกสารขอเบิกตามภาพ

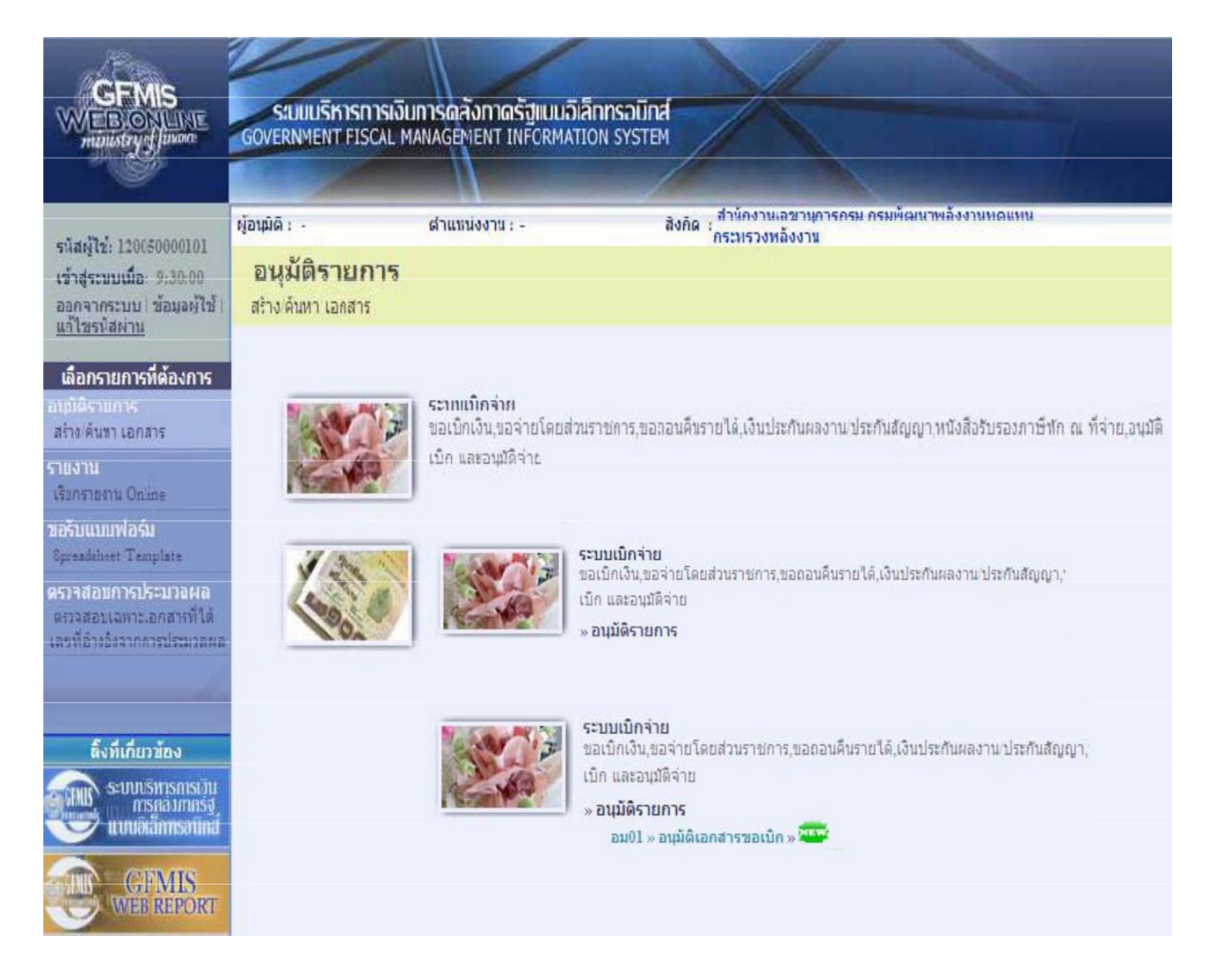

## ขั้นตอนการบันทึกรายการ

เมื่อเข้าสู่หน้าจออนุมัติเอกสารขอเบิก (อม 01) ระบบแสดงรายละเอียดข้อมูลส่วนหัวประกอบด้วย รหัสหน่วยงานรหั้สพื้นที่รหัส<sup>์</sup>หน่วยเบิกจ่ายให้เลือกเงื่อนไขการค้นหาเอกสารขอเบิกก<sup>้</sup>ารบันทึกอนุมัติเอกสาร ขอเบิกต้องค้นหาเอกสารขอเบิกที่ต้องการอนุมัติโดยมีวิธีการค้นหา 2 วิธีคือค้นหาตามเงื่อนไขอื่นหรือค้นหา ตามเลขที่เอกสาร

|                                                                          | ระบบบริหารการเงินเ<br>GOVERNMENT FISCAL MA        | การดลังภาตรัฐแบบอิเล็กท<br>NAGEMENT INFORMATION | ISOŪNĂ<br>SYSTEM                                                     |             |
|--------------------------------------------------------------------------|---------------------------------------------------|-------------------------------------------------|----------------------------------------------------------------------|-------------|
| รนัสผ้ให้: 120050000101                                                  | ผู้อนุมัติ: -                                     | ต้าแหน่งงาน : -                                 | สังกัด : สำนักงานเลขานุการกรม กรมพัฒนาพลังงานหดแหน<br>กระทรวงพลังงาน | สร้าง ตันหา |
| เข้าสู่ระบบเมือะ 9:30:00<br>ออกจากระบบ   ข้อมูลผู้ใช้  <br>แก้ไซรนัสผ่าน | <b>อนุมัติเอกสารข</b><br>สร้างอนุมัติเอกสารขอเบิก | มเบิก (อม. 01)                                  |                                                                      |             |
| ระบบเม็กจ่าย                                                             | รหัสหน่วยงาน                                      | 1205                                            |                                                                      |             |
| อม01 » อนุมัติเอกสารขอเบิก<br>อม02 » อนุมัติเอกสารเพื่อสัง               | รหัสพื้นที่                                       | กรมพัฒนาพลังงานท<br>1000 - ส่วนกลาง             | RH111                                                                |             |
| ล่าย                                                                     | รนัสหน่วยเบิกจ่า <mark>ย</mark>                   | 1200500001                                      |                                                                      |             |
| ດລັບແບ້ງນລັດ                                                             |                                                   | สำนักงานเลขานุการก                              | ารม                                                                  |             |
| 7182 D 18 G 1 1 10 1071                                                  | เงือนไข                                           | รายก                                            | ารรอการอนุมัติ                                                       |             |
|                                                                          | ค้นหาตามเลขที่เอกสาร                              |                                                 | ด้นหาตามเงือนไซอื่น                                                  |             |
|                                                                          | <u>เลขที่เอกสารขอเบิก</u>                         |                                                 | ถึง                                                                  |             |
|                                                                          | <u>ปีงบประมาณ</u>                                 | 2554 🛩                                          | ño 2554 💌                                                            |             |
|                                                                          |                                                   |                                                 |                                                                      |             |
|                                                                          |                                                   |                                                 | แสดงราชการ                                                           |             |

#### ข้อมูลส่วนหัว

- รหัสหน่วยงานระบบแสดงรหัสหน่วยงานจำนวน 4 หลักให้อัตโนมัติตามสิทธิบัตรที่ใช้บันทึกข้อมูล
   รหัสพื้นที่ระบบแสดงรหัสพื้นที่จานวน 4 หลักให้อัตโนมัติตามสิทธิบัตรที่ใช้บันทึกข้อมูล
- รหัสหน่วยเบิกจ่ายระบบแสดงรหัสหน่วยเบิกจ่ายจำนวน 10 หลักให้อัตโนมัติตามสิทธิ์บัตรที่ใช้ บันทึกข้อมูล

#### เงือนไข่

- เลือกวิธีการค้นหาเลขที่เอกสารขอเบิกเพื่อบันทึกอนุมัติขอเบิก(ขั้นที่1) โดยการค้นหาตามเงื่อนไขอื่น ตามภาพหรือค้นหาตามเลขที่เอกสารตามภาพ

## 2.1.1 ค้นหาตามเงื่อนไขอื่น

| GFMIS<br>WEBIONUNE<br>munistrycfpaare                                                             | SUUUSKISNISI<br>Government Fiscal                        | งินการดลังกาดรัฐแห<br>MANAGEMENT INFOR | ม <mark>บอิเล็กทรอนิกส์</mark><br>MATION SYSTEM | ×                                    |       |                     |      |              |  |  |
|---------------------------------------------------------------------------------------------------|----------------------------------------------------------|----------------------------------------|-------------------------------------------------|--------------------------------------|-------|---------------------|------|--------------|--|--|
| รมัสน์ใช้. 120050000101                                                                           | ผู้อนุมัติ : -                                           | สาแหน่งงาน : -                         | สังกัด :                                        | สำนักงานเฉขานุการศ<br>กระทรวงพลังงาน | ารม ก | รมพัฒนาพลังงานทดแทน |      | สร้าง (ด้นทา |  |  |
| รหลดุเอ: 120080000001<br>เข้าสู่ระบบเมื่อ: 9:30:00<br>ออกจากระบบ  ข้อมูลดู้ไข้  <br>แก้ไขรหัสด่าน | อนุมัติเอกสารขอเบิก (อม. 01)<br>สร้างอนุมัติเอกสารขอเบิก |                                        |                                                 |                                      |       |                     |      |              |  |  |
| ດາາມເນື້ອລ່າຍ                                                                                     | รหัสหน่วยงาน                                             | 1205                                   |                                                 |                                      |       |                     |      |              |  |  |
| ระบบเบกราย<br>อม01 » อนุมัติเอกสารขอเบิก<br>อม02 » อนุมัติเอกสารเพื่อสั่ง                         | รนัสพื้นที่                                              | กรมพัฒน<br>1000 - ส                    | งัฒนาพลังงานพดแทน<br>0 - ส่วนกลาง 😥             |                                      |       |                     |      |              |  |  |
| ล่าย                                                                                              | รหัสหน่วยเบิกจ่าย                                        | 12005000                               | 001                                             |                                      |       |                     |      |              |  |  |
|                                                                                                   | สำนักงานเลขานุการกรม                                     |                                        |                                                 |                                      |       |                     |      |              |  |  |
| กลบหนาหลก                                                                                         | เงื่อนไข                                                 |                                        | รายการรอการอนุมัติ                              |                                      |       |                     |      |              |  |  |
|                                                                                                   | ด้นหาตามเลขที่เอกส                                       | 15                                     | ด้นหาตามเงื                                     | อนไขอื่น                             |       |                     |      |              |  |  |
|                                                                                                   | วันที่บันทึกรายการ                                       | ~                                      | 15 กุมภาพันธ์ 2554                              |                                      | ถึง   | 15 กุมภาพันธ์ 2554  |      |              |  |  |
|                                                                                                   | <u>รหัสผู้ขายในระบบ G</u>                                | FMIS                                   |                                                 | ]1                                   | ถึง   |                     |      |              |  |  |
|                                                                                                   | <u>ประเภทเอกสาร</u>                                      |                                        | ไม่กำหนด                                        | 💙                                    | ถึง   | ไม่กำหา             | IQ ¥ |              |  |  |
|                                                                                                   | <u>วิธีการชำระเงิน</u>                                   |                                        | ไม่กำหนด                                        | <b>Y</b>                             | ถึง   | ไม่กำหง             | in 丫 |              |  |  |
|                                                                                                   |                                                          |                                        |                                                 |                                      |       |                     |      |              |  |  |
|                                                                                                   |                                                          |                                        |                                                 | แสดงรายการ                           |       | ]                   |      |              |  |  |

- กดปุ่ม

ค้นหาคามเงื่อนไขอ้น เพื่อระบุเงื่อนไขการค้นหาเอกสารขอเบิกตามวันที่บันทึกรายการหรือรหัส
 ผู้ขายในระบบ GFMIS หรือประเภทเอกสารขอเบิกเงิน
 - วันที่บันทึกรายการเลือกวันเดือนปีที่ต้องการค้นหาเป็นวันเดือนปีที่ได้บันทึกเอกสารขอเบิกเป็นวัน

เริ่มค้นหา

- ถึงเลือกวันเดือนปีที่สิ้นสุดการค้นหา

- กดป่ม

]ระบบแสดงข้อมูลที่ได้บันทึกเอกสารขอเบิกตามวันเดือนปีดังกล่าว แสดงรายการ

ตามภาพ

#### รายการรอการอนุมัติ

ระบบแสดงเอกสารขอเบิกที่ยังไม่ได้ผ่านการอนุมัติตามวันเดือนปีที่ได้เลือกข้างต้นประกอบด้วย คอลัมน์เลือกอนุมัติไม่อนุมัติเลขที่เอกสารปีงบประมาณเลขที่ใบกำกับสินค้าประเภทเอกสารวิธีชำระเงิน กำหนดชำระเงินจำนวนเงินขอรับผู้ขายและเลขที่บัญชีธนาคาร

|                                                                         | Si                      | มมบริห                          | nsn nsi                 | งินการดลังก           | າດຣັງແບບ                     | อิเล็กทรอนิกส์                | X                    |                       |                                |                            |                   |  |
|-------------------------------------------------------------------------|-------------------------|---------------------------------|-------------------------|-----------------------|------------------------------|-------------------------------|----------------------|-----------------------|--------------------------------|----------------------------|-------------------|--|
| manustry of fanoice                                                     | GOVER                   | NMENT                           | FISCAL                  | MANAGEMEN             | T INFORM                     | ATION SYSTEM                  |                      |                       |                                |                            |                   |  |
| รหัสผ้ไช้: 120050000101                                                 | ผู้อนุมัติ :            | •                               |                         | ตำแหน่งง              | าน : -                       | สังกัด                        | สำนักงานเลขา<br>อนุร | นุการกรม กร           | รมพัฒนาพลังงานทดแทน            | å                          | สร้าง ∣คันทา      |  |
| เข้าสู่ระบบเมื่อ: 8:26:12<br>ออกจากระบบ (ข้อมูลผู้ใช้)<br>แก้ไขรหัสผ่าน | <b>อนุ</b> ย์<br>สร้างอ | <b>ັ້ນທີ່ເວ</b> ດ<br>ແນ້ທີ່ເວດເ | <b>กสาร</b><br>สารขอเบิ | <b>เขอเบิก (</b> เ    | อม. 01)                      | )                             |                      |                       |                                |                            |                   |  |
| ระบบเบิกจ่าย                                                            | รหัสหเ                  | <sup>ู่</sup> เวยงาน            |                         |                       | 1205                         | 05                            |                      |                       |                                |                            |                   |  |
| อม01 » อนุมัติเอกสารขอเป็ก                                              | รหัสพื้                 | แที                             |                         |                       | กรมพัฒนาพ<br>1000 - ส่วน     | ลังงานทดแทน&อนุร<br>กลาง      |                      |                       |                                |                            |                   |  |
| กลับหน้าหลัก                                                            | รนัสมเ                  | ่วยเนิกจ                        | ่าย                     |                       | 120050000                    | Į.                            |                      |                       |                                |                            |                   |  |
|                                                                         |                         |                                 |                         |                       | ส่านักงานเล                  | ขานุการกรม                    |                      | _                     |                                |                            |                   |  |
|                                                                         |                         | เงื่อง                          | เไข                     |                       |                              | รายการรอการอนุมัติ            |                      |                       |                                |                            |                   |  |
|                                                                         | จัดสาด<br>หน้าที่       | โบตามเส<br>1 วากทั้ง            | าซที่เอกง<br>หนด 1      | ins จาก น้อยไปม       | ทก                           |                               |                      |                       |                                |                            |                   |  |
|                                                                         | ເລືอก                   | อนมัติ                          | ไม่อนุมัส               | ์ <u>เลขทีเอกสาร</u>  | ปีงบประมา                    | <u>เณ เลขที่ใบกำกับสินค้า</u> | <u>ประเภทเอกสา</u>   | <u>าร วิธีชาระเงี</u> | <u>งิน กำหนดชำระเงิน จำ</u>    | <u>นวนเงินขอรับ ผู้ขาย</u> | เลขที่บัญชีธนาคาร |  |
|                                                                         |                         |                                 |                         | 340000020             | 2011                         |                               | KI                   | 4                     | 15 คุมภาพันธ์ 2554             | 3452.00 V120500001         | 0001111111        |  |
|                                                                         |                         |                                 |                         | 360000130             | 2011                         |                               | <b>K</b> 1           | 2                     | 15 กุมภาพันธ์ 2554             | 2345.00 A120500001         | 0013456789        |  |
|                                                                         |                         |                                 |                         | 360000131             | 2011                         |                               | K1                   | 4                     | 15 กุมภาพันธ์ 2554             | 3452.00 A120500001         | 0013456789        |  |
|                                                                         |                         |                                 |                         | 370000041             | 2011                         |                               | KQ                   | L                     | 8 ธันวาคม 2553                 | 4300.00 A120500001         | 0013456789        |  |
|                                                                         | ต่าอธิบ                 | าย: 1.ค                         | ลึกที่คอส่              | ัมน์ที่มีเส้นใต้เพื่อ | จัด <mark>เรียงสำดั</mark> ร | I.                            |                      |                       |                                |                            |                   |  |
|                                                                         |                         | 2.                              | 🔄 คลิกเ                 | พื่อแสดงเอกสาร        | _                            |                               |                      |                       |                                | 2                          |                   |  |
|                                                                         |                         |                                 |                         |                       |                              | อนุมัติทุกรายการ              | ยกเลิกอนุมัติทุ      | ุกรายการ              | ยกเล็กใม่อนุมัติทุกรายการ<br>- | 5                          |                   |  |
|                                                                         |                         |                                 |                         |                       |                              |                               | บันทึกราย            | ยการ                  |                                |                            |                   |  |
|                                                                         |                         |                                 |                         |                       |                              |                               |                      |                       |                                |                            | <                 |  |
|                                                                         |                         |                                 |                         |                       |                              |                               |                      |                       |                                |                            |                   |  |

## 2.1.2 ค้นหาตามเลขที่เอกสาร

การค้นหาเลขที่เอกสารเพื่ออนุมัติโดยเลือกค้นหาตามเลขที่เอกสารที่ผู้บันทึกได้แจ้งเลขที่เอกสารขอ เบิกให้ผู้อนุมัติ

| GFMIS<br>WEBIONLINE<br>manustry junare                                                              | SUUUSHISHISHISUU<br>GOVERNMENT FISCAL MAI                                           | า <b>รดลังกาดรัฐแบบอิเลิ</b><br>vagement INFORMATIC | <b>NNSƏŪNÁ</b><br>DN SYSTEM |                                                             |             |  |  |  |
|----------------------------------------------------------------------------------------------------|-------------------------------------------------------------------------------------|-----------------------------------------------------|-----------------------------|-------------------------------------------------------------|-------------|--|--|--|
| รหัสผู้ใช้: 120050000101<br>เข้าสู่ระบบเมือง 15/16/45<br>ออกากระบบ   ข้อมูลผู้ใช้                   | ห้อนมัด: -<br>อนุมัติเอกสารขอ<br>สร้างอนุมัติเอกสารขอเบิก                           | ศาแหน่งงาน : -<br>เเบิก (อม. 01)                    | สังกัด                      | ูสำนักงานเฉขานการกรม กรมพัฒนาพลังงานทดแทน<br>กระทรวงพลังงาน | สร้าง ดันทา |  |  |  |
| <u>แกะสรรสสหาน</u><br>ระบบเปิกจ่าย<br>อมป์ใ » อนุมัติเอกสารซอเบ็ก<br>อมป์2 » อนุมัติเอกสารเพื่อสั่ง | รนิสมน่วยงาน<br>จนิสที่นที                                                          | 1205<br>กรมพัฒนาพลังงา<br>1000 - ส่วนกลาง           | มาดแทน                      |                                                             |             |  |  |  |
| จ เข<br>กลับพน้าหลั <i>ง</i>                                                                        | รนัสนน่วยเปิกจ่าย 1200500001<br>สำนักงานเลขานุการกรม<br>เงื่อนไข จายการรอการอนุมัติ |                                                     |                             |                                                             |             |  |  |  |
|                                                                                                    | ค้มหาดามเลขที่เอกสาร<br><u>เลขที่เอกสารขอเบิค</u><br>ปิงบประมาณ                     | 3100000052                                          | ด้นหาดามเจ้<br>ถึง<br>ถึง   | อนไซอ็น<br>310000080<br>2554 💌                              |             |  |  |  |
|                                                                                                    |                                                                                     |                                                     |                             | แสดงรายการ                                                  | ตัดไป »     |  |  |  |

กดปุ่ม ค้<del>นหาตามเฉขที่เอกสาร</del> เพื่อระบุเลขที่เอกสารขอเบิก
 เลขที่เอกสารขอเบิกระบุเลขที่เอกสารขอเบิกเงินที่ได้บันทึกผ่าน Web Onlineจำนวน 10 หลัก

- ถึงระบุเลขที่เอกสารขอ<sup>่</sup>เบิกเงินที่ได้บันทึกผ่าน Web Onlineจำนวน 10 หลักที่ต้องการค้นหา มากกว่า 1 รายการกรณีต้องการค้นหาเพียง 1 รายการให้ระบุเฉพาะเลขที่ขอเบิกเงินในช่องแรก

แสดงรายการ 🗋 ระบบแสดงเอกสารขอเบิกตามเลขที่เอกสารที่ระบุตามภาพ - กดป่ม 🚺

#### รายการรอการอนุมัติ

ระบบแสดงเอกสารขอเบิกที่ยังไม่ได้ผ่านการอนุมัติตามเลขที่เอกสารขอเบิกที่ระบุข้างต้นประกอบด้วย คอลัมน์เลือกอนุมัติไม่อนุมัติเลขที่เอกสารปีงบประมาณเลขที่ใบกำกับสินค้าประเภทเอกสารวิธีชำระเงิน กำหนดชำระเงินจำนวนเงินขอเบิกผู้ขายและเลขที่บัญชีธนาคาร

ให้ตรวจสอบรายละเอียดร<sup>้</sup>ายการขอเบิกเงินแล้วเลือกเลขที่เอกสารขอเบิกที่ต้องการอนุมัติหรือไม่ อนุมัติ (กรณีที่บันทึกข้อมูลผิดพลาด) โดยคลิกเลือกในคอลัมน์อนุมัติหรือคอลัมน์ไม่อนุมัติในแต่ละบรรทัด รายการเอกสารขอเบิกโดยมีรายละเอียดดังนี้

| 0650000101                                    | นุมัติ :                          | -                                                                                                    |                        | ตำแหน่งงา                                            | u : -                         | สังกัด                      | สำนักงานเฉขานก<br>กระทรวงพลังงาน     | ารกรม ก             | รมพัฒนาพลังงานทดแทน                                 |                                               | สร้าง                                       |
|-----------------------------------------------|-----------------------------------|----------------------------------------------------------------------------------------------------|------------------------|------------------------------------------------------|-------------------------------|-----------------------------|--------------------------------------|---------------------|-----------------------------------------------------|-----------------------------------------------|---------------------------------------------|
| อ: 15:16:45<br>1 <u>  ข้อมูลดู้ใช้  </u><br>น | <b>อนุมั</b><br>สร้างอนุม         | <b>តិ ខេ</b> រ<br>រតីខេកត                                                                                                    | <b>กสาร</b><br>กรขอเบิ | รขอเบิก (อ<br><sup>in</sup>                          | ม. 01)                        |                             |                                      |                     |                                                     |                                               |                                             |
| 5                                             | รหัสหน่ว                          | ยงาน                                                                                                    |                        | 1                                                    | 205                           |                             |                                      |                     |                                                     |                                               |                                             |
|                                               |                                   |                                                                                                    |                        | n                                                    | รมพัฒน <mark>า</mark> พล      | ลังงานทดแทน                 |                                      |                     |                                                     |                                               |                                             |
| 5                                             | รหัสพื้นที่                       | 1                                                                                                    |                        | 1                                                    | 000 - alaru                   | กลาง                        |                                      |                     |                                                     |                                               |                                             |
| 10.4.151.00.00                                |                                   |                                                                                                    |                        | 4                                                    | 200500001                     |                             |                                      |                     |                                                     |                                               |                                             |
|                                               | มสมนา                             | BUDHA                                                                                                    | 10                     | 1                                                    | 200300001                     | 1211025051                  |                                      |                     |                                                     |                                               |                                             |
| กลับหน้าหลัก                                  | _                                 |                                                                                                    | 14                     |                                                      | That To The Cold              |                             |                                      | 10                  |                                                     |                                               |                                             |
|                                               | หน้าที่ 1<br><b>เลือก ฮ</b><br>[] | ຈາກທັງງ<br>ງ <b>ບຸມັດີ ໃ</b><br>ເຂີ                                                                                                    | ทมด 1<br>ไม่อนุมัด     | <b>ด<mark>ี เฉขทีเอกสาร บี</mark><br/>3100000052</b> | <mark>ไงบประมา</mark><br>2011 | <u>ณ เลขที่ใบกำกับสินค้</u> | <mark>า ประเภทเอกสาร</mark> วิ<br>KC | <u>ธีชาระเ</u><br>1 | <mark>งิน กำหนดชำระเงิน สำน</mark><br>6 มกราคม 2554 | <u>วนเงินขอรับ ผู้ขาย</u><br>890.00 100000001 | <mark>เลขที่บัญชีธนา</mark><br>1 0361051469 |
|                                               |                                   |                                                                                                    |                        | 3100000057                                           | 2011                          | 900000066                   | KB                                   | 1                   | 15 ตุลาคม 2553                                      | 500.00 100000001                              | 0148803486                                  |
|                                               |                                   |                                                                                                    |                        | 3100000076                                           | 2011                          | 900000076                   | KB                                   | 1                   | 19 ตุลาคม 2553                                      | 3345.00 100000001                             | 1 0148803486                                |
|                                               |                                   | ~                                                                                                    |                        | 3100000077                                           | 2011                          | 900000077                   | KB                                   | 1                   | 20 ตุลาคม 2553                                      | 2675.00 100000041                             | 0123456789                                  |
|                                               |                                   |                                                                                                    |                        | 3100000080                                           | 2011                          | 900000085                   | KA                                   | 1                   | 13 ตุลาคม 2553                                      | 13.00 100000001                               | 0148803486                                  |
|                                               |                                   | มามีการสารแล้ว เกิดสารแล้ว เกิดสารแล้ว เกิดสารแล้ว เกิดสารแล้ว เกิดสารแล้ว เกิดสารแล้ว เกิดสารแล้ว เกิด<br>สารอิบาย: เกิดสิกที่สอสัมน์ที่มีเส้นใต้เกิดสัดเรียงสำคับ |                        |                                                      |                               |                             |                                      |                     |                                                     |                                               |                                             |
|                                               | (1)<br>ค่าอธิบา                   | ย: 1.คลั                                                                                                    | ากทคอล                 |                                                      |                               |                             |                                      |                     |                                                     |                                               |                                             |
| ;                                             | ค่าอธิบา                          | ย: 1.ค.                                                                                                    | ลกทคอล<br>🗒 คลิกเ      | พื่อแสดงเอกสาร                                       |                               |                             |                                      |                     |                                                     |                                               |                                             |
|                                               | ไป<br>ค่าอธิบา                    | ย: 1.ค8<br>2.โ                                                                                                    | ลกทคอล<br>🗐 คลิกเ      | พื่อแสดงเอกสาร                                       |                               | อนุมัติทุกรายการ            | <b>ยกเล็กอนุมัติทุกรา</b>            | ยการ                | (ยกเลิกไม่อนุมัติทุกรายการ)                         |                                               |                                             |

กดปุ่ม <a>
 - กดปุ่ม

- กดปุ่ม

<u>ยกเล้กอนมัติทุกรายการ</u> กรณีต้องการยกเลิกเอกสารขอเบิกที่เลือกอนุมัติไว้ระบบจะ ยกเลกให้ทั้งหมดทุกรายการิ

- กดปุ่ม

<mark>แกเล็กไม่อนุมัติทุกรายการ</mark>กรณีต้องการยกเลิกเอกสารขอเบิกที่เลือกไม่อนุมัติไว้ระบบ จะยกเลิกให้ทั้งหมดทุกรายการ

อนมัติทุกรายการ ศรณีอนุมัติสำหรับเลขที่เอกสารบางรายการหรือ ทุกรายการ

| CREATENAN | isen chargari |  |
|-----------|---------------|--|
| บันทึกข   | อเบิกซ้า      |  |
| ตกลง      | ยกเล็ก        |  |

คลิกเลือก กรณีเลือกไม่อนุมัติสำหรับเลขที่เอกสารขอเบิกที่ไม่
 ต้องการอนุมัติต้องระบุเหตุผลที่ไม่อนุมัติและกดปุ่มตกลงแล้วจึงคลิกเลือกไม่อนุมัติได้
 กดปุ่ม <u>มันที่กรายการ</u>เพื่อบันทึกรายการอนุมัติและไม่อนุมัติหลังจากเลือกอนุมัติหรือไม่
 อนุมัติเรียบร้อยแล้ว

## 2.2 การอนุมัติเอกสารเพื่อสั่งจ่าย (เปลี่ยนสถานะเอกสารจาก "A" เป็น "B")

ขั้นตอนการเข้าสู่ระบบ

 เมื่อ Log on โดยใส่รหัสผู้อนุมัติจ่ายและรหัสผ่านแล้วระบบแสดงหน้าจอระบบงานต่างๆ
 - กดปุ่ม ระบบเบิกจ่าย (ระบบเบิกจ่าย) เพื่อเข้าสู่ระบบเบิกจ่าย
 - กดปุ่ม <sup>\* อนุมัติรายการ</sup> (อนุมัติรายการ) เพื่อเข้าสู่การอนุมัติ
 - กดปุ่ม <sup>อม02</sup> \* อนุมัติเอกสารเพื่อสังจ่าย \* (อม 02 อนุมัติเอกสารขอเบิก) เพื่อเข้าสู่หน้าจอการอนุมัติ เอกสารเพื่อสั่งจ่าย

|                                                                               | ระบบบริหารการเงิน<br>GOVERNMENT FISCAL MA  | าารดสังกาดรัฐแบบอิเล็<br>NAGEMENT INFORMATIO | nnsoūná<br>NN SYSTEM                           | -                                 |                                           |
|-------------------------------------------------------------------------------|--------------------------------------------|----------------------------------------------|------------------------------------------------|-----------------------------------|-------------------------------------------|
|                                                                               |                                            |                                              |                                                |                                   | and the second second                     |
| รบัสน์ใช้ 120060000101                                                        | ผู้อนุมัติ: -                              | ด้าแหน่งงาน : -                              | สังกัด : สำนักงา<br>กระพรว                     | านเลขานุการกรม กรมพัฒ<br>งพลังงาน | นาพลังงานทดแทน                            |
| เข้าสู่ระบบเมื่อ: 9:30:00<br>ออกจากระบบ   ข้อมูลผู้ใช้  <br>แก้ไขรหัสผ่าน     | <b>อนุมัติรายการ</b><br>สร้าง/ค้นหา เอกสาร |                                              |                                                |                                   |                                           |
| เลือกรายการที่ต้องการ                                                         |                                            |                                              |                                                |                                   |                                           |
| อนุมัติรายการ<br>สร้าง ด้นหา เอกสาร                                           |                                            | ระบบเมิกจ่าย<br>ขอเม็กเงิน,ขอจ่ายโดยส่วนร    | าชการ,ขอถอนดีนรายได้,เงิน                      | เประกันผลงานไประกันสัญเ           | ญา,หนังสือรับรองภาษีหัก ณ ที่จ่าย,อนุมัติ |
| <mark>รายงาน</mark><br>เรียกรายงาน Online                                     | 1 Ale                                      | เป็ก และอนุมัติจาย                           |                                                |                                   |                                           |
| ขอรับแบบฟอร์ม<br>Seraaduhaat Tamelata                                         | 74 (675)                                   | ระบบรับและปาส่งรายได้                        |                                                |                                   |                                           |
| ดรวาสอบการประมาลผล<br>ดรวาสอบเฉพาะเอกสารที่ได้<br>เลขที่อ้างอิงจากการประมาลผล | 200                                        | การรับเงินของหน่วยงาน,น่า                    | ส่งเงินแบบผ่านรายการ,การรั                     | ับเงินแทนกัน และนำส่งเงิ          | นแบบพักรายการ                             |
|                                                                               | 1 Sie                                      | ระบบเบิก<br>ขอเบิกเงิน<br>เบิก และอ          | <b>จ่าย</b><br>ขอจ่ายโดยส่วนราชกา<br>นมัดิจ่าย | ร,ขอถอนคืนรายได้,เงื              | นประกันผลงาน/ประกันสัญญา,                 |
| ฉิ่งที่เกี่ยวข้อง                                                             | 18 mil                                     | 👷 🖉 🛛 🖉                                      | ายการ                                          |                                   |                                           |
|                                                                               |                                            | 01עם                                         | » อนุมัติเอกสารขอเบิก                          | IN PIERSE                         |                                           |
|                                                                               |                                            | อม02                                         | » อนุมัติเอกสารเพื่อสิ่ง                       | จ่าย» 🏧                           |                                           |
| GFMIS<br>WEB REPORT                                                           |                                            |                                              |                                                |                                   |                                           |

## ขั้นตอนการบันทึกรายการ

เมื่อเข้าสู่หน้าจออนุมัติเอกสารเพื่อสั่งจ่าย (อม02) ระบบแสดงรายละเอียดข้อมูลส่วนหัว ประกอบด้วยรหัสหน่วยงานรหัสพื้นที่รหัสหน่วยเบิกจ่ายและเงื่อนไขวิธีการค้นหาการบันทึกอนุมัติเอกสารเพื่อ อนุมัติเลขที่เอกสารโดยวิธีการค้นหามี2 วิธีคือค้นหาตามเงื่อนไขอื่นหรือค้นหาตามเลขที่เอกสาร

| GFMIS<br>WEBIONLINE<br>mutuatry duran                                      | ระบบบริหารการเงิ<br>GOVERNMENT FISCAL M             | นการดลังกาดรัฐแบบอิเล็ก<br>JANAGEMENT INFORMATION | INSOUTINE IN SYSTEM                                                  |              |
|----------------------------------------------------------------------------|-----------------------------------------------------|---------------------------------------------------|----------------------------------------------------------------------|--------------|
| รนัสผ้ไว้: 120050000101                                                    | ผู้อนุมัติ : -                                      | สำแหน่งงาน : -                                    | สังกัด : สำนักงานเลขานุการกรม กรมพัฒนาพลังงานทดแทน<br>กระทรวงพลังงาน | สร้าง (ค้นหา |
| เข้าสู่ระบบเมื่อ: 10:43:12<br>ออกจากระบบ   ข้อมูลผู้ใช้  <br>แก้ไขรนัสผ่าน | <b>อนุมัติเอกสารเ</b><br>สร้างอนุมัติเอกสารเพื่อสัง | พื่อสั่งจ่าย (อม. 02)<br><sup>ทย</sup>            | )                                                                    |              |
| ระบบเบิกจ่าย                                                               | รหัสหน่วยงาน                                        | 1205                                              |                                                                      |              |
| อม01 » อนุมัติเอกสารขอเบิก<br>อม02 » อนุมัติเอกสารเพื่อสั่ง<br>วาท         | รหัสพื้นที่                                         | กรมพัฒนาพลังงานร<br>1000 - ส่วนกลาง               | าดแทน                                                                |              |
| 410<br>///                                                                 | รหัสหน่วยเบิกจ่าย                                   | 1200500001                                        |                                                                      |              |
| กลับหน้าหลัก                                                               |                                                     | สำนักงานเลขานุการ                                 | 5651J                                                                |              |
|                                                                            | เงื่อนไข                                            | ราย                                               | inารรอการอนุมัติ                                                     |              |
|                                                                            | <mark>ด้นหาตามเลขทีเอกสาร</mark>                    |                                                   | ด้นหาตามเงือนไขอื่น                                                  |              |
|                                                                            | <u>เลขทีเอกสารขอเบิก</u>                            |                                                   | ถึง                                                                  |              |
|                                                                            | <u>ปิงบประมาณ</u>                                   | 2554 💌                                            | ถึง 2554 💌                                                           |              |
|                                                                            |                                                     |                                                   |                                                                      |              |
|                                                                            |                                                     |                                                   | นสดงรายการ                                                           |              |

## ข้อมูลส่วนหัว

- รหั้สหน่วยงานระบบแสดงรูหัสหน่วยงานจำนวน 4 หลักให้อัตโนมัติตามสิทธิบัตรที่ใช้บันทึกข้อมูล

รหัสพื้นที่ระบบแสดงรหัสพื้นที่จำนวน 4 หลักให้อัตโนมัติตามสิทธิบัตรที่ใช้บันทึกข้อมูล

 รหัสหน่วยเบิกจ่ายระบบแสดงรหัสหน่วยเบิกจ่ายจำนวน 10 หลักให้อัตโนมัติตามสิทธิ์บัตรที่ใช้ บันทึกข้อมูล

## เงื่อนไข

- เลือกวิธีการค้นหาเลขที่เอกสารขอเบิกที่ผ่านการอนุมัติขอเบิก(ขั้นที่1) เพื่อทำอนุมัติสั่งจ่าย(ขั้นที่2) โดยการค้นหาตามเงื่อนไขอื่นหรือค้นหาตามเลขที่เอกสารตามภาพ

## 2.2.1 ค้นหาตามเงื่อนไขอื่น

| GEMIS<br>WEBIONLINE<br>munistry of puran                                                                                                    | SUUUSINISIISI<br>GOVERNMENT FISCAL                       | จินการดลังภาดรัฐแ<br>MANAGEMENT INFOR | ม <mark>บบัเล็กทรอนิกส์</mark><br>RMATION SYSTEM | X                   |                        |                    |       |              |  |
|----------------------------------------------------------------------------------------------------|----------------------------------------------------------|---------------------------------------|--------------------------------------------------|---------------------|------------------------|--------------------|-------|--------------|--|
| ະນັສພໍໃຫ້, 110050000101                                                                                                    | <b>ผู้อนุมัติ</b> : -                                    | <mark>ตำแหน่งงาน</mark> : -           | สังกั                                            | ด :<br>กระทรวงพลังง | านุการกรม กร<br>งาน    | มพัฒนาพลังงานทดแ   | ทน    | สร้าง  ค้นทา |  |
| เข้าสู่ระบบเมื่อ: 9:30:00<br><u>ออกจากระบบ   ข้อมูลผู้ใช้  </u><br><u>แก้ไขรหัสผ่าน</u><br>ระบบเปิกจ่าย<br>อม01 » อนุมัติเอกสารขอเปิก<br>อม02 » อนุมัติเอกสารขอเปิก | อนุมัติเอกสารขอเบิก (อม. 01)<br>สร้างอนุมัติเอกสารขอเบิก |                                       |                                                  |                     |                        |                    |       |              |  |
|                                                                                                    | รหัสหน่วยงาน                                             | 1205                                  |                                                  |                     |                        |                    |       |              |  |
|                                                                                                    | รหัสพื้นที่                                              | กรมพัฒน<br>1000 - ส่                  | าพลังงานทดแทน<br>วนกลาง                          |                     |                        |                    |       |              |  |
| a18                                                                                                    | รหัสหน่วยเบิกจ่าย                                        | 12005000                              | 001                                              |                     |                        |                    |       |              |  |
|                                                                                                    | สำนักงานเลขานุการกรม                                     |                                       |                                                  |                     |                        |                    |       |              |  |
| กลบหนาหลก                                                                                                    | เงื่อนไข                                                 |                                       | รายการรอการอนุมัติ                               |                     |                        |                    |       |              |  |
|                                                                                                    | ด้นหาดามเลขที่เอกส                                       | 15                                    | ด้นหาดา                                          | มเงื่อนไขอื่น       |                        |                    |       |              |  |
|                                                                                                    | วันที่บันทึกรายการ                                       | *                                     | 15 กุมภาพันธ์ 2554                               |                     | ถึง                    | 15 กุมภาพันธ์ 2554 |       |              |  |
|                                                                                                    | <u>รหัสผู้ขายในระบบ G</u>                                | 7 <u>MIS</u>                          |                                                  |                     | ถึง                    | No.(               |       |              |  |
|                                                                                                    | <u>วิธีการชำระเงิน</u>                                   |                                       | ไม่กำหา                                          | 101 i               | <ul> <li>ถง</li> </ul> | ไม่กำ<br>ไม่กำ     | ทนต 🌱 |              |  |
|                                                                                                    |                                                          |                                       |                                                  |                     |                        |                    |       |              |  |
|                                                                                                    |                                                          |                                       |                                                  | ដែល០5               | ภษการ                  |                    |       |              |  |

- กดปุ่ม

ค้นหาดามเงือนไขอื่น เพื่อระบุเงื่อนไขการค้นหาเอกสารขอเบิกระบุตามวันที่บันทึกรายการหรือ

รหัสผู้ขายในระบบ GFMIS หรือประเภทเอกสารขอเบิกเงิน - วันที่บันทึกรายการเลือกวันเดือนปีที่ต้องการค้นหาเป็นวันเดือนปีที่ได้บันทึกเอกสารขอเบิกเป็นวัน เริ่มค้นหา

- ถึงเลือกวันเดือนปีที่สิ้นสุดการค้นหา

- กดปุ่ม

🗍 ระบบแสดงข้อมูลที่ได้บันทึกเอกสารขอเบิกตามวันเดือนปีดังกล่าว แสดงรายการ

ตามภาพ

#### รายการรอการอนุมัติ

ระบบแสดงเอกสารขอเบิกที่ผ่านการอนุมัติขอเบิก(ขั้นที่ 1) ตามวันเดือนปีที่ได้เลือกข้างต้น ประกอบด้วยคอลัมน์เลือกอนุมัติไม่อนุมัติเลขที่เอกสารปีงบประมาณเลขที่ใบกำกับสินค้าประเภทเอกสารวิธี ชำระเงินกำหนดชาระเงินจำนวนเงินขอเบิกผู้ขายและเลขที่บัญชีธนาคาร

| Contraction of the second                                                  |                         |                             | 1                         |                                         | 1                                 | a subscription               |                              | 1                                           |                             | States of Street, Street, Stre |                         |
|----------------------------------------------------------------------------|-------------------------|-----------------------------|---------------------------|-----------------------------------------|-----------------------------------|------------------------------|------------------------------|---------------------------------------------|-----------------------------|----------------------------------------------------------------------------------------------------|-------------------------|
|                                                                            | S'L                     |                             | ISINIS                    | จินการดลังก<br>MANAGEMEN                | <mark>เดรัฐแบบ</mark><br>F INFORM | J <mark>ƏIĀNNSƏŪNÁ</mark>    |                              |                                             |                             |                                                                                                    |                         |
|                                                                            | -                       |                             |                           | 11                                      |                                   |                              |                              |                                             |                             |                                                                                                    |                         |
| รรัสษัใช้. 120050000101                                                    | ผู้อนุมัติ :            | -                           |                           | สาแหน่งงา                               | u:-                               | สังกัด                       | สำนักงานเลขา<br>กระทรวงพลังง | น <mark>ุการกรม</mark> ก <sup>.</sup><br>าน | รมพัฒนาพลังงานทดแท          | น                                                                                                    | สร้าง ∣ค้นหา            |
| เข้าสู่ระบบเมื่อ: ไร้เไร้เ45<br>ออกจากระบบ [ข้อมูลผู้ใช้]<br>แก้โขรนัสผ่าน | <b>อนุม์</b><br>สร้างอา | <b>ັນທີ່ເວ</b><br>ແນ້ທີ່ເວກ | <b>กสาร</b><br>สารเพื่อส่ | <b>เพื่อสั่งจ่า</b><br><sup>งจ่าย</sup> | ย (อม                             | . 02)                        |                              |                                             |                             |                                                                                                    |                         |
| ระบบเบิกจ่าย                                                               | รหัสหน่                 | ่วยงาน                      |                           | 1                                       | 205                               |                              |                              |                                             |                             |                                                                                                    |                         |
| อม01 » อนุมัติเอกสารขอเบิก                                                 |                         |                             |                           |                                         | ารมพัฒนาพ                         | เล้งงานทดแทน                 |                              |                                             |                             |                                                                                                    |                         |
| อม02 » อนุมัติเอกสารเพื่อสัง                                               | รนัสพื้น                | เที                         |                           |                                         | 1000 - ส่วน                       | เกลาง                        |                              |                                             |                             |                                                                                                    |                         |
| 10                                                                         | รหัสหน่                 | ่วยเบิกจ                    | ้าย                       | 1                                       | 20050000                          | 1                            |                              |                                             |                             |                                                                                                    |                         |
| กลับหน้าหลัก                                                               | สำนักงานเลขานุการกรม    |                             |                           |                                         |                                   |                              |                              |                                             |                             |                                                                                                    |                         |
|                                                                            |                         | เงื่อง                      | เไข                       |                                         |                                   | รายการรอการอนุมัติ           |                              |                                             |                             |                                                                                                    |                         |
|                                                                            | ฉัดสำด้                 | ับตาม <b>เ</b> ส            | าชที่เอกส                 | ins จาก น้อยไปม                         | าก                                |                              |                              |                                             |                             |                                                                                                    |                         |
|                                                                            | เลือก                   | อนุมัติ                     | ใม่อนุมัต                 | ์<br><u>เลขที่เอกสาร</u> เ              | ปังบประมา                         | <u>าณ เลขที่ใบกำกับสินค่</u> | <u>ัก ประเภทเอกส</u> า       | <u>าร วิธีชาระเจี</u>                       | <u>งัน กำหนดชำระเงิน จำ</u> | นวนเงินขอรับ ผู้ขาย เ                                                                                                    | <u>ลขที่บัญชีธนาคาร</u> |
|                                                                            |                         |                             |                           | 3100000057                              | 2011                              | 900000066                    | KB                           | 1                                           | 15 ตุลาคม 2553              | 500.00 1000000011                                                                                                    | 0148803486              |
|                                                                            |                         |                             |                           | 3100000076                              | 2011                              | 900000076                    | KB                           | 1                                           | 19 ตุลาคม 2553              | 3345.00 1000000011                                                                                                    | 0148803486              |
|                                                                            |                         |                             |                           | 3100000077                              | 2011                              | 900000077                    | KB                           | 1                                           | 20 ตุลาคม 2553              | 2675.00 1000000411                                                                                                    | 0123456789              |
|                                                                            |                         |                             |                           | 3100000078                              | 2011                              | 900000083                    | KA                           | 1                                           | 20 ตุลาคม 2553              | 1100.00 1000000011                                                                                                    | 0148803486              |
|                                                                            | danêu                   |                             | L.                        | 3100000080                              | 2011                              | 900000085                    | KA                           | 1                                           | 13 ตุลาคม 2553              | 13.00 1000000011                                                                                                    | 0148803486              |
|                                                                            | NINDT                   | 2                           |                           | ม นทมเล่น เดเทย.<br>ด้วยสอง จอสวร       | 01230301013                       | u .                          |                              |                                             |                             |                                                                                                    |                         |
|                                                                            | -                       | 2.6                         | CO Merro                  | NELLANOLETTA IS                         |                                   | อนุมัติทุกรายการ             | ยกเลิกอนุมัติทุ              | กรายการ                                     | ยกเล็กใม่อนุมัติทุกรายกา    | 4                                                                                                    |                         |
|                                                                            |                         |                             |                           |                                         | _                                 |                              | บันทึกราย                    | ยการ                                        |                             |                                                                                                    |                         |
|                                                                            |                         |                             |                           |                                         |                                   |                              |                              |                                             |                             |                                                                                                    | /// แก่อนหน้า           |
|                                                                            |                         |                             |                           |                                         |                                   |                              |                              |                                             |                             |                                                                                                    |                         |

## 2.2.2 ค้นหาตามเลขที่เอกสาร

การค้นหาเลขที่เอกสารเพื่ออนุมัติโดยเลือกค้นหาตามเลขที่เอกสารที่ผู้บันทึกอนุมัติขอเบิก (ขั้นที่1) ได้แจ้งเลขที่เอกสารขอเบิกให้ผู้อนุมัติสั่งจ่าย

|                                                                        | ระบบบริหารทารเงิน<br>GOVERNMENT FISCAL M       | ทารดลังทาดรัฐแบบอิเล็<br>ANAGEMENT INFORMATIC | <b>NNSOUNA</b>   |                                                              |              |
|------------------------------------------------------------------------|------------------------------------------------|-----------------------------------------------|------------------|--------------------------------------------------------------|--------------|
| รหัสผู้ใช้: 120050000101                                               | ผู้อนุมัติ: -                                  | ตำแหน่งงาน : -                                | สังกัด           | ูสำนักงานเฉขานุการกรม กรมพัฒนาพลังงานทดแทน<br>กระทรวงพลังงาน | สร้าง เด้นหา |
| เขาสูระบบเมอ: 15:16:45<br>ออกจากระบบ   ข้อมูลผู้ใช้  <br>แก้ใชรหัสผ่าน | อนุมตเอกสารเข<br>สร้างอนุมัติเอกสารเพื่อสังจ่า | ฟอสงจาย (อม. 02<br><sup>เข</sup>              | .)               |                                                              |              |
| ระบบเบิกจ่าย                                                           | รหัสหน่วยงาน                                   | 1205                                          |                  |                                                              |              |
| อม01 » อนุมัติเอกสารขอเบิก                                             |                                                | กรมพัฒนาพลังงาง                               | เทดแทน           |                                                              |              |
| อม02 » อนุมัติเอกสารเพื่อสัง                                           | รหัสพื้นที                                     | 1000 - ส่วนคลาง                               | 1                |                                                              |              |
|                                                                        | รหัสหน่วยเบิกจ่าย                              | 1200500001                                    |                  |                                                              |              |
|                                                                        |                                                | สำนักงานเลขานุก                               | ารกรม            |                                                              |              |
|                                                                        | เงื่อนไข                                       | \$T                                           | ยการรอการอนุมัติ |                                                              |              |
|                                                                        | ด้นหาตามเลขที่เอกสาร                           |                                               | ด้นหาตามเจ้      | อนไขอ็น                                                      |              |
|                                                                        | <u>เลขที่เอกสารขอเบิก</u>                      | 310000081                                     | ถึง              | 3100000100                                                   |              |
|                                                                        | <u>ปีงบประมาณ</u>                              | 2554 💌                                        | ถึง              | 2554 💌                                                       |              |
|                                                                        |                                                |                                               |                  |                                                              |              |
|                                                                        |                                                |                                               |                  |                                                              |              |
|                                                                        |                                                |                                               |                  | แสดงรายการ                                                   |              |
|                                                                        |                                                |                                               |                  |                                                              | สัดไป »      |

กดปุ่ม ค้นหาดามเลขที่เอกสาร เพื่อระบุเลขที่เอกสารขอเบิก

- เลขที่เอกสารขอเบิกระบุเลขที่เอกสารข<sup>อ</sup>เบิกเงินที่ได้บันทึกผ่าน Web Onlineจำนวน 10 หลัก

- ถึงระบุเลขที่เอกสารขอเบิกเงินที่ได้บันทึกผ่าน Web Onlineจำนวน 10 หลักที่ต้องการค้นหา

มากกว่า 1 รายการกรณีต้องการค้นหาเพียง 1 รายการให้ระบุเฉพาะเลขที่ขอเบิกเงินช่องแรก

- กดปุ่ม 🔲 แสดงรายการ ระบบแสดงเอกสารขอเบิกตามเลขที่เอกสารที่ระบุตามภาพ

#### รายการรอการอนุมัติ

ระบบแสดงเอกสารขอเบิกผ่านการอนุมัติขอเบิก(ขั้นที่ 1) ตามเลขที่เอกสารขอเบิกที่ระบุข้างต้น ประกอบด้วยคอลัมน์เลือกอนุมัติไม่อนุมัติเลขที่เอกสารปีงบประมาณเลขที่ใบกำกับสินค้าประเภทเอกสารวิธี ชำระเงินกำหนดชำระเงินจำนวนเงินขอเบิกผู้ขายและเลขที่บัญชีธนาคาร

ให้ตรวจสอบรายละเอียดรายการขอ<sup>้</sup>เบิกเงินแล้วเลือก<sup>เ</sup>ลขที่เอกสารขอเบิกที่ต้องการอนุมัติหรือไม่ อนุมัติ(กรณีที่บันทึกข้อมูลผิดพลาด) โดยคลิกเลือกในคอลัมน์อนุมัติหรือคอลัมน์ไม่อนุมัติในแต่ละบรรทัด รายการเอกสารขอเบิกโดยมีรายละเอียดดังนี้

| <i>ไป</i> ้: 120050000101                                  | ผู้อนุมัติ :            | -                              |                           | ดำแหน่งงา                          | u : -                     | สังกัด               | สำนักงานเลขาน<br>กระทรวงพลังงา | เการกรม ก<br>น | รมพัฒนาพลังงานทดแท      | 4                  | สร้า           |
|------------------------------------------------------------|-------------------------|--------------------------------|---------------------------|------------------------------------|---------------------------|----------------------|--------------------------------|----------------|-------------------------|--------------------|----------------|
| ระบบเมื่อ: 15:16:45<br>เากระบบ (ข้อมูลผู้ใช้)<br>เรหัสผ่าน | <b>อนุม์</b><br>สร้างอา | <b>ັງທີ່ເວ</b> ດ<br>ແນ້ທີ່ເວດຄ | <b>กสาร</b><br>สารเพื่อส่ | รเพื่อสั่งจ่า<br><sup>ไงจ่าย</sup> | ีย (อม.                   | 02)                  |                                |                |                         |                    |                |
| ระบบเมิกจ่าย                                               | รหัสหน                  | ม่วยงาน                        |                           | 9                                  | 205                       |                      |                                |                |                         |                    |                |
| อนมัติเอกสารขอเบิก                                         |                         |                                |                           |                                    | ารมพัฒน <mark>า</mark> พล | วังงานทดแทน          |                                |                |                         |                    |                |
| ວນນີ້ອີເລດສາຣເພື່ອສັ່ນ                                     | รหัสพื้น                | มที                            |                           |                                    | 1000 - ส่วนกลาง 👻         |                      |                                |                |                         |                    |                |
|                                                            |                         |                                | 1000                      |                                    |                           |                      |                                |                |                         |                    |                |
|                                                            | รนสนบ                   | เวยเบกจ                        | าย                        | 1                                  | 200500001                 |                      |                                |                |                         |                    |                |
|                                                            |                         |                                |                           |                                    |                           |                      |                                |                |                         |                    |                |
|                                                            |                         | เงื่อง                         | เไข                       |                                    |                           | รายการรอการอนุมัติ   |                                | 1              |                         |                    |                |
|                                                            | ฉัดสำด้                 | โบตาม เส                       | มขที่เอกส                 | สาร จาก น้อยไปม                    | าก                        |                      |                                |                |                         |                    |                |
|                                                            | หมาท                    | 1 จากทง<br>อนบัติ              | พมด 1<br>ใน่อนบัต         | ຄືເລາເນີເລດສາະຈັ                   | laulenn                   | ณ เอขที่ในสำคับสินด้ | าประเภทออสาย                   | ารีสาระบ       | วิน ส่วนของวระเวิน ส่   | ານານເລີນຫລະນ ທັຫາຍ | เอาเพ็บัญชีรบา |
|                                                            |                         |                                |                           | 310000081                          | 2011                      | 900000086            | KA                             | 1              | 12 ตุลาคม 2553          | 13.00 1000000011   | 0148803486     |
|                                                            |                         |                                |                           | 310000088                          | 2011                      |                      | KC                             | 1              | 24 พฤศจิกายน 2553       | 1000.00 1000000011 | 0361051469     |
|                                                            |                         |                                |                           | 3100000094                         | 2011                      |                      | KD                             | 1              | 14 กุมภาพันธ์ 2554      | 1600.00 1000000011 | 0361051469     |
|                                                            | ต่าอธิบ                 | มาย: 1.ค                       | ลิกที่คอส์                | รัมน์ที่มีเส้นใต้เพื่อจ่           | <i>โ</i> ดเรียงสำดับ      |                      |                                |                |                         |                    |                |
|                                                            |                         | 2 [                            |                           | เพื่อแสดงเอกสาร                    |                           |                      |                                |                |                         |                    |                |
|                                                            |                         |                                |                           |                                    | Ē                         | อนุมัติทุกรายการ     | ยกเลิกอนมัติทุ                 | กรายการ        | ยกเลิกใม่อนุมัติทุกรายก | 15                 |                |
|                                                            |                         |                                |                           |                                    | _                         |                      | บันทึกราช                      | 015            |                         | _                  |                |

กดปุ่ม <a>דור המושים</a>

 กดปุ่ม อาเล็กอนมัติทุกรายการ
 กรณีต้องการยกเลิกเอกสารขอเบิกที่เลือกอนุมัติไว้ระบบจะยกเลิกให้ ทั้งหมดทุกรายการ

 - กดปุ่ม <sup>ใยกลักไม่อนมัติทุกรายการา</sub>กรณีต้องการยกเลิกเอกสารขอเบิกที่เลือกไม่อนุมัติไว้ระบบจะยกเลิกให้ ทั้งหมดทุกรายการ
</sup>

คลิกเลือก หรือ อนมัติทกรายการกรณีอนุมัติสาหรับเลขที่เอกสารบางรายการหรือทุกรายการ

- คลิกเลือก 🔤 🚟 กรณีเลือกไม่อนุมัติสาหรับเลขที่เอกสารขอเบิกที่ไม่ต้องการอนุมัติต้อ

ง ระบุเหตุผลที่ไม่อนุมัติและกดปุ่มตกลงแล้วจึงคลิกเลือกไม่อนุมัติได้

 กดปุ่ม ขั้นที่กรายการ่เพื่อบันทึกร่ายการอนุมัติและไม่อนุมัติหลั่งจากเลือกอนุมัติหรือไม่อนุมัติ เรียบร้อยแล้ว

#### 2.3 การค้นหาข้อมูลการอนุมัติ

หลังจากบันทึกอนุมัติหรือไม่อนุมัติรายการขอเบิกด้วยอม01 หรืออม02 สามารถค้นหาเลขที่เอกสาร ขอเบิกเพื่อตรวจสอบผลการอนุมัติหรือไม่อนุมัติมีวิธีการค้นหา 2 วิธีคือค้นหาตามเลขที่เอกสารหรือ ค้นหาตามเงื่อนไขอื่น

#### ขั้นตอนการเข้าสู่ระบบ

เมื่อ Log on โดยระบุรหัสผู้อนุมัติและรหัสผ่านแล้วระบบแสดงหน้าจอระบบงานต่างๆ

- กดปุ่ม ระบบเบิกจ่าย (ระบบเบิกจ่าย) เพื่อเข้าสู่ระบบเบิกจ่าย
- กดปุ่ม <sup>••••มัดรายการ</sup> (อนุมัติรายการ) เพื่อเข้าสู่ก<sup>้</sup>ารอนุมัติ

 กดปุ่ม อนมัดเอกสารขอเบิก» (อม 01 อนุมัติเอกสารขอเบิก) เพื่อเข้าสู่หน้าจอการอนุมัติเอกสารขอเบิกตาม ภาพ

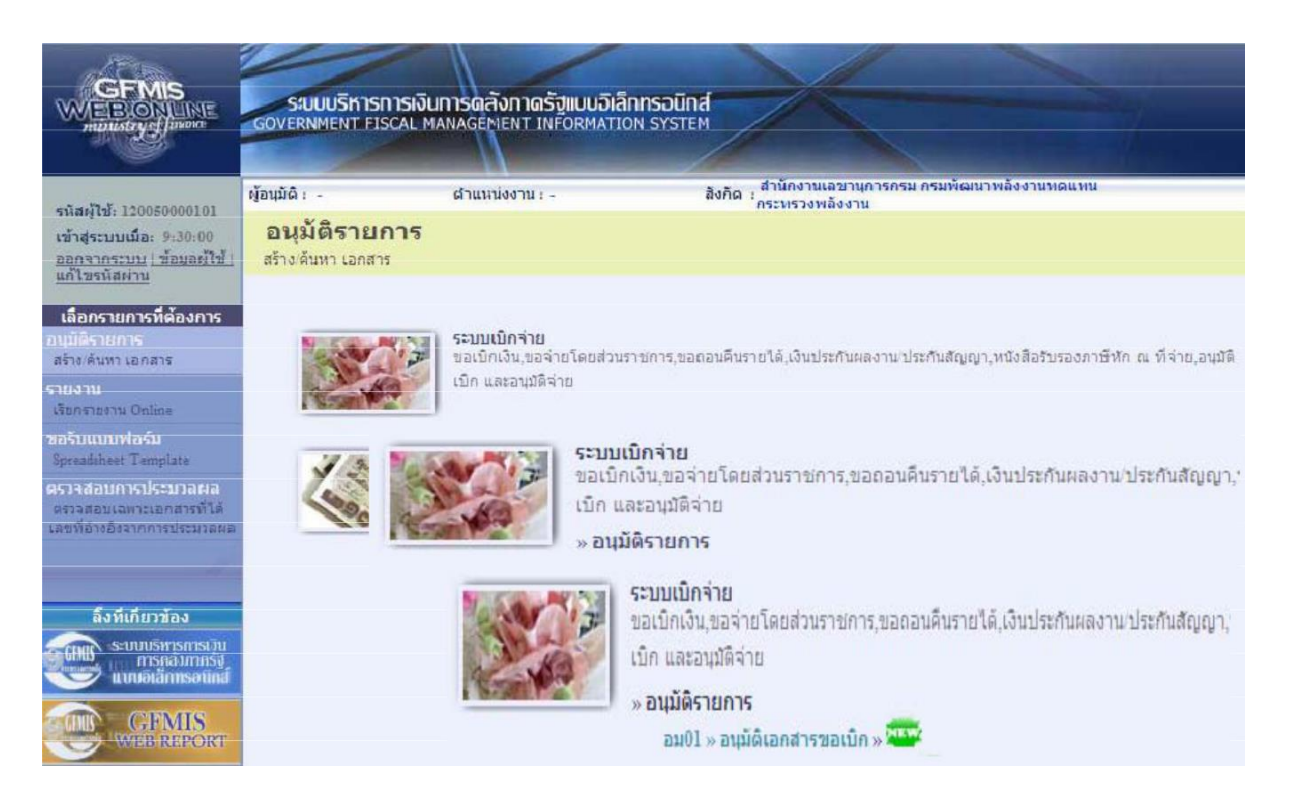

#### บทที่3

#### กระบวนการค้นหารายการขอเบิกเงินและขอจ่ายชำระเงิน

เมื่อบันทึกรายการขอเบิกเงินหรือบันทึกรายการขอจ่ายชำระเงินในระบบ GFMIS ผ่าน Web Online และได้เลขที่เอกสารจากระบบเรียบร้อยแล้วหน่วยงานสามารถตรวจสอบรายละเอียดข้อมูลการบันทึกได้โดย การค้นหาเลขที่เอกสารขอเบิกดังกล่าวสำหรับการค้นหารายการขอเบิกเงินหรือรายการขอจ่ายชำระเงินให้ เลือกเมนูตามแบบของการบันทึกรายการก่อนที่จะเลือกปุ่มค้นหาโดยแบ่งการค้นหาตามเมนูการค้นหาเอกสาร ให้เข้าส่เมนูของการบันทึกรายการในแต่ละประเภทเอกสารที่ต้องการค้นหาแล้วจึงเลือกเมนูการค้นหาซึ่งมีู วิธีการค้นหาแบ่งออกเป็น 2 ลักษณะคือ

#### 3.1 การค้นหารายการขอเบิกเงิน

3.1.1 การค้นหาตามเลขที่เอกสารใช้สำหรับการค้นหากรณีที่ทราบเลขที่เอกสารโดยต้องระบุเลขที่ เอกสารจำนวน 10 หลัก

3.1.2 การค้นหาตามเงื่อนไขอื่นใช้สำหรับการค้นหากรณีที่หน่วยงานไม่ทราบเลขที่เอกสารแต่ทราบ วันที่ที่บันทึกรายการหรือกรณีที่ต้องการแสดงรายการเอกสารเป็นรายวันรายสัปดาห์หรือราย เดือนโดยระบุวันเดือนปีที่ต้องการค้นหารายการขอเบิก

#### 3.2 การค้นหารายการขอจ่ายชำระเงิน (ขจ05)

3.2.1 การค้นหาตามเลขที่เอกสารใช้สำหรับการค้นหากรณีที่ทราบเลขที่เอกสารโดยต้องระบุเลขที่ เอกสารจำนวน 10 หลัก

3.2.2 การค้นหาตามเงื่อนไขอื่นใช้สำหรับการค้นหากรณีที่หน่วยงานไม่ทราบเลขที่เอกสารแต่ทราบ วันที่ที่บันทึกรายการหรือกรณีที่ต้องการแสดงรายการเอกสารเป็นรายวันรายสัปดาห์หรือราย เดือนโดยระบุวันเดือนปีที่ต้องการค้นหารายการขอจ่ายชำระเงิน

## 3.1 การค้นหารายการขอเบิกเงิน

#### ขั้นตอนการเข้าสู่ระบบ

เมื่อ Log on โดยระบุรหัสผู้ใช้และรหัสผ่านแล้วระบบแสดงหน้าจอระบบงานต่างๆ - กดปุ่ม <sup>ระบบเบิกจ่าย</sup> (ระบบเบิกจ่าย) เพื่อเข้าสู่ระบบเบิกจ่าย - กดปุ่ม ขอเบิกเงิน (ขอเบิกเงิน) เพื่อเข้าสู่ประเภทการขอเบิก

- กดปุ่ม ขบ02 » ขอเบิกเงินงบประมาณที่ไม่อ้างใบสิ่งชื่อฯ (ขบ 02

ขอเบิกเงินงบประมาณที่ไม่อ้างใบสั่ง ซื้อฯ)เพื่อเข้าสู่หน้าจอการบันทึกขบ02 ขอเบิกเงินงบประมาณที่ไม่ต้องอ้างอิงใบสั่งซื้อฯตามภาพ

|                                                                                                   | รขบบริการการเงิน<br>Government Fiscal MA         | การดลังกาดรัฐแบบอิเล็กกร<br>NIAGEMENT INFORMATION S                                                                                                    | SOUNA<br>SYSTEM                                                                                                    |                                |
|---------------------------------------------------------------------------------------------------|--------------------------------------------------|----------------------------------------------------------------------------------------------------|----------------------------------------------------------------------------------------------------|--------------------------------|
| and the second second                                                                             | ผู้บันทึก : -                                    | สำแหน่งงาน : -                                                                                                    | สิงกัด : สานักงานเลขานุการกรม กรมพัฒนาหลังงานเหตแท                                                                                            | nu -                           |
| รกัสมุ่ไข้: 120050000110<br>เข้าสู่ระบบเนื้อ: 13:35:51<br>ออกจากระบบ (ข้อมอยไข้)<br>แก้ไขะหัสห่าน | <b>บันทึกราบการ</b><br>สร้างบันทึกลันทาเปลี่ยนแ  | ปลง เอกสาร                                                                                                    |                                                                                                    |                                |
| เลือกรายการที่ต้องการ<br>บันทึกรายการ<br>สร้างบันทึก ล่นทานปลี่ยน<br>แปละเอกสาร                   | Astern<br>Constant<br>Astron<br>Astron<br>Astron | ระบบการบริหารงบประมาณ<br>สำรองเงิน                                                                                                    |                                                                                                    |                                |
| รายงาน<br>เรื่อกระธรรม Online<br>พอรับแบบเฟอร์ม<br>Speechheet Template                            |                                                  | ระบบจัดชื่อจัดจ้าง<br>ขอมูลหลักผู้ขาย,สังชื่อจ่างเข่า                                                                                                    | .สังชื่อ จ่างเข่าประเภทการส่งหอบไม่แน่หอน,ครวจรับพัสดุ และสัญญ                                                                                | n                              |
| หรวจสอบการประมวลผล<br>หรวจสอบเฉลาระเอกสารที่ได้<br>เลขอ้างอิเวาการประมวลผล                        |                                                  | and the second second s | ระบบเบิกจ่าย<br>ขอเบิกเงิน,ขอจ่ายโดยส่วนราชการ,ขอถอนดินราย<br>เปิก และอบบัติจ่าย<br>» ขอเบิกเงิน                                              | ได้,เงินประกันต <sub>อติ</sub> |
| ลิ่งหีเกี่ยวข้อง                                                                                  | 3/2                                              |                                                                                                    | » ขอถอนคืนรายได้                                                                                                    |                                |
| unioidantsatind                                                                                   | 1900.0                                           |                                                                                                    | ระบบเบิกจ่าย<br>ขอเบิกเงิน,ขอจ่ายโดยส่วนราชการ,ขอถอนคืนราย<br>เปิก และอบบัติร่วย                                                              | าได้,เงิน                      |
| GFMIS<br>GFMIS                                                                                    |                                                  | 510<br>510                                                                                                    | » ขอเบ็กเงิน<br>ขบ01 » ขอเบ็กเงินงบประมาณที่ต้องอ้างใน<br>จบ02 » ขอเบ็กเงินงบประมาณที่ต้องอ้างใน                                              | 100<br>100                     |
| GFMIS<br>Intranet Loader                                                                          | -                                                | ຈະນ<br>ນ້ວນຸລາທັກສືນກາ້າເບິ່,ນ້ວນຸລສືນກາ້                                                                                                    | ขบ03 » ขอเบ็กเงินนอกงบประมาณที่ไม่อ้าง<br>ขบ03 » ขอเบ็กเงินนอกงบประมาณที่ไม่อ้าง<br>หย่ย่อย,รายงานสินทรัพย์รายด้ว และผ่านรายการด้วยการศึกล้าง | ใบสิ่งซี่                      |

## ขั้นตอนเข้าสู่การค้นหา

- กดปุ่ม ค้นหา (ค้นหา) เพื่อเข้าสู่หน้าจอการค้นหาตามเลขที่เอกสารขอเบิกเงินตามภาพ

| GFMIS<br>WEBIONLINE<br>management                                                                                | ระบบบริหารการเงินการดลัง<br>GOVERNMENT FISCAL MANAGEMI          | ว <mark>ภาดรัฐแบบอิเล็กทรอเ</mark><br>ENT INFORMATION SYS |                            |                         |                |              |
|----------------------------------------------------------------------------------------------------|-----------------------------------------------------------------|-----------------------------------------------------------|----------------------------|-------------------------|----------------|--------------|
| ະນັສພັ <b>ໃ</b> ຫ້, 120050000110                                                                                 | ผู้บันทึก:- ดำแหน่                                              | งงาน : -                                                  | สังกัด : สำนักงานเลขาน     | การกรม กรมพัฒนาพลังงานเ | าดแทน          | สร้าง  ค้นทา |
| รพัณสูงอ. 1205000010<br>เข้าสู่ระบบเมื่อ: 11:46:11<br><u>ออกจากระบบ   ข้อมูลผู้ใช้  </u><br><u>แก้ไขรนัสผ่าน</u> | <b>ขอเบิกเงินงบประมาถ</b><br>สร้างขอเบิกเงินงบประมาณที่ต้องอ้าง | <b>นที่ต้องอ้างใบสั่ง</b><br><sup>ไปสั่งข้อข</sup>        | เชื้อฯ (ขบ. 01)            |                         |                |              |
| ระบบเบิกจ่าย                                                                                                    | รหิสหน่วยงาน                                                    | 1205                                                      |                            | <u>วันที่เอกสาร</u>     | 13 มกราคม 2554 |              |
| ขบ01 » ขอเบ็กเงินงบประมาณที่                                                                                     |                                                                 | กรมพัฒนาพลังงานทดแห                                       | าน                         |                         |                |              |
| ดองอาจ เมลงขอา<br>ขน02 » ขอเบ็กเงินงบประมาณที่<br>ไม่อ้างใบสั่งชื้อฯ                                             | <u>รถัสพื้นที</u> ่                                             | 1000 - ส่วนกลาง                                           | ~                          | <u>วันที่ผ่านรายการ</u> | 13 มกราคม 2554 |              |
| ขน03 » ขอเบิกเงินนอกงบ                                                                                           | <u>รหัสหน่วยเบิกจ่าย</u>                                        | 1200500001                                                |                            | <u>การอ้างอิง</u>       |                |              |
| บระมาณท เมอางเบลงขอา<br>ขบ05 » ขอถอนคืนรายได้แผ่น<br>ดิน                                                         | เลขที่ใบสิ่งซื้อสิ่งจ้างระบบ GFMIS                              | สำนักงานเลขานุการกรม<br>ค้นหาเลขที่ใบสั่งชื้อระบบ         | GFMIS                      |                         |                |              |
| ขบ11 » ขอเบิกเงินงบประมาณที<br>ต้องอ้างใบสั่งชื่อฯ การส่งมอบ<br>ไม่แน่นอน                                        | ข้อมูลทั่วไป                                                    | รายการ                                                    | ขอเม็ก                     |                         |                |              |
| ทบ01 » ขอเบ็กเงินโครงการ<br>ไทยเข้นแข็งอ้างอิงในสั่งชื่อข                                                        | ประเภทรายการขอเบิก / การชำระ                                    | เงิน                                                      |                            |                         |                |              |
|                                                                                                    | <u>ประเภทรายการขอเมิก</u><br>วิธีการตรระบัน                     | ขอเบิกเงินในงบประมาณ                                      |                            | *                       |                |              |
|                                                                                                    | ข้อมูลผู้รับเงิน                                                | < เลตรงเขามที่มาง <sub>ไ</sub> ห่านP                      | ห เพาะของพืช เขาพิษณีที่ไป |                         |                |              |
|                                                                                                    | เลขประจำตัวบัตรประชาชน/<br>เลขประจำตัวผู้เสียภาษี               |                                                           | เลขที่บัญชี                | เงินฝากธนาคาร           |                |              |
|                                                                                                    | ชื่อผู้ขาย                                                      |                                                           |                            |                         |                |              |

## สำหรับการค้นหาเลขที่เอกสารขอเบิกเงินมีวิธีการค้นหา 2 วิธีคือ

3.1.1 การค้นหาตามเลขที่เอกสารใช้สำหรับการค้นหากรณีที่ทราบเลขที่เอกสารโดยสามารถค้นหา เอกสารได้มากกว่า 1 รายการ

เข้าสู่หน้าจอการค้นหาประกอบด้วยการค้นหาตามเลขที่เอกสารหรือค้นหาตามเงื่อนไขอื่น

- กด ปุ่ม คำหาคามเลขที่เอกสาร เพื่อค้นหาเลขที่เอกสารโดยระบุรายละเอียดดังนี้
- เลขที่ใบขอเบิกเงินระบุเลขที่เอกสารจำนวน 10 หลัก
- ถึงระบุเลขที่เอกสารจำนวน 10 หลักกรณีต้องการค้นหามากกว่า 1 รายการ
- ปีงบประมาณระบุปีงบประมาณของเลขที่เอกสาร
- รหัสหน่วยงานระบบแสดงรหัสหน่วยงานจำนวน 4 หลักให้อัตโนมัติตามสิทธิที่ใช้บันทึกข้อมูล
- รหัสหน่วยเบิกจ่ายระบบแสดงรหัสหน่วยเบิกจ่ายจำนวน 10
- หลักให้อัตโนมัติตามสิทธิที่ใช้บันทึก ข้อมูล
- กดปุ่มระบบแสดงเลขที่เอกสารตามภาพ

| GFMIS<br>WEBONLINE<br>ministry                                                         | SIUUUSKISMISIN<br>GOVERNMENT FISCAL M                   | น <mark>การดลังกาดรัฐแบบอิเล็ก</mark><br>IANAGEMENT INFORMATION | nsoūna<br>I system   | K                  |                     |              |
|----------------------------------------------------------------------------------------|---------------------------------------------------------|-----------------------------------------------------------------|----------------------|--------------------|---------------------|--------------|
| รนัสผู้ใช้: 120050000110                                                               | ผู้บันทึก : -                                           | ด้านหน่งงาน : -                                                 | สังกัด : สำนัก       | งานเลขานุการกรม กร | รมพัฒนาพลังงานทดแทน | สร้าง  ดันนา |
| เข้าสู่ระบบเมื่อ: 13:18:09<br><u>ออกจากระบบ (ข้อมูลผู้ใช้)</u><br><u>แก้ใขรหัสผ่าน</u> | <b>ขอเบิกเงินงบป</b><br>ค้นหาขอเบิกเงินงบประมา          | <b>ระมาณที่ต้องอ้างใ</b> ร<br>ณที่ต้องอ้างใบสังข็อฯ             | บสั่งชื้อ ฯ (ขบ      | . 01)              |                     |              |
| ระบบเบิกจ่าย                                                                           | <ul> <li>ค้นหา</li> <li>ค้มหาสายเลขที่เอกสาร</li> </ul> |                                                                 | ด้มนาตามเงื่อนไขเอ็ม |                    |                     |              |
| ขบ01 » ขอเบิคเงินงบประมาณที่<br>ต้องอ้างโบสังชื่อๆ                                     | เลขที่ใบขอเบิกเงิน                                      | 310000003                                                       | ถึง                  |                    |                     |              |
| ขบ02 » ขอเบิกเงินงบประมาณที่<br>ใม่อ่างใบสั่งชื่อๆ                                     | ปีงบประมาณ                                              | 2554 💌                                                          |                      |                    |                     |              |
| ชน03 ∞ ขอเม็กเงินนอกงบ<br>ประมาณที่ไม่อ้างใบสั่งชื่อฯ                                  |                                                         | 6                                                               |                      |                    |                     |              |
| ขน0ธ์ » ขอถอนคืนรายได้แผ่น<br>ดับ                                                      |                                                         |                                                                 |                      |                    |                     |              |
| ขบ11 » ขอเบิกเงินงบประมาณที่                                                           | <u>รหัสหน่วยงาน</u>                                     | 1205                                                            | 2                    | กรมพัฒนาพลังง      | านทดแทน             |              |
| ต้องอ้างใบสังชีอฯ การส่งมอบ<br>ใม่แน่นอน                                               | <u>รหัสหน่วยเบ็กจ่าย</u>                                | 1200500001                                                      |                      | สำนักงานเลขาน      | เการกรม             |              |
| หข01 » ขอเบ็กเงินโครงการ<br>ไทยเข้มแข็งอ้างอิงใบสั่งชื่อฯ                              |                                                         |                                                                 | ด้นหา                |                    |                     |              |

## - ระบบแสดงเลขที่เอกสาร

เมื่อระบบแสดงเลขที่เอกสารตามที่ระบุข้างต้นสามารถตรวจสอบรายละเอียดของรายการได้ให้คลิกที่ คอลัมน์เลือกระบบจะแสดงรายละเอียดเอกสารดังกล่าวตามภาพ

| รนัสผู้ใช้: 120050000110                                               | ผู้บันทึก : - ตำแหน่งงาน : - สิ่งกัด <i>:</i> สำนักงานเลขานุการกรม กรมพัฒนาพลังงานทดแทน |                                    |                               |                                   |              |                        |                 | สร้าง  ด้า            |                      |                     |                   |              |
|------------------------------------------------------------------------|-----------------------------------------------------------------------------------------|------------------------------------|-------------------------------|-----------------------------------|--------------|------------------------|-----------------|-----------------------|----------------------|---------------------|-------------------|--------------|
| เข้าสู่ระบบเมื่อ: 13:18:09<br>ออกจากระบบ ข้อมูลผู้ใช้<br>แก้ไขรหัสผ่าน | <b>ขอเ</b> รื่<br>ค้นหาขอ                                                               | <b>ปิกเงินง1</b><br>อเบ็กเงินงบประ | <b>เประมา</b><br>มาณที่ด้องอ้ | <b>ณที่ต้องอ้า</b><br>างใบสังข้อฯ | เงใบสั่งข่   | ชื้อ ฯ (ขบ.            | 01)             |                       |                      |                     |                   |              |
| ระบบเบิกจ่าย                                                           | _ ด้นหา                                                                                 | III                                | 12                            |                                   | 2            |                        |                 |                       |                      |                     |                   |              |
| 1001 » ขอเบิกเงินงบประมาณข์<br>องอ่างใบสั่งชื่อๆ                       | คนหา                                                                                    | ดามเลขทเอกส<br>ในขอเบ็คเงิน        | 115                           | 310000003                         | คนห          | าดามเงอน เขอน<br>ถึง   |                 |                       |                      |                     |                   |              |
| .u02 » ขอเบิกเงินงบประมาณท์<br>ม่อ้างใบสั่งชื่อฯ                       | ปีงบป                                                                                   | ระมาณ                              |                               | 2554 💌                            |              |                        |                 |                       |                      |                     |                   |              |
| บ03 » ขอเบ็กเงินนอกงบ<br>ระมาณที่ไม่อ้างโบสั่งชื่อๆ                    |                                                                                         |                                    |                               | 0 - 50                            |              |                        |                 |                       |                      |                     |                   |              |
| บ05 » ขอลอนคืนรายได้แผ่น                                               |                                                                                         |                                    |                               |                                   |              |                        |                 |                       |                      |                     |                   |              |
| ฯ<br>ม11 - ขอเมือเงินงมประมาณข้                                        | <u>รหัส</u>                                                                             | หน่วยงาน                           |                               | 1205                              |              |                        | กรมทั           | <sub>โฒนาพ</sub> ลังง | านทดแทน              |                     |                   |              |
| องอ้างใบสั่งชื่อฯ การส่งมอบ<br>ม่นนั่นอน                               | <u>รหัส</u>                                                                             | <mark>หน่วยเบิกจ่าย</mark>         |                               | 1200500                           | 1001         |                        | ส่านัก          | เงานเลขาน             | กา <mark>รกรม</mark> |                     |                   |              |
| 1101 » ขอเบ็กเงินโครงการ<br>ทยเข้มแข็งอ้างอิงใบสั่งชื่อฯ               |                                                                                         |                                    |                               |                                   | Г            | ด้นทา                  |                 |                       |                      |                     |                   |              |
|                                                                        | ຈັດລຳດ້                                                                                 | ับตาม เลขที่ใบ                     | ขอเบิกเงิน จา                 | ก น้อยไป <mark>ม</mark> าก        |              |                        |                 |                       |                      |                     |                   |              |
|                                                                        | หน้าที่                                                                                 | 1 จากทั้งหมด 1                     |                               |                                   |              |                        |                 |                       |                      |                     |                   |              |
|                                                                        | เลือก                                                                                   | <u>เลขที่ใบขอเบิ</u> ศ             | <u>ปิงบ</u><br>ประเภอเ        | <u>เลขที่ใบกำกับ</u><br>สินด้า    | วันที่เอกสาร | <u>วันที่ผ่านรายกา</u> | <u>ร ประเภท</u> | <u>วิธีชาระ</u>       | <u>ผู้รับเงิน</u>    | <u>วันที่บันทึก</u> | <u> จำนวนเงิน</u> | <u>สถานะ</u> |
|                                                                        |                                                                                         | 1011                               | 112-11 111                    | ลแพา                              |              |                        |                 | 1011                  |                      |                     |                   |              |

|                                                                                                    | ระบบบริหารการเงินการดลัง<br>GOVERNMENT FISCAL MANAGENI | อทาดรัฐแบบอิเล็กทรอนิทส์<br>ENT INFORMATION SYSTEM | $\times$                                         |                  |             |
|----------------------------------------------------------------------------------------------------|--------------------------------------------------------|----------------------------------------------------|--------------------------------------------------|------------------|-------------|
| รหัสผู้ใช้: 120050000110<br>เช้วสรามหนึ่ว: 13:36.22                                                  | ผู้บันทึก:- ตำแหน่<br>ของเมืองเรียง หมะโระหมอด         | งงาน:- สิงกัด<br>เเชื่อกัจ เจ้า เป็นเชื่อเชื้อเช ( | : สำนักงานเลขานการกรม กรมพัฒนาพลังงานเ<br>๗๐๐ 01 | าดแทน            | สร้าง ∣ด้นท |
| ออกจากระบบ   ข้อมูลผู้ใช้  <br>แก้ไขรหัสผ่าน                                                         | สร้างขอเบิกเงินงบประมาณที่ต้องอ้าง                     | นที่เตียงยาง เป็ญงันยา (<br>ใบสังข์อา              | 20.01)                                           |                  |             |
| ระบบเบิกจ่าย                                                                                         | รหัสหน่วยงาน                                           | 1205                                               | วันที่เอกสาร                                     | 12 ตุลาคม 2553   |             |
| าสบบา พ ของมากการบบระมาณฑ<br>ต้องอ้างใบสังขี้อๆ<br>สบบ2 พ ของมิกเงินงบประมาณที่<br>ไม่อ้างใบสังชื่อๆ | รหัสพื้นที่                                            | กรมพฒนาพลงงานทดแทนชอนุร<br>1000 - ส่วนกลาง         | วันที่ผ่านรายการ                                 | 20 ตุลาคม 2553   |             |
| ขน03 » ขอเบิกเงินนอกงบ<br>ประมาณที่ไม่อ้างใบสั่งชื่อฯ                                                | รหัสหน่วยเบิกจ่าย                                      | 1200500001                                         | การอ้างอิง                                       | 898IURY          |             |
| ชม05 » ขอตอนคืนรายได้แผ่น<br>ดิน<br>ชม11 » ขอเม็กเงินงมประมาณที่                                     | เลขที่ใบสั่งซื้อสั่งจ้างระบบ GFMIS                     | สำนักงานเฉขานุการกรม<br>7000000146                 |                                                  |                  |             |
| ต้องอ้างใบสั่งชื่อฯ การส่งมอบ<br>ไม่แน่นอน                                                           | เลขที่ใบขอเบิก                                         | 3100000003 2011 (แสดงเอกสาร)                       | เลขทีเอกสารกลับรายการ                            |                  |             |
| หลงม » ขอเบกเง่นเครงการ<br>ใทยเข็มแข็งอ้างอิงใบสั่งชื้อฯ                                             | เลขที่ใบกำกับสินค้า                                    | 900000013 2011                                     | เลขทีเอกสารกลับรายการ                            |                  |             |
| เมนูถัดใป  กลับหน้าหลัก                                                                              | งู้บันทีกรายการ                                        | 120050000110                                       | ประเภทเอกสาร                                     | KA - ขอเบ็ก(1.ก) |             |
|                                                                                                    | ข้อมูลทั่วไป                                           | รายการขอเม็ก                                       |                                                  |                  |             |
|                                                                                                    | ประเภทรายการขอเบิก / การชำระ                           | ເຈີນ                                               |                                                  |                  |             |
|                                                                                                    | ประเภทรายการขอเบิก                                     | <u> </u>                                           | <u></u>                                          |                  |             |
|                                                                                                    | วธการชาระเงน                                           | จายตรงเขาบญชเงนผากธนาคารของหุ                      | สาย/ยี่สญญา                                      |                  |             |
|                                                                                                    | ข้อมูลผู้รับเงิน                                       |                                                    |                                                  |                  |             |
|                                                                                                    | เลขประจำตัวบัตรประชาชน/<br>เลขประจำตัวผู้เสียควพี      | 2678901200                                         | เลขที่บัญชีเงินฝากธนาคาร                         | 9874908555       |             |
|                                                                                                    | สอญ้ขาย                                                | บริษัท สินทวีทรัพย์ จำกัด                          |                                                  | ·                |             |
|                                                                                                    | คำอธิบายเอกสาร                                         |                                                    |                                                  |                  |             |
|                                                                                                    | Test_AP_WOL                                            |                                                    |                                                  |                  |             |
|                                                                                                    |                                                        |                                                    | กสารใหม่ SapLog                                  | -                | ลัดไป »     |
|                                                                                                    |                                                        |                                                    |                                                  |                  |             |

- กดปุ่ม

## 3.1.2 การค้นหาตามเงื่อนไขอื่น

สำหรับการค้นหาเลขที่เอกสารโดยระบุวันเดือนปีของการบันทึกรายการในช่อง"วันที่บันทึกรายการ" เพื่อให้ระบบแสดงเลขที่เอกสารขอเบิกตามช่วงวันเวลาดังกล่าว

- กดปุ่ม ค้นทา (ค้นหา) เพื่อเข้าสู่หน้าจอการค้นหาเลขที่เอกสารขอเบิกเงินตามภาพ

|                                                                                                    | ระบบบริหารการเงินการดลังม<br>government fiscal managemen                                                                  | าาดรัฐแบบอิเล็กทรอนิกส์<br>NT INFORMATION SYSTEM                                   | X                                         |                                       |              |
|----------------------------------------------------------------------------------------------------|----------------------------------------------------------------------------------------------------|------------------------------------------------------------------------------------|-------------------------------------------|---------------------------------------|--------------|
| รหัสผู้ใช้: 120050000110<br>เข้าสู่ระบบเมื่อ: 11:46:11<br><u>ออกจากระบบ   ข้อมูลผู้ใช้  </u><br>แก้ไขรหัสผ่าน             | ผู้บันทึก: - สำแหน่ง<br><mark>ขอเบิกเงินงบประมาณ</mark><br>สร้างขอเบิกเงินงบประมาณที่ต้องอ้างใว                           | งาน : - สิงกัด :<br>เ <b>ที่ต้องอ้างใบสั่งซื้อฯ (</b><br>เส้งชื่อฯ                 | สำนักงานเลขานุการกรม กรมพัฒนาเ<br>ขบ. 01) | งอังงานพดแทน                          | สร้าง (ค้นหา |
| ระบบเปิกจ่าย<br>ขบ01 » ขอเปิกเงินงบประมาณที่<br>ต้องอ้างใบสั่งชื่อๆ<br>ขบ02 » ขอเปิกเงินงบประมาณที่<br>ไม่อ้างใบสั่งชื่อๆ | <u>รนิสหนวยงาน</u><br>รมิสพื้นที่                                                                                         | 1205<br>กรมพัฒนาพลังงานทดแทน<br>1000 - ส่วนกลาง 💙                                  | <u>วันที่เอกสา</u><br>วันที่ผ่านรา        | 13 มกราคม 2554<br>มการ 13 มกราคม 2554 |              |
| ขม03 » ขอเบ็กเงินนอกงบ<br>ประมาณที่ไม่อ่างใบสั่งชื่อๆ<br>ขม05 » ขอถอนดินรายได่แผ่น<br>ดิน<br>ขม11 » ขอเบิกเงินงบประมาณที่ | รนัสหน่วยเม็กจ่าย<br>เลขที่ในสิ่งสื้อสิ่งจ้างระบบ CENIIS                                                                  | 1200500001 🔍 🔍<br>สำนักงานเลขานการกรม<br>ค้นหาเลขที่ใบสั่งชื้อระบบ GFMIS           | <u>การอ้างอิง</u>                         |                                       |              |
| ต้องอ้างใบสิ่งชื่อๆ การส่งมอบ<br>ไม่แน่นอน<br>พช01 » ขอเม็กเงินโครงการ<br>ไทยเข้มแข็งอ้างอิงใบสั่งชื่อๆ                   | <ul> <li>๔่อมูลทั่วไป</li> <li>ประเภทรายการขอเบิก / การชำระเจ็<br/>ประเภทรายการขอเบิก</li> <li>วิธีการชำระเจิน</li> </ul> | รายการขอเม็ก<br>วัน<br>ขอเบ็กเริ่นในงบประมาณ<br>จำยดระเข้ามัญชีเงินฝากธนาคารของผู้ | ะาย ซูสัญญา                               |                                       |              |
| เมนูสัตไป  กลับหน้าหลัก                                                                                                   | ข้อมูลผู้รับเงิน<br>เอขประสำอังกัดรา/ระชาชน/<br>เอขประสำอังผู้เลียภาษี<br>ชื่อผู้ขาย                                      |                                                                                    | เลขที่บัญชีเง่นฝากธนาคาร                  |                                       |              |
|                                                                                                    | ศาอธิบายเอกสาร                                                                                                    |                                                                                    |                                           |                                       |              |
|                                                                                                    |                                                                                                    |                                                                                    | สำลองการบันทึก                            |                                       | ×            |

## - กดปุ่ม - กดปุ่ม - กดปุ่ม

|                                                                            | S:UUUSIKYSIN ISIN<br>GOVERNMENT FISCAL                 | มีนการดลังกาดรัฐแบนอิเ<br>MANAGEMENT INFORMAT         | ลิกกรอนิกส์<br>ION SYSTEM |                                              | ×       |              |
|----------------------------------------------------------------------------|--------------------------------------------------------|-------------------------------------------------------|---------------------------|----------------------------------------------|---------|--------------|
| รนัสผ้ใช้: 120050000110                                                    | ผู้บันทึก: -                                           | ด้านหน่งงาน : -                                       | สังกัด : สำนักงา          | นเลขานุการกรม กรมพัฒนาพลังง                  | านทดแพน | สร้าง  ค้นหา |
| เข้าสู่ระบบเมือ: 11:46:11<br>ออกจากระบบ   ข้อมูลผู้ไข้  <br>แก้ไขรหัสผ่าน  | <b>ขอเบิกเงินงบา</b><br>ค้นหาขอเบิกเงินงบประม          | <b>ไระมาณที่ต้องอ้า</b> ง<br>ถณที่ต้องอ้างใบสั่งชื่อฯ | งใบสั่งชื้อ ฯ (ขบ. (      | )1)                                          |         |              |
| ระบบเบิกจ่าย<br>ชบ01 » ขอเบ็กเงินงบประมาแท้                                | <ul> <li>ค้นหา</li> <li>ค้นหาตามเลขทีเอกสาร</li> </ul> | ī                                                     | ด้นหาตามเงื่อนไซอื่น      |                                              |         |              |
| ต้องอ้างใบสังชื่อฯ<br>.ขบ02 -> ขอเบ็กเงินงบประมาณที่<br>ไม่อ้างใบสั่งชื่อฯ | <u>เลขที่ใบขอเบิกเงิน</u><br><u>ปังบประมาณ</u>         | 2554 💌                                                | ถึง                       |                                              |         |              |
| ขบ03 » ขอเบ็กเงินนอกงบ<br>ประมาณที่ไม่อ้างใบสั่งชื่อฯ                      |                                                        |                                                       |                           |                                              |         |              |
| ขบ05 » ขอถอนดีนรายได้แผ่น<br>ดิน                                           |                                                        |                                                       |                           |                                              |         |              |
| ชบ11 » ขอเบ็กเงินงบประมาณที่<br>ต้องอ้างใบสั่งชื่อฯ การส่งมอบ<br>ไม่แน่นอน | <u>รหัสหน่วยงาน</u><br>รหัสหน่วยเบ็กจำย                | 1205                                                  | 01                        | กรมพัฒนาพลังงานทดแทน<br>สำนักงานเลขานุการกรม |         |              |
| ทรเป] » ขอเบ็กเงินโตรงการ<br>ไทยเข้มแข็งอ้างอิงใบสั่งชื่อฯ                 |                                                        |                                                       | ค้นทา                     |                                              |         |              |

 ระบบแสดงการค้นหาตามเงื่อนไขอื่นให้ระบุวันเดือนปีที่ได้บันทึกรายการในช่อง "วันที่บันทึก รายการ" เพื่อให้ระบบแสดงเลขที่เอกสาร ตามช่วงวันเวลาดังกล่าวโดยระบุรายละเอียดดังนี้

| GFMIS<br>MEBIONUNE<br>munskycfpann                                           | SUUUSKISNIS<br>Government Fiscai            | เงินทารดลังภาดรัฐ<br>. MANAGÉMENT INFO          | เบบอิเล็กกรอเ<br>RMATION SYS | Inđ<br>TEM    |                 |                                   |           |              |
|------------------------------------------------------------------------------|---------------------------------------------|-------------------------------------------------|------------------------------|---------------|-----------------|-----------------------------------|-----------|--------------|
| รหัสผู้ใช้: 120050000110                                                     | ผู้บันทึก: -                                | ดำแหน่งงาน : -                                  |                              | สังกัด : ส    | ไานักงานเลขานุก | ารกรม กรมพัฒนาพลั                 | งงานพดแทน | สร้าง  ต้นนา |
| เข้าสู่ระบบเมื่อ: 11:46:11<br>ออกจากระบบ ( ข้อมูลผู้ใช้  <br>แก้ไขรหัสผ่าน   | <b>ขอเบิกเงินงบ</b><br>ค้นหาขอเบิกเงินงบประ | <b>ประมาณที่ต้อ</b><br>มาณที่ต้องอ้างใบสั่งข้อฯ | งอ้างใบสั่ง                  | เชื้อ ฯ (ร    | บบ. 01)         |                                   |           |              |
| ระบบเบิกจ่าย<br>ขบ01» ขอเบิกเงินงบประมาณที่                                  | ค้นหา<br>ค้นหาตามเลขที่เอกส                 | าร                                              | ค้น                          | เหาตามเงื่อนไ | ขอื่น           |                                   |           |              |
| ต้องอ่างใบสั่งชื่อๆ<br>ขบ 02 » ขอเบิกเงินงบประมาณที่                         | วันที่บันทึกรายการ                          | *                                               | 12 ตุลาคม 2553               |               | ถึง             | 30 ธันวาคม 2553                   |           |              |
| ไม่อ้างใบสังชื่อๆ<br>ขบ03 » ขอเบิกเงินนอกุงบ                                 | <u>เลขทเบกากบสนดา</u><br><u>การอ้างอิง</u>  |                                                 |                              |               | ถง              |                                   |           |              |
| ประมาณที่ไม่อ้างใบสังชื่อฯ<br>ชบ05 -> ขอถอนคืนรายได้แผ่น<br>ดิน              | <u>รนัสประจำตัวผู้เสียภ</u> า               | າ <u>ษี (ผู้รับเงิน)</u>                        |                              |               |                 |                                   |           |              |
| ระบ 11 » ขอเบิกเงินงบประมาณที่<br>ต้องอ้างใบสั่งชื่อฯ การส่งมอบ<br>ไม่แน่นอน |                                             |                                                 |                              |               |                 |                                   |           |              |
| หช01 » ขอเบิกเงินโครงการ<br>ไทยเข้มแข็งล้างลิงใหสั่งชื่อข                    | <u>รหัสหน่วยงาน</u>                         | 12                                              | 05                           |               | กรมท่           | <i>โ</i> ฒนาพล <i>ัง</i> งานทดแทน |           |              |
|                                                                              | <u>รหัสหน่วยเบิกจ่าย</u>                    | 12                                              | 00500001                     |               | สำนัก           | งานเลขานุการกรม                   |           |              |
| เมนูถัดไป ∣กลับหน้าหลัก                                                      |                                             |                                                 | (                            | ค้นห          | n               |                                   |           |              |

- วันที่บันทึกรายการระบุวันที่บันทึกรายการให้กดปุ่ม 🕮ระบบแสดง 🏬 (ปฏิทิน)

เลือกเดือน ปีและดับเบิลคลิกที่วันที่เพื่อให้ระบบแสดงค่าวันเดือนปีดังกล่าว

- ถึงระบุวันที่บันทึกรายการให้กดปุ่ม 🛄ระบบแสดง 📖 (ปฏิทิน)

เลือกเดือนปีและดับเบิล คลิกที่วันที่เพื่อให้ระบบแสดงค่าวันเดือนปีดังกล่าว

- รหัสหน่วยงานระบบแสดงรหัสหน่วยงานจำนวน 4 หลักให้อัตโนมัติตามสิทธิที่ใช้บันทึกข้อมูล

- รหัสหน่วยเบิกจ่ายระบบแสดงรุหัสหน่วยเบิกจ่ายจำนวน 10 หลัก
- ค้นหาให้กดปุ่ม
   ค้นหา
   เพื่อให้ระบบแสดงข้อมูลรายการตามภาพ

## ระบบแสดงเลขที่เอกสาร

เมื่อระบบแสดงเลขที่เอกสารทุกรายการตามวันเดือนปีที่ระบุในการค้นหาสามารถตรวจสอบ รายละเอียดของรายการได้ให้คลิกที่คอลัมน์เลือกระบบจะแสดงรายละเอียดเอกสารดังกล่าวตามภาพ

|                                                                             | S:U<br>GOVERN             | บบริหารการ<br>IMENT FISCA           | ส <b>เงินการด</b><br>L MANAGE | ลังกาดรัฐแ<br>MENT INFO            | <b>บบอิเล็กทร</b><br>RMATION รา | ouna<br>YSTEM | 7                      | -         |                         |                           |                   |           |                         |
|-----------------------------------------------------------------------------|---------------------------|-------------------------------------|-------------------------------|------------------------------------|---------------------------------|---------------|------------------------|-----------|-------------------------|---------------------------|-------------------|-----------|-------------------------|
| <b>รมัสน์ไว้:</b> 120050000110                                              | សូ័ប៊ីឯហឹក :              | -                                   | ต่าแร                         | หน่งงาน : -                        |                                 | สัง           | กัด : สำนักงา          | นเลขานุกา | ารกรม กา                | รมพัฒนาพลังงานทดเ         | เหน               |           | สร้าง (ตั้น             |
| เข้าสู่ระบบเมื่อ: 11:46:11<br>ออกจากระบบ ข้อมูลผู้ไข้<br>แก้ไขรหัสค่ เน     | <b>ขอเ</b> รื่<br>ด้นหาขอ | ปิ <b>กเงินงบ</b><br>อเบิกเงินงบประ | <b>เประมา</b><br>มาณที่ต้องส  | <b>ณที่ต้อง</b><br>อ้างใบสั่งขี้อา | งอ้างใบย่                       | ช่งข้อ        | ฯ (ขบ.)                | 01)       |                         |                           |                   |           |                         |
| ระบบเน็กว่าย                                                                | _ ค้นหา                   | 1                                   |                               |                                    |                                 | ~             | 4                      |           |                         |                           |                   |           |                         |
| ขบ01 » ขอเม็กเงินงบประมาแห้                                                 | คนหา                      | ตามเลขทเอกส                         | าร                            |                                    |                                 | คนหาดาว       | เงอนไขอน               |           | _                       | 1.00                      | 0000              |           |                         |
| ตองอางเมลงของ<br>วหาย2 - ขอเมือเงินงาประมาณที่                              | วินที่บ้                  | บันทึกรายการ                        |                               | ~                                  | 12 ตุลาคม 25                    | 53            |                        | ถึง       | 30 ธันว                 | าคม 2553                  |                   |           |                         |
| ไม่อ้างใบสั่งปี้อา                                                          | เลขที่                    | <u>ในสำคับสินค้า</u>                |                               |                                    |                                 |               |                        | ถึง       |                         |                           |                   |           |                         |
| 'ສນ03 » ສອເນັກເຈັນນອກຈນ<br>ປະເມາແຫ່ໄມ່ອໍາຈໃນສັ່ຈອື້ອາ                       | <u>การอ้</u> า            | างอิง                               |                               |                                    |                                 |               |                        | ถึง       |                         |                           |                   |           |                         |
| ขบ05 » ขอถอนดินราชได้แผ่น<br>ดิน                                            | <u>รหัสป</u>              | ระจำตัวผู้เสียภ                     | <u>าษี (ผู้รับเงิ</u>         | <u>u)</u>                          |                                 |               |                        |           |                         |                           |                   |           |                         |
| ขบไไ » ขอเบิกเงินงบประมาณที่<br>ต้องอ้างใบสั่งชี้อา การส่งมอบ<br>ใจนับรับคร |                           |                                     |                               |                                    |                                 |               |                        |           |                         |                           |                   |           |                         |
| พช01 » ขอเม็กเงินโครงการ                                                    | <u>511d</u>               | หน่วยง ณ                            |                               | 120                                | 5                               | 2             |                        | กรมพัก    | สมาทสังจ                | านพอแมน                   |                   |           |                         |
| ไทยเข้มแข็งอ์ เงอิงใบสั่งซื้อา                                              | <u>รนัส</u>               | <u>รหัสหน่วยเบิกจ่าย</u>            |                               | 120                                | 1200500001                      |               | 💁 สำนักงานเลขานุการกรม |           |                         | ุการกรม                   |                   |           |                         |
|                                                                             |                           |                                     |                               |                                    |                                 |               | ดันทา                  |           |                         |                           |                   |           |                         |
|                                                                             | จัดสำดั                   | ับดาม เลขที่ใบ                      | ขอเบิกเงิน จ                  | าก น้อยไปมาเ                       | ก                               |               |                        |           |                         |                           |                   |           |                         |
|                                                                             | หน้าที่ 1                 | 1 จากทั้งทมด อี                     |                               |                                    |                                 |               |                        |           |                         |                           |                   |           |                         |
|                                                                             | เลือก                     | <u>เลขที่ใบขอ</u><br>เปิกเงิน       | <u>ปิงบ</u><br>ประมาณ         | <u>เลขที่ใบกำกั</u><br>สินค้า      | <u>ับ</u><br>วันที่เอก          | เสวร วับ      | เพื่ผ่านรายกา          | ร ประเภท  | <u>วิธีชำระ</u><br>เงิน | <u>ต้รับเงิน</u>          | วันที่มันทึก      | สานวนเงิน | สถานะ                   |
|                                                                             |                           | 3100000003                          | 2554                          | 9000000013                         | 12 дален :                      | 2553 2        | ) ตุลาคม 2553          | KA        | 1                       | บริษัท สินทวิทรัพย์ จำกัด | 15 พฤศจิกายน 2553 | 20,000.00 | เอกสารที่ถูกหักล้างแล้ว |
|                                                                             |                           | 3100000004                          | 2554                          | 9000000014                         | 2 พฤศจิกาม                      | au 2553 1     | ดุลาคม 2553            | KA        | 1                       | รุ่งวิศวการ จำเก้ด        | 15 พฤศจิกายน 2553 | 1,000.00  | เอกสารที่อุกหักล้างแล้ว |
|                                                                             |                           | 3100000005                          | 2554                          | 9000000015                         | 20 สุดาคม                       | 2553 2        | ดุตาคม 2553            | K.A.      | 1                       | รุ่งวิศวการ ท่ากัด        | 15 พฤศจิกายน 2553 | 2,000.00  | เอกสารที่ถูกทักล้างแล้  |
|                                                                             | E.J                       | 3100000006                          | 25.54                         | 9000000017                         | 11 ตุลาคม                       | 2553 1        | ดุสาคม 2553            | KA        | 1                       | รุ่งวิศวการ จำเกิด        | 15 พฤศจิกายน 2553 | 2,000.00  | ระงับการขำระเงิน        |
|                                                                             |                           | 310000007                           | 2554                          | 9000000018                         | 26 ตุลาคม                       | 2553 2        | 6 ตุลาคม 2553          | KA        | 1                       | กองการเงิน                | 15 พฤศจิกายน 2553 | 3,755.00  | ไม่อนุมัติภายใน สรศ.    |
|                                                                             | 1 2                       | 2 4 2                               |                               |                                    |                                 |               |                        |           |                         |                           |                   |           |                         |

| ผู้บันทึก:- ตำเ                                                                            | เหน่งงาน:- สังกัด                           | : สำนักงานเลขานการกรม กรมพัฒนาพลังง | งานหดแหน         |
|--------------------------------------------------------------------------------------------|---------------------------------------------|-------------------------------------|------------------|
| 110<br>8.24 <b>ขอเบิกเงินงบประม</b><br>ม <del>ต้ไข้  </del> สร้างขอเบิกเงินงบประมาณที่ต้อง | าณที่ต้องอ้างใบสั่งซื้อฯ (<br>อ้างใบส่งช้อฯ | (ขบ. 01)                            |                  |
| รนัสนน่วยงาน                                                                               | 1205                                        | วันที่เอกสาร                        | 2 พฤศจิกายน 2553 |
| ะมาณที                                                                                     | กรมพัฒนาพลังงานทดแทน&อนุร                   |                                     |                  |
| ะมาณที่                                                                                    | 1000 - ส่วนกลาง 😪                           | วันที่ผ่านรายการ                    | 19 ตุลาคม 2553   |
| รหัสหน่วยเบิกจ่าย                                                                          | 1200500001                                  | การอ้างอิง                          | KIFJ/123         |
| ด้แผ่น<br>เลขที่ใบสิ่งซื้อสิ่งจ้างระบบ GFMI                                                | สำนักงานเฉขานุการกรม<br>\$ 7000000519       |                                     |                  |
| ะมาณที่<br>เมอบ<br>เลซท์ใบขอเบิก                                                           | 3100000004 2011 <b></b>                     | เลขที่เอกสารกลับรายการ              |                  |
| การ<br>ชื่อฯ เลซที่ใบกำกับสินค้า                                                           | 900000014 2011                              | เลขที่เอกสารกลับรายการ              |                  |
| งน้าหลัก ผู้บันทึกรายการ                                                                   | 120050000110                                | ประเภทเอกสาร                        | KA - ขอเม็ก(1.ก) |
| ข้อมูลทั่วไป                                                                               | รายการขอเม็ก                                |                                     |                  |
| ประเภทรายการขอเบิก / การช                                                                  | ำระเงิน                                     |                                     |                  |
| ประเภทรายการขอเบิก                                                                         | ขอเบิกเงินในงบประมาณ                        | ~                                   |                  |
| วิธีการชำระเงิน                                                                            | จ่ายตรงเข้าบัญชีเงินฝากธนาคารของผู่         | มู้ขาย/คู่สัญญา                     |                  |
| ข้อมูลผู้รับเงิน                                                                           |                                             |                                     |                  |
| เลขประจำตัวบัตรประชาชน/<br>เลขประจำตัวผู้เสียภาษี                                          | 3011016785                                  | เลขที่บัญชีเงินฝากธนาคาร            | 0148803486       |
| ชื่อผู้ขาย                                                                                 | รุ่งวิศวการ จำกัด                           |                                     |                  |
| คำอธิบายเอกสาร                                                                             |                                             |                                     |                  |
|                                                                                            |                                             |                                     | <u>~</u>         |

คู่มือการปฏิบัติงานระบบเบิกจ่ายเงินผ่าน GFMIS Web online

#### 3.2 การค้นหารายการขอจ่ายชำระเงิน (ขจ 05)

ขั้นตอนการเข้าสู่ระบบ

เมื่อ Log on โดยระบุรหัสผู้ใช้และรหัสผ่านแล้วระบบแสดงหน้าจอระบบงานต่างๆ

- กดปุ่ม ระบบเบิกจ่าย (ระบบเบิกจ่าย) เพื่อเข้าสู่ระบบเบิกจ่าย
- กดปุ่ม <u>ของ่ายโดยส่วนราชการ</u> (ของ่ายโดยส่วนร<sup>้</sup>าชการ) เพื่อเข้าสู่แบบขจ 05
- กดปุ่ม <sup>ขจ05</sup> » <del>บันทึกรายการจ่ายชำระเงิน</del> (ขจ 05 บันทึกรายการจ่ายชำระเงิน)

เพื่อเข้าสู่หน้าจอการบันทึก ข้อมูลตามภาพ

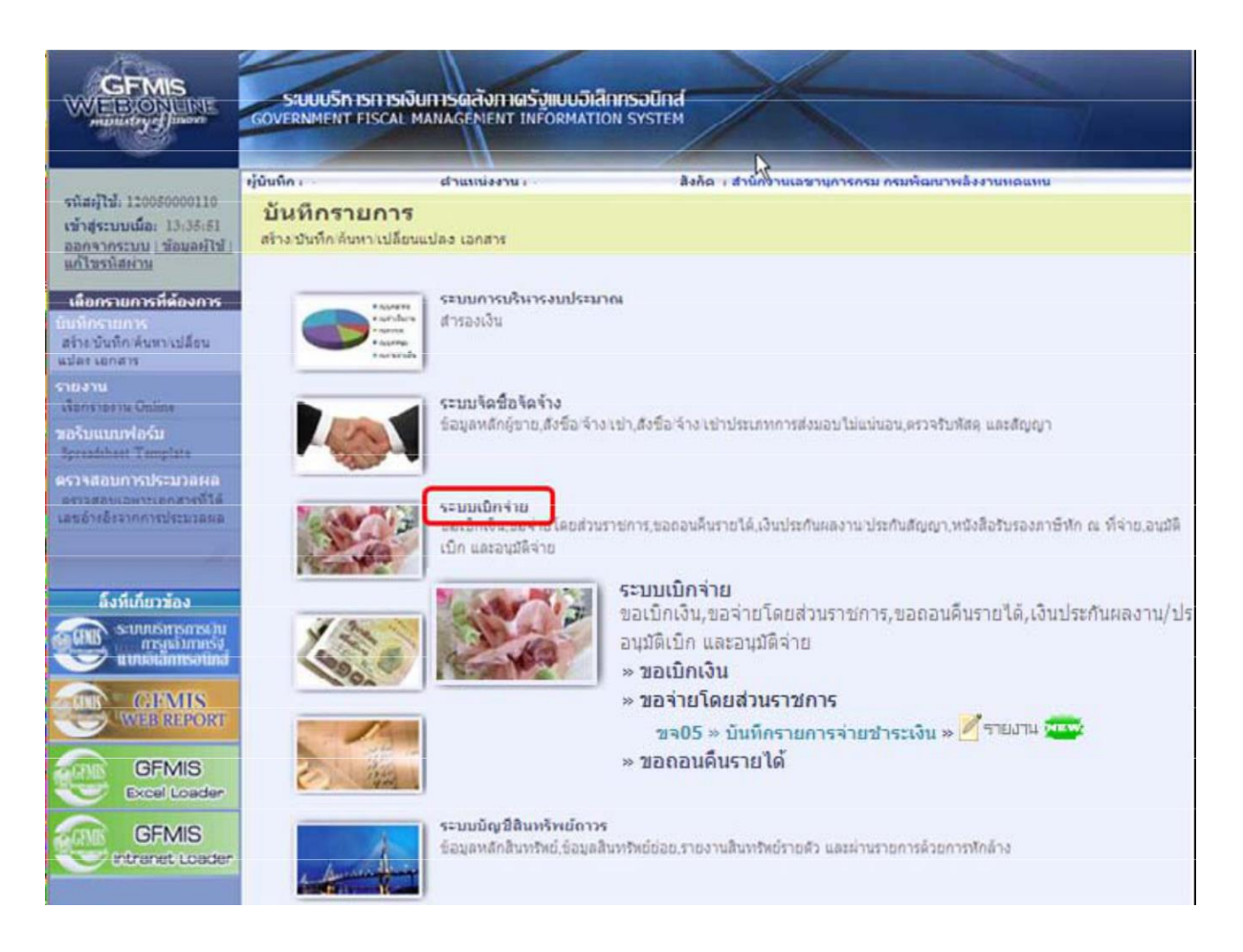

## ขั้นตอนเข้าสู่ระบบ

การค้นหาเลขที่เอกสารขอจ่ายชำระเงิน (ขจ05)

กดปุ่ม คนทา (ค้นหา) เพื่อเข้าสู่หน้าจอการค้นหาเลขที่เอกสารขอจ่ายชำระเงินตามภาพ

|                                                                                                    |                                                   | การดลังกาดรัฐแบบอิเล็กทรอนิ<br>NAGEMENT INFORMATION SYST | ina                                     |                |              |
|----------------------------------------------------------------------------------------------------|---------------------------------------------------|----------------------------------------------------------|-----------------------------------------|----------------|--------------|
|                                                                                                    |                                                   |                                                          |                                         |                |              |
| รนัสผู้ใช้: 120050000110                                                                                       | ผู้บันทึก : -                                     | ตำแหน่งงาน : -                                           | สังกัด : สำนักงานเลขานุการกรม กรมพัฒนา  | พลังงานทดแทน   | สร้าง  คันทา |
| เข้าสู่ระบบเมือ: 13:18:09<br>ออกจากระบบ   ข้อมูลผู้ใช้  <br>แก้ไขรนัสผ่าน                                      | <b>บันทึกรายการจ่</b><br>สร้างบันทึกรายการจ่ายชำร | <b>ายชำระเงิน (ขจ. 05)</b><br><sub>แง้น</sub>            |                                         |                |              |
| ระบบเบิกจ่าย                                                                                                   | รนัสหน่วยงาน                                      | 1205                                                     | วันที่เอกสาร                            | 13 มกราคม 2554 |              |
| ทษ02 » ขอเบิกเงินโครงการ<br>ไทยเข้มแข็งที่ไม่อ้างอิงใบสั่ง<br>ชื่อฯ                                            | <u>รหัสพื้นที่</u>                                | กรมพัฒนาพลังงานทดแทน<br>1000 - ส่วนกลาง 💌                | <u>วันที่ผ่านรายการ</u>                 | 13 มกราคม 2554 |              |
| ทขไไ ∞ ขอเบ็กเงินโครงการ<br>ไทยเข้มแข็งอ้างอิงใบสั่งชื่อฯ<br>การส่งมอบไม่แน่นอน                                | <u>รหัสหน่วยเปิกจ่าย</u>                          | 1200500001                                               | <b>งว</b> ด                             | 4              |              |
| ช จ05 » บันทึกราชการร่ายชำระ<br>เงิน                                                                           |                                                   | สำนักงานเลขานุการกรม                                     |                                         |                |              |
| all and a second second second second second second second second second second second second second second se | ประเภทเอกสาร                                      | PM - จ่ายเงิน Manual                                     | <u>การอางอง</u><br>(เลซที่เอกสารขอเม็ก) | 2554 🚩         | แสดงเอกสาร   |
| เมนูถัดไป (กลับหน้าหลัก                                                                                        | ข้อมูลทั่วไป                                      |                                                          |                                         |                |              |
|                                                                                                    | เงื่อนไขการเลือกเอกสาร                            | ขอเบิก                                                   |                                         |                |              |
|                                                                                                    | <u>เลขที่เอกสารขอเบิก</u>                         | 2554 💌                                                   | แสดงเอกสาร                              |                |              |
|                                                                                                    | ข้อมูลผู้รับเงิน                                  |                                                          |                                         |                |              |
|                                                                                                    | <u>รหิสเจ้าหนี</u>                                |                                                          | ้สำนวนเงินคง <mark>แหลอครั้งก่อน</mark> | 0.00           | ארע          |
|                                                                                                    | จำนวนภาษีนัก ณ ที่จ่าย                            | 0.00 ארע                                                 | <u>จำนวนเงินสุทธิ</u>                   |                | บาท          |
|                                                                                                    |                                                   |                                                          | จำนวนเงินคงไปครั้งหน้า                  | 0.00           | บาท          |

## สำหรับการค้นหาเลขที่เอกสารจ่ายชำระเงินมีวิธีการค้นหา 2 วิธีคือ

-การค้นหาตามเลขที่เอกสารใช้สำหรับการค้นหากรณีที่ทราบเลขที่เอกสารโดยสามารถค้นหา เอกสารได้มากกว่า 1 รายการ

-การค้นหาตามเงื่อนไขอื่นใช้สำหรับการค้นหากรณีที่หน่วยงานไม่ทราบเลขที่เอกสารหรือต้องการ แสดงเอกสารเป็นรายวันรายสัปดาห์หรือรายเดือนปีที่ต้องการค้นหา

#### 3.2.1 การค้นหาตามเลขที่เอกสาร

ระบบแสดงหน้าจอเป็น ค้นหาคามเลขที่เอกสาร (ค้นหาตามเลขที่เอกสาร) ให้ระบุรายละเอียดดังนี้

| GFMIS<br>MEBIONLINE<br>manafrydfanne                                            | SUUUSINISMISMIS<br>GOVERNMENT FISCA | เงินทารดลังภาดรัฐแน<br>L MANAGEMENT INFORM | เ <mark>อิเล็กทรอนิ</mark> ศ<br>IATION SYSTE | na<br>M             | -           |                          |        |              |
|---------------------------------------------------------------------------------|-------------------------------------|--------------------------------------------|----------------------------------------------|---------------------|-------------|--------------------------|--------|--------------|
| รหัสผ้ใช้: 120050000110                                                         | ผู้บันทึก: -                        | ตำแหน่งงาน : -                             |                                              | สังกัด : สำนักงานเล | ลขานุการกรม | กรมพัฒนาพลังงาน          | เทดแทน | สร้าง  ด้นนา |
| เข้าสู่ระบบเมื่อ: 12:35:05<br>ออกจากระบบ   ข้อมูลผู้ใช้  <br>แก้ไขรหัสผ่าน      | บันทึกรายกา<br>ค้นหาบันทึกรายการจ่า | รจ่ายชำระเงิน (<br>อย่าสเงิน               | ขจ. 05)                                      |                     |             |                          |        |              |
| ระบบเบิกจ่าย<br>บระเวิที่ ขอเบิกเงินโครงการ                                     | ้ ดันหา<br>ดันหาดามเลขทีเอกส        | 15                                         | ด้นหา                                        | ดามเงื่อนไขอื่น     |             |                          |        |              |
| ไทยเข้มแข็งที่ไม่อ้างอิงใบสั่ง<br>ซื้อๆ                                         | <u>เลขที่ใบบันทึกการจ่า</u>         | ยชำระเงิน                                  | 470000008                                    | តី                  | ia          |                          | ]      |              |
| ทบไไ » ขอเบ็กเงินโครงการ<br>โทยเข้มแข็งอ่างอิงใบสั่งซื้อฯ<br>การส่งมอบไม่แน่นอน | <u>ปิงบประมาณ</u>                   |                                            | 2554 💌                                       |                     |             |                          |        |              |
| ขาง05 » บันทึกรายการจ่ายช่าระ<br>เงิน                                           |                                     |                                            |                                              |                     |             |                          |        |              |
| 111-                                                                            | <u>รหัสหน่วยงาน</u>                 | 1205                                       |                                              |                     | กรมพัฒนาพล้ | ังงา <mark>นทดแทน</mark> |        |              |
| เมนูอัดไป∣กลับหน้าหลัก                                                          | <u>รหัสหน่วยเบิกจ่าย</u>            | 12005                                      | 00001                                        | <b>2</b>            | สำนักงานเลข | านุการกรม                |        | <br>         |
|                                                                                 |                                     |                                            |                                              | ดันทา               |             |                          |        |              |

- เลขที่ใบบันทึกการจ่ายชำระเงินระบุเลขที่เอกสารจำนวน 10 หลัก

- แถงที่เออนที่การงาองกระเงนระอุเถงที่เอกสารงานรัน 10 ทกก
   ถึงระบุเลขที่เอกสารจำนวน 10 หลักกรณีต้องการค้นหามากกว่า 1 รายการ
   ปีงบประมาณระบุปีงบประมาณของเลขที่เอกสาร
   รหัสหน่วยงานระบบแสดงรหัสหน่วยงานจำนวน 4 หลักให้อัตโนมัติตามสิทธิที่ใช้บันทึกข้อมูล
   รหัสหน่วยเบิกจ่ายระบบแสดงรหัสหน่วยเบิกจ่ายจำนวน 10 หลักให้อัตโนมัติตามสิทธิที่ใช้บันทึก ข้อมูล
- กด<sup>้</sup>ปุ่ม
   คันหา ระบบแสดงเลขที่เอกสารตามภาพ

|                                                                            | ระบบบริหารการเงินการดลังภาดรัฐแบบอิเล็กกรอนิกส์<br>GOVERNMENT FISCAL MANAGEMENT INFORMATION SYSTEM                              |       |
|----------------------------------------------------------------------------|----------------------------------------------------------------------------------------------------|-------|
| esizeບີ້ໃຈປີ້ 120050000110                                                 | ผู้บันทึก: - ตำแหน่งงาน: - สังกัด : สำนักงานเลขานุการกรม กรมพัฒนาพลังงานทดแทน สร้าง ส                                           | สัมหา |
| เข้าสู่ระบบเมื่อ: 12:35:05<br>ออกจากระบบ   ข้อมูลผู้ไข้  <br>แก้ไขรนัสผ่าน | บันทึกรายการจ่ายขำระเงิน (ขจ. 05)<br>ดันหาบันทึกรายการจ่ายปาระเงิน                                                              |       |
| ຮະນານເນີດຈ່າຍ                                                              | (คัมหา                                                                                                    |       |
| พพ02 » ขอเม็กเงินโครงการ                                                   | ด้นหาดามเลขที่เอกสาร ด้นหาดามเงือนไขอื่น                                                                                        |       |
| ไทยเข้มแข็งที่ไม่อ่างอิงไม่สัง<br>ชื่อๆ                                    | <u>เลขที่ในบันทึกการจ่ายชาระเงิน</u> 470000008 ถึง                                                                              |       |
| ทฃll » ขอเบิกเงินโครงการ<br>ในหมด้นแต้งอ้างอิงในสั่งชื่อข                  | <u>Bourdszunna</u> 2554 💌                                                                                                    |       |
| การส่งมอบไม่แน่นอน                                                         |                                                                                                    | _     |
| ขจ05 » บันทึกรายการจ่ายข่าระ<br>เงิน                                       |                                                                                                    |       |
| 100                                                                        | รบัสหน่วยงาน 1205 🚨 กรมพ้อนวหลังงานทดแทน                                                                                        |       |
| เมนูถัดไป  กลับหน้าหลัก                                                    | <u>รทัสหน่วยเนิคจ่าย</u> 1200500001 🔍 สำนักงานเลขานุการกรม                                                                      |       |
|                                                                            |                                                                                                    |       |
|                                                                            | TRUR                                                                                                    |       |
|                                                                            | จดสาดบดาม เลขทเบบนทกการจายชาระเงน จาก นอยเบมาก<br>หน้าที่ 1 วาดทั้งหนด 1                                                        |       |
|                                                                            | เลือก เลขที่ใบบันทึกการจ่ายชาระเงิน ปีงบประมาณ วันที่เอกสาร วันที่ผ่านรายการ วันที่บันทึก จำนวนเงิน สถานะ เลขทีเอกสารกลับรายการ |       |
|                                                                            | 🗐 4700000008 2554 21 มกราคม 2554 21 มกราคม 2554 21 มกราคม 2554 0.00 เอกสารที่ถูกพักล้างแล้ว                                     |       |
|                                                                            | ศาอธิบาย: 1.คลิกที่คอลัมน์ที่มีเล่นได้เพื่อจัดเรียงสำคับ                                                                        |       |
|                                                                            | 2. 🗔 คลิกเพื่อแสดงเอกสาร                                                                                                    |       |
|                                                                            | 2. 🗔 คลิกเพื่อแสดงเอกสาร                                                                                                    |       |

คู่มือการปฏิบัติงานระบบเบิกจ่ายเงินผ่าน GFMIS Web online

| ผู้บันทึก: -                                      | ดำแหน่งงาน : -                                                                                                    | สังกัด : สำนักงานเลขานุการกรม กรมพัฒนา                                                                                                    | พลังงานทดแทน                                                                                                    | สร้                                                                                                    |
|---------------------------------------------------|----------------------------------------------------------------------------------------------------|----------------------------------------------------------------------------------------------------|----------------------------------------------------------------------------------------------------|----------------------------------------------------------------------------------------------------|
| <b>บันทึกรายการ</b> จ<br>สร้างบันทึกรายการจ่ายข่า | <b>ล่ายชำระเงิน (ขจ. 05)</b><br>ระเงิน                                                                                                    |                                                                                                    |                                                                                                    |                                                                                                    |
| เลขที่ใบบันทึกการจ่ายช่าง                         | ระเงิน 470000008 2011                                                                                                    | เลขที่เอกสารกลับร                                                                                                    | ายการ                                                                                                    |                                                                                                    |
| ผู้บันทึกรายการ                                   | 120050000110                                                                                                    | เอกสาร Auto                                                                                                    | <u>แสดงเอกสาร</u>                                                                                                    |                                                                                                    |
| ข้อมูลทั่วไป                                      | ราชการข                                                                                                    | ขอเปิก                                                                                                    |                                                                                                    |                                                                                                    |
| รหัสหน่วยงาน                                      | 1205                                                                                                    | วันที่เอกสาร                                                                                                    | 21 มกราคม 2554                                                                                                    |                                                                                                    |
|                                                   | กรมพัฒนาพลังงานทดแทน&อนุร                                                                                                    |                                                                                                    |                                                                                                    |                                                                                                    |
| รหัสพื้นที                                        | 1000                                                                                                    | วันที่ผ่านรายการ                                                                                                    | 21 มกราคม 2554                                                                                                    |                                                                                                    |
| ดนัสมม่วยเพื่อว่าย                                | สวนกลาง<br>1200500001                                                                                                    | 120                                                                                                    | 04                                                                                                    |                                                                                                    |
| 3040013600413                                     | สำนักงานเลขานการกรม                                                                                                    | 010                                                                                                    | 04                                                                                                    |                                                                                                    |
| ประเภทเอ <mark>กสาร</mark>                        | PM - ว่ายเงิน Manual                                                                                                    | การอ้างอิง                                                                                                    | 20113200000009                                                                                                    |                                                                                                    |
| ศาอธิบายเอกสาร                                    |                                                                                                    |                                                                                                    |                                                                                                    |                                                                                                    |
|                                                   |                                                                                                    |                                                                                                    | 2                                                                                                    | 2                                                                                                    |
|                                                   |                                                                                                    |                                                                                                    |                                                                                                    | /// ñs                                                                                                    |
|                                                   | ผู้มันทึก: -<br>บัน ทึกรายการจ่ายข่า<br>สร้างบันทึกรายการจ่ายข่า<br>เฉขที่ใบบันทึกการจ่ายข่า<br>ผู้บันทึกรายการ<br>ข้อมูลทั่วไป<br>รนิสหน่วยเบิกจ่าย<br>ประเภทเอกสาร<br>ศาอธิบายเอกสาร | งรู้ปันทึก: - สำแหน่งงาน : -<br><b>บันเท็กรายการจ่ายชำระเงิน (ขจ. 0.5)</b><br>สร้างบันทึกรายการจ่ายชำระเงิน<br>เลขที่ใบบันทึกการจ่ายชำระเงิน 470000008 2011<br>ผู้บันทึกรายการ 12005000010<br> | หู้ปันทึก: - สำนหม่งงาน : - ซึ่งก็ด : สำนักงานแขมามุการกรม กรมทัฒนา<br><b>บันทึกรายการจ่ายขำระเงิน (ขจ. 05)</b><br>สร้างบันทึกรายการจ่ายข่ารแงิน<br>เฉขที่ใบบันทึกการจ่ายข่ารแงิน<br>เฉขที่ใบบันทึกการจ่ายข่ารแงิน<br>เฉขที่ใบบันทึกการจ่ายข่ารแงิน<br>เฉขที่เอกสารกล้มร<br>ผู้บันทึกรายการ 12005000010 เอกสาร Auto<br>ชื่อมูลทำไป รายการขอเมิก<br>รนิสหน่วยงาน 1205 วันที่เอกสาร<br>กรมที่ฉนาทสงง<br>รนิสหน่วยเบิกจ่าย 1200500001 งวด<br>สานักงานเลยามุการกรม<br>ประเภทเอกสาร PM - จ่ายเงิน Manual การอ้างอิง<br>ศาลธิบายเอกสาร | งรู้ปันทึก : - ศาแหน่งงาน : - สิงกิต : สำนักงานหลบานการกรม กรมพัฒนาพลังงานทดแทน<br>บันนทึกรายการจ่ายชำระเงิน (ชูจ. 05)<br>สร้างบันทึกรายการจ่ายชำระเงิน 470000008 2011 เลชที่เอกสารถอับรายการ<br>ผู้บันทึกรายการจ่ายชำระเงิน 470000008 2011 เลชที่เอกสารถอับรายการ<br>ผู้บันทึกรายการจ่ายชำระเงิน 470000008 2011 เลชที่เอกสารถอับรายการ<br>มือบุลทั่วไป รายการขอเม็ก<br>รั้นอนูลทั่วไป รายการขอเม็ก<br>รั้นอนูลทั่วไป รายการขอเม็ก<br>รั้นอนูลทั่วไป รายการขอเม็ก<br>รั้นอนูลทั่วไป รายการขอเม็ก<br>รั้นอนูลทั่วไป รายการขอเม็ก<br>รั้นอนูลทั่วไป ส่วยการ 21 มกราคม 2554<br>คระเท้ฒนาพลังงานทดแทน&อนุธ<br>รั้นอื่นเป็นส่าย 1200500001 งวด 04<br>สำนักงานแลชานุการกรม<br>ประเภทนอกสาร PM - ร่ายเงิน Manual การอ้างอิง 2011320000009<br>ศาลธิบายเอกสาร |

กดปุ่ม
 กลับพบพลัก
 เพื่อกลับไปหน้าจอหลัก

#### 3.2.2 การค้นหาตามเงื่อนไขอื่น

สำหรับการค้นหาเลขที่เอกสารโดยระบุวันเดือนปีของการบันทึกรายการในช่อง "วันที่บันทึกรายการ" บันทึกเพื่อให้ระบบแสดงเลขที่เอกสารขอจ่ายชำระเงินตามช่วงวันเวลาดังกล่าว

- กดปุ่ม คนทา (ค้นหา) เพื่อเข้าสู่หน้าจอการค้นหาเลขที่เอกสารตามภาพ

| GFMIS<br>WEBIONUNE<br>munitory gluvane                                                            | ระบบบริหารการเงินการดลัง<br>GOVERNMENT FISCAL MANAGENE            | กาดรัฐแบบอิเล็กทรอนิทส์<br>NT INFORMATION SYSTEM        | X                      |                         |                |   |                            |
|---------------------------------------------------------------------------------------------------|-------------------------------------------------------------------|---------------------------------------------------------|------------------------|-------------------------|----------------|---|----------------------------|
| ະນັສະ <sup>ນ</sup> ີໃຫ້. 120050000110                                                             | ผู้บันทึก:- ตำแหน่ง                                               | งาน:- สังกัด                                            | เ สำนักงานเลขานุการกรม | กรมพัฒนาพลังงานท        | ลแทน           |   | <mark>ส่ร้าง</mark> ∣ด้นหา |
| รมแตุเนล 120030000110<br>เข้าสู่ระบบเมื่อ: 11:46:11<br>ออกจากระบบ (ข้อมูลดู้ใช้)<br>แก้ไขรหัสด่าน | <b>ขอเบิกเงินงบประมาณ</b><br>สร้างขอเบิกเงินงบประมาณที่ต้องอ้างใ  | เที่ต้องอ้างใบสั่งซื้อฯ<br><sup>มสังชือฯ</sup>          | (ขบ. 01)               |                         |                |   |                            |
| ระบบเบิกจ่าย                                                                                      | <u>รหัสหน่วยงาน</u>                                               | 1205                                                    |                        | <u>วันที่เอกสาร</u>     | 13 มกราคม 2554 |   |                            |
| ขบ01 » ขอเบิกเงินงบประมาณที่<br>ต้องอ้างใหส้งชื่อช                                                |                                                                   | กรมพัฒนาพลังงานทดแทน                                    |                        |                         |                | _ |                            |
| ขบ02 » ขอเบิกเงินงบประมาณที่<br>ไม่อ้างใบสังชื่อฯ                                                 | <u>รหัสพื้นที่</u>                                                | 1000 - ส่วนกลาง 💌                                       |                        | <u>วันที่ผ่านรายการ</u> | 13 มกราคม 2554 |   |                            |
| ขบ03 » ขอเบิกเงินนอกงบ<br>ประมาณที่ไม่อ้างใบสั่งซื้อข                                             | <u>รหัสหน่วยเบิกจ่าย</u>                                          | 1200500001                                              |                        | <u>การอ้างอิง</u>       |                |   |                            |
| ขบ05 » ขอลอนคืนรายได้แผ่น<br>ดิน                                                                  | เลขที่ใบสิ่งซื้อสิ่งจ้างระบบ GFMIS                                | สำนักงานเลขานุการกรม<br>ค้นหาเลขที่ใบสั่งชื้อระบบ GFMIS |                        |                         |                |   |                            |
| ขบll » ขอเบิกเงินงบประมาณที่<br>ต้องอ้างใบสั่งชื่อฯ การส่งมอบ<br>ไม่แน่นอน                        | ข้อมูลทั่วไป                                                      | รายการขอเบิก                                            |                        |                         |                |   |                            |
| พ 201 » ขอเบิกเงินโครงการ<br>ไทยเข้มแข็งอ้างอิงใบสั่งชื้อฯ                                        | ประเภทรายการขอเบิก / การชำระเ<br>ประเภทรายการขอเบิก               | งิน<br>ขอเมือเงินในงบประบวณ                             | ~                      |                         |                |   |                            |
|                                                                                                   | วิธีการชำระเงิน                                                   | จ่ายตรงเข้าบัญชีเงินฝากธนาคารของ                        | ເຜຼ່ານາຍ/ທູ່ສັญญາ      |                         |                |   |                            |
| เมนูถัดไป ∣กลับหน้าหลัก                                                                           | V                                                                 |                                                         |                        |                         |                |   |                            |
|                                                                                                   | ขอมูดดูรบเงน<br>เลขประจำตัวบัตรประชาชน/<br>เลขประจำตัวผู้เสียภาษี |                                                         | เลขที่บัญชีเงินฝาก     | ธนาคาร                  |                |   |                            |
|                                                                                                   | ชื่อผู้ขาย                                                        |                                                         |                        |                         |                |   |                            |
|                                                                                                   | ต่าอธิบายเอกสาร                                                   |                                                         |                        |                         |                |   |                            |
|                                                                                                   |                                                                   |                                                         |                        |                         |                |   |                            |
|                                                                                                   |                                                                   |                                                         | จำลองการบันทึก         |                         |                |   |                            |

#### ระบบแสดงการค้นหาตามเงื่อนไขอื่น

ให้ระบุวันเดือนปีที่ได้บันทึกรายการในช่อง"วันที่บันทึกรายการ" เพื่อให้ระบบแสดงเลขที่ เอกสารตามช่วงวันเวลาดังกล่าวโดยระบุรายละเอียดดังนี้

|                                                                            | ระบบบริหารการเงินการดลัง<br>GOVERNMENT FISCAL MANAGEME                    | กาดรัฐแบบอิเล็กทรอนิเ<br>NT INFORMATION SYST        | nd<br>EM            |                                |              |  |  |  |  |
|----------------------------------------------------------------------------|---------------------------------------------------------------------------|-----------------------------------------------------|---------------------|--------------------------------|--------------|--|--|--|--|
| รหัสผู้ใช้: 120050000110                                                   | ผู้บันทึก:- ตำแหน่ง                                                       | งาน : -                                             | สังกัด : สำนักงานเล | ขานการกรม กรมพัฒนาพลังงานทดแทน | สร้าง (ค้นหา |  |  |  |  |
| เข้าสู่ระบบเมื่อ: 10:42:22<br>ออกจากระบบ [ ข้อมูลผู้ใช้ ]<br>แก้ไขรหัสผ่าน | <b>บันทึกรายการจ่ายขำระเงิน (ขจ. 05)</b><br>ดันหาบันทึกรายการจ่ายขำระเงิน |                                                     |                     |                                |              |  |  |  |  |
| ระบบเบิกจ่าย                                                               | (ค้นหา                                                                    | -                                                   | and a Martin        |                                |              |  |  |  |  |
| ทษ02 » ขอเบิกเงินโครงการ<br>ไทยเข้มแข็งที่ไม่อ้างอิงใบสั่ง<br>ชื่อฯ        | ตนหาดามเลขทเอกสาร<br>วันที่บันทึกรายการ                                   | <ul> <li>คนหา</li> <li>1 กุมภาพันธ์ 2554</li> </ul> | ตามเงอน เขอน        | iง 15 กุมภาพันธ์ 2554 🎹        |              |  |  |  |  |
| ทานไป » ขอเบิกเงินโครงการ<br>วิทยาตั้งแต้งล่างอิงวิทธิ์วิทธิ์              | <u>การอ้างอิง</u>                                                         |                                                     | i                   | ia                             |              |  |  |  |  |
| การส่งมอบไม่แน่นอน                                                         | <u>รหัสเจ้าหน</u> ี้                                                      |                                                     |                     |                                |              |  |  |  |  |
| 12-105 » บนทกรายการจายชาระ<br>เงิน                                         |                                                                           |                                                     |                     |                                |              |  |  |  |  |
| เมนูถัดไป ∣กลับหน้าหลัก                                                    | รหัสหน่วยงาน                                                              | 1205                                                |                     | กรมพัฒนาพลังงานทดแทน           |              |  |  |  |  |
|                                                                            | <u>รหัสหน่วยเบิกจ่าย</u>                                                  | 1200500001                                          |                     | สำนักงานเลขานุการกรม           |              |  |  |  |  |
|                                                                            |                                                                           |                                                     | ด้นทา               | ]                              |              |  |  |  |  |

- วันที่บันทึกรายการระบุวันที่บันทึกรายการให้กดปุ่ม 🏛ระบบแสดง 🗰 (ปฏิทิน)
- เลือกเดือน ปีและดับเบิลคลิกที่วันที่เพื่อให้ระบบแสดงค่าวันเดือนปีดังกล่าว
- ถึงระบุวันที่บันทึกรายการให้กดปุ่ม 🕮ระบบแสดง 👫 (ปฏิทิน)
- เลือกเดือนปีและดับเบิลคลิก ที่วันที่เพื่อให้ระบบแสดงค่าวันเดือนปีดังกล่าว
- รหัสหน่วยงานระบบแสดงรหัสหน่วยงานจำนวน 4 หลักให้อัตโนมัติตามสิทธิที่ใช้บันทึกข้อมูล
- รหัสหน่วยเบิกจ่ายระบบแสดงรหัสหน่วยเบิกจ่ายจำนวน 10 หลัก
- ค้นหาให้กดปุ่ม
   ค้นหา
   เพื่อระบบแสดงข้อมูลรายการตามภาพ

#### ระบบแสดงเลขที่เอกสาร

ระบบแสดงเลขที่เอกสารตามวันเดือนปีที่ระบุในการค้นหาสามารถตรวจสอบรายละเอียดของการ บันทึกรายการได้ให้คลิกที่คอลัมน์เลือกระบบจะแสดงรายละเอียดเอกสารดังกล่าวตามภาพ

| รหัสผู้ใช้: 120050000110                                       | ผู้บันทึก : -                                                                        | ตำแหน่งงาน                                                                                                    | 1 -                                                                                                 | สังกัด : สำนักงานเลขานุการกรม กรมพัฒนาพลังงานทดแทน                                                    |                                                                                                  |                                                                                                    |                                                                                             |                                                                                                    |                                   |  |
|----------------------------------------------------------------|--------------------------------------------------------------------------------------|----------------------------------------------------------------------------------------------------|----------------------------------------------------------------------------------------------------|----------------------------------------------------------------------------------------------------|--------------------------------------------------------------------------------------------------|----------------------------------------------------------------------------------------------------|---------------------------------------------------------------------------------------------|----------------------------------------------------------------------------------------------------|-----------------------------------|--|
| สู่ระบบเมือ: 10:42:22<br>เจากระบบ (ข้อมูลผู้ใช้)<br>เขรนัสผ่าน | บันทึกรายการจ่ายขำระเงิน (ขจ. 05)<br>คันหาบันทึกรายการจ่ายข่าระเงิน                  |                                                                                                    |                                                                                                    |                                                                                                    |                                                                                                  |                                                                                                    |                                                                                             |                                                                                                    |                                   |  |
|                                                                | _ ด้นหา                                                                              |                                                                                                    |                                                                                                    |                                                                                                    |                                                                                                  |                                                                                                    |                                                                                             |                                                                                                    |                                   |  |
| ระบบเบกจาย<br>ขอเบ็กเงินโครงการ                                | ด้นหาตามเลขที่เอกสาร                                                                 |                                                                                                    |                                                                                                    | ด้นหาดามเงือนไขอื่น                                                                                   |                                                                                                  |                                                                                                    |                                                                                             |                                                                                                    |                                   |  |
| มแข็งที่ไม่อ่างอิงใบสั่ง                                       | วันที่บันทึก                                                                         | รายการ                                                                                                    | 💙 1 กุมภา                                                                                           | พันธ์ 2554                                                                                            |                                                                                                  | 15 กุมภาพันธ์ 255                                                                                                    | 54                                                                                          |                                                                                                    |                                   |  |
| ขอเม็กเงินโครงการ                                              | <u>การอ้างอิง</u>                                                                    |                                                                                                    |                                                                                                    |                                                                                                    | ถึง                                                                                              |                                                                                                    |                                                                                             |                                                                                                    |                                   |  |
| เแข็งอ้างอิงใบสั่งชื่อๆ<br>อบไม่แน่นอน                         | รหัสเจ้าหนึ่                                                                         |                                                                                                    |                                                                                                    |                                                                                                    |                                                                                                  |                                                                                                    |                                                                                             |                                                                                                    |                                   |  |
| บันทึกรายการจ่ายชาระ                                           |                                                                                      |                                                                                                    |                                                                                                    |                                                                                                    |                                                                                                  |                                                                                                    |                                                                                             |                                                                                                    |                                   |  |
|                                                                |                                                                                      |                                                                                                    |                                                                                                    |                                                                                                    |                                                                                                  |                                                                                                    |                                                                                             |                                                                                                    |                                   |  |
| เมนูถัดไป∣กลับหน้าหลัก                                         | รนัสหม่วยงาน 1205 🔍 กรมพัฒนาพลังงานทอนทน                                             |                                                                                                    |                                                                                                    |                                                                                                    |                                                                                                  |                                                                                                    |                                                                                             |                                                                                                    |                                   |  |
|                                                                |                                                                                      | V 114                                                                                                    | 1205                                                                                                |                                                                                                    | 7124                                                                                             |                                                                                                    |                                                                                             |                                                                                                    |                                   |  |
|                                                                | รหัสหน่วย                                                                            | เบิกจ่าย                                                                                                    | 1205                                                                                                | 1                                                                                                    | สาน                                                                                              | โกงานเลขานุการกรร                                                                                                    | 1                                                                                           |                                                                                                    |                                   |  |
|                                                                | รหัสหน่วย                                                                            | เมิกจ่าย                                                                                                    | 12050000                                                                                            | 1                                                                                                    | สำนั                                                                                             | <u>โคงานเลขานุการกร</u> ร                                                                                              | 1                                                                                           |                                                                                                    |                                   |  |
|                                                                | <u>รหัสหน่วย</u>                                                                     | <u>เบ็กจ่าย</u>                                                                                                    | 120050000                                                                                           |                                                                                                    | สำนั<br>สำนั                                                                                     | <b>โคงานเลขานุการกร</b> ร                                                                                              | 1                                                                                           |                                                                                                    |                                   |  |
|                                                                | <u>รหัสหน่วย</u><br>จัดสำดับตาม                                                      | <u>เบิกจ่าย</u><br>เลขที่ใบบันทึกการจ่ายชำระ                                                                                                    | 1205<br>120050000<br>เงิน จาก น้อยไ                                                                 | 1 🦉                                                                                                   | สาน<br>สำนั                                                                                      | มักงานเลขานุการกรร                                                                                                    | 1                                                                                           |                                                                                                    |                                   |  |
|                                                                | <u>รหัสหน่วย</u><br>จัดสำดับตาม<br>หน้าที่ 1 จาก                                     | <u>เน็กจ่าย</u><br>เลขที่ใบบันทึกการจ่ายชำระ<br>ทั้งทมด 15                                                                                                    | 1205<br>120050000<br>เงิน จาก น้อยไ                                                                 | 1 2                                                                                                   | สำน<br>สำน<br>ขันหา                                                                              | โกงานเลขานุการกรร                                                                                                    | 1                                                                                           |                                                                                                    |                                   |  |
|                                                                | <u>รหัสหน่วย</u><br>จัดสำดับตาม<br>หน้าที่ 1 จาก<br><b>เลือก <u>เลว</u></b>          | ร<br>เม็กจ่าย<br>เลขที่ใบบันทึกการจ่ายช่าระ<br>เจ้ยนด 18<br>เที่ใบบันทึกการจ่ายช่าระ<br>เงิน                                                                      | 1205<br>120050000<br>เงิน จาก น้อยไ<br><u>ปังบ</u><br>ประมาณ                                        | 1 (C) เป็นที่เอกสาร                                                                                   | สาน<br>สาน<br>วันที่ผ่านรายการ                                                                   | มักงานเลขานุการกร <b>ว</b><br>วันที่บันทึก                                                                             | <u>ร้านวนเงิน</u>                                                                           | สถานะ                                                                                                    | <u>เลขทีเอกสารกลับ</u><br>รายการ  |  |
|                                                                | รหัสหน่วย<br>รหัสหน่วย<br>จัดสำดับตาม<br>หน้าที่ 1 จาก<br>เลือก เอว                  | <u>ร<br/>เมิกจ่าย</u><br>เลชที่ไปบันทึกการจ่ายชำระ<br>ทั้งหมด 18<br>เ <u>ที่ไปบันทึกการจ่ายชำระ</u><br><u>เงิน</u><br>4700000023                                  | 1205<br>120050000<br>เงิน จาก น้อยไ<br><u>ปีงบ</u><br>ประมาณ<br>2554                                | 1 (มี)<br>1<br>1<br>1<br>1<br>1<br>1<br>1<br>1<br>1<br>1<br>1<br>1<br>1<br>1<br>1<br>1<br>1<br>1<br>1 | สาน<br>ลันทา<br><u>วันที่ผ่านรายการ</u><br>1 กุมภาพันธ์ 2554                                     | <sup>ไกงานเลขานุการกรร<br/>วันที่บันทึก<br/>1 กุมภาพันธ์ 2554</sup>                                                    | เ<br><u>ร่านวนเงิน</u><br>0.00                                                              | <u>สถานะ</u><br>เอกสารที่ถูกหักล้างแล้ว                                                                                  | <u>เลชที่เอกสารกลับ</u><br>รายการ |  |
|                                                                | ร <u>มัสหน่วย</u><br>จัดสำดับตาม<br>หน้าที่ 1 จาก<br>เลือก เอิ2                      | <u>ราย</u><br>เม็กจ่าย<br>เลขที่ใบบันทึกการจ่ายช่าระ<br>ทั้งหมด 18<br>เร็บบ<br>4700000023<br>4700000024                                                           | 1205<br>120050000<br>เงิน จาก น้อยไ<br><u>ปีงบ</u><br><u>ประมาณ</u><br>2554<br>2554                 | 1<br>อปมาก<br>วันทีเอกสาร<br>1 กุมภาพันธ์ 2554<br>1 กุมภาพันธ์ 2554                                   | สำนั<br>ลันทา<br>วันที่ผ่านรายการ<br>1 กุมภาพันธ์ 2554<br>1 กุมภาพันธ์ 2554                      | มักงานเลขานการกรร<br>วันที่มันทึก<br>1 กุมภาพันธ์ 2554<br>1 กุมภาพันธ์ 2554                                            | <mark>ร่านวนเงิน</mark><br>0.00<br>0.00                                                     | <u>สถานะ</u><br>เอกสารที่ถูกหักล้างแล้ว<br>เอกสารที่ถูกหักล้างแล้ว                                                       | <u>เลชที่เอกสารกลับ</u><br>รายการ |  |
|                                                                | รนัสหน่วย<br>จัดสำดับตาม<br>หน้าที่ 1 จาก<br>เลือก เอว<br>เอ                         | <u>เม็กร่าย</u><br>เลขที่ไมบันทึกการจ่ายชำระ<br>ทั้งหมด 15<br><mark>เป็นบันทึกการร่ายชำระ<br/>เงิน</mark><br>4700000023<br>4700000024<br>4700000025               | 1205<br>120050000<br>เงิน จาก น้อยไ<br><u>ปีงบ</u><br>2554<br>2554<br>2554                          | 1<br>วันบีเอกสาร<br>1 กุมภาพันธ์ 2554<br>1 กุมภาพันธ์ 2554<br>1 มุมภาพันธ์ 2554                       | สำนั<br>ลันทา<br>วันเบี่ผ่วนรายการ<br>1 กุมภาพันธ์ 2554<br>1 กุมภาพันธ์ 2554<br>1 มกราคม 2554    | ถึงงานเลขานุการกรร<br>วันที่มันเท็ก<br>1 กุมภาพันธ์ 2554<br>1 กุมภาพันธ์ 2554<br>1 กุมภาพันธ์ 2554                     | <mark>รานวนเงิน</mark><br>0.00<br>0.00<br>0.00                                              | <u>สถานะ</u><br>เอกสารที่ถูกหักด้างแล้ว<br>เอกสารที่ถูกหักด้างแล้ว<br>เอกสารที่ถูกหักด้างแล้ว                            | <u>เลขที่เอกสารกลับ</u><br>รายการ |  |
|                                                                | <u>ราสังหว่าย</u><br>รัดสำดับตาม<br>หน้าที่ 1 จาก/<br><b>เลือก เอา</b><br>ไม่<br>ไม่ | <u>เม็กร่าย</u><br>เลขที่ไมบันทึกการจ่ายชำระ<br>ทั้งหมด 18<br><mark>เป็นบันบิกการจ่ายชำระ<br/>เงิน</mark><br>4700000023<br>4700000024<br>4700000025<br>4700000025 | 1205<br>120050000<br>เงิน จาก น้อยไ<br><u>ป้งบ</u><br><u>ประมาณ</u><br>2554<br>2554<br>2554<br>2554 | 1<br><b>มมาก</b><br><b>วันนีเอกสาร</b><br>1 กุมกาพันธ์ 2554<br>1 กุมกาพันธ์ 2554<br>1 กุมกาพันธ์ 2554 | สำนั<br>ลัมทา<br>วันเบิล่านรายการ<br>1 กุมภาพันธ์ 2554<br>1 กุมภาพันธ์ 2554<br>1 กุมภาพันธ์ 2554 | โกงานเลขานุการกรร<br>วันบี่มันเบิก<br>1 กุมภาพันธ์ 2554<br>1 กุมภาพันธ์ 2554<br>1 กุมภาพันธ์ 2554<br>1 กุมภาพันธ์ 2554 | 1<br>1<br>1<br>1<br>1<br>1<br>1<br>1<br>1<br>1<br>1<br>1<br>1<br>1<br>1<br>1<br>1<br>1<br>1 | <u>สถานะ</u><br>เอกสารที่ถูกหักด้างแล้ว<br>เอกสารที่ถูกหักด้างแล้ว<br>เอกสารที่ถูกหักด้างแล้ว<br>เอกสารที่ถูกหักด้างแล้ว | <u>เลขทีเอกสารกลับ</u><br>รายการ  |  |

| สญัใช้: 120050000110                                             | ผู้บันทึก: -                                  | ตำแหน่งงาน : -                                           | สังกัด : สำนักงานเลขานุการกรม กรมพัฒนาเ | <b>ขลังงานทดแทน</b> | สร้าง ต่ |
|------------------------------------------------------------------|-----------------------------------------------|----------------------------------------------------------|-----------------------------------------|---------------------|----------|
| เสระบบเมื่อ: 10:42:22<br>กจากระบบ (ข้อมูลผู้ใช้)<br>โขรหัสผ่าน   | <b>บันทึกรายการ</b><br>สร้างบันทึกรายการจ่ายช | <mark>จ่ายขำระเงิน (ขจ. 05)</mark><br><sup>าระเงิน</sup> |                                         |                     |          |
| ระบบเบิกจ่าย<br>ขอเบ็กเงินโครงการ                                | เลขที่ใบบันทึกการจ่ายช่า                      | ระเงิน 470000023 2011                                    | เลข <mark>ที่</mark> เอกสารกลับรา       | มยการ               |          |
|                                                                  | ผู้บันทึกรายการ                               | 120050000110                                             | เอกสาร Auto                             | แสดงเอกสาร          |          |
| เ ขอเบกเงนเครงการ<br>ขุ้มแข็งอ้างอิงใบสั่งชื้อๆ<br>งนองให้แห่นอน | ข้อมูลทั่วไป                                  | ราชการ                                                   | ขอเน็ก                                  |                     |          |
| » บันทึกราชการล่ายปาระ                                           | รหัสหน่วยง <mark>า</mark> น                   | 1205                                                     | วันที่เอกสาร                            | 1 คุมภาพันธ์ 2554   |          |
|                                                                  |                                               | กรมพัฒนาพลังงานทดแทน&อนุร                                |                                         |                     |          |
|                                                                  | รหิสพินที                                     | 1000                                                     | วันที่ผ่านรายการ                        | 1 กุมภาพันธ์ 2554   |          |
| เมนูถัดไป (กลับหน้าหลัก                                          | รนัสนบ่วยเบิดล่าย                             | สวนกลาง<br>1200500001                                    | 170                                     | 05                  |          |
|                                                                  | THE REAL PROPERTY IS                          | สำนักงานเลขานการกรม                                      |                                         |                     |          |
|                                                                  | ประเภทเอกสาร                                  | PM - จ่ายเงิน Manual                                     | การอ้างอิง                              | 2011360000081       |          |
|                                                                  | ต่าอธิบายเอกสาร                               |                                                          |                                         |                     |          |
|                                                                  |                                               |                                                          |                                         | ~                   | 1        |
|                                                                  |                                               |                                                          |                                         |                     |          |
|                                                                  |                                               |                                                          |                                         |                     |          |
|                                                                  |                                               |                                                          |                                         | ×                   |          |
|                                                                  |                                               |                                                          |                                         |                     | 2        |
|                                                                  |                                               |                                                          |                                         |                     | อัดไว    |
|                                                                  |                                               |                                                          |                                         |                     |          |
|                                                                  |                                               |                                                          |                                         |                     |          |

คู่มือการปฏิบัติงานระบบเบิกจ่ายเงินผ่าน GFMIS Web online

#### บทที่ 4

#### กระบวนการบันทึกรายการขอจ่ายชำระเงิน

การบันทึกรายการขอจ่ายชำระเงินผ่าน GFMIS Web Online ให้ใช้แบบขจ05 โดยการอ้างอิ่งให้เลือก ปีพ.ศ.ของรายการขอเบิกเงินตามด้วยระบุเลขที่เอกสารจำนวน 10 หลักคือ YYYY+XXXXXXXX (Y คือปี ค.ศ. X คือเลขที่เอกสารขอเบิก) โดยวิธีการบันทึกรายการเป็นจ่ายเงินเต็มจำนวน (full Payment) ใช้สำหรับ บันทึกรายการจ่ายเงินครั้งเดียวทั้งจำนวน

้ โดยส่วนราชการต้องเลือกการจ่ายเงินจากบัญชีแต่ละบัญชีให้ถูกต้องตามประเภทเงินที่ขอเบิกดังนี้

- เงินงบประมาณให้เลือกการจ่ายจากบัญชีเงินฝากธนาคารในงบประมาณโดยระบบแสดงบัญชีแยก ประเภท 1101020603 ให้อัตโนมัติ

 เงินนอกงบประมาณให้เลือกการจ่ายจากบัญชีเงินฝากธนาคารเงินนอกงบประมาณที่ฝากคลังโดย ระบบแสดงบัญชีแยกประเภท 1101020604 ให้อัตโนมัติ

**การบันทึกรายการจ่ายชำระเงินแบบเต็มจำนวน**รายการขอเบิกเงินไม่มีภาษีหักณที่จ่ายและไม่มี ค่าปรับ

ขั้นตอนการเข้าสู่ระบบ

เมื่อ Log on โดยระบุรหัสผู้ใช้และรหัสผ่านแล้วระบบแสดงหน้าจอระบบงานต่างๆ

กดปุ่ม ระบบเบิกจ่าย (ระบบเบิกจ่าย) เพื่อเข้าสู่กระบวนงานขอจ่ายชาระเงิน

- กดปุ่ม **ขอจ่ายโดยส่วนราชการ** (จ่ายโดยส่วนร<sup>้</sup>าชการ) เพื่อเข้าสู่แบบขจ05

- กดปุ่ม **ขจ05 » บันทึกรายการจ่ายชาระเงิน** (ขจ 05 บันทึกรายการจ่ายชาระเงิน) เพื่อเข้าสู่หน้าจอการ

บันทึกข้อมูลตามภาพ

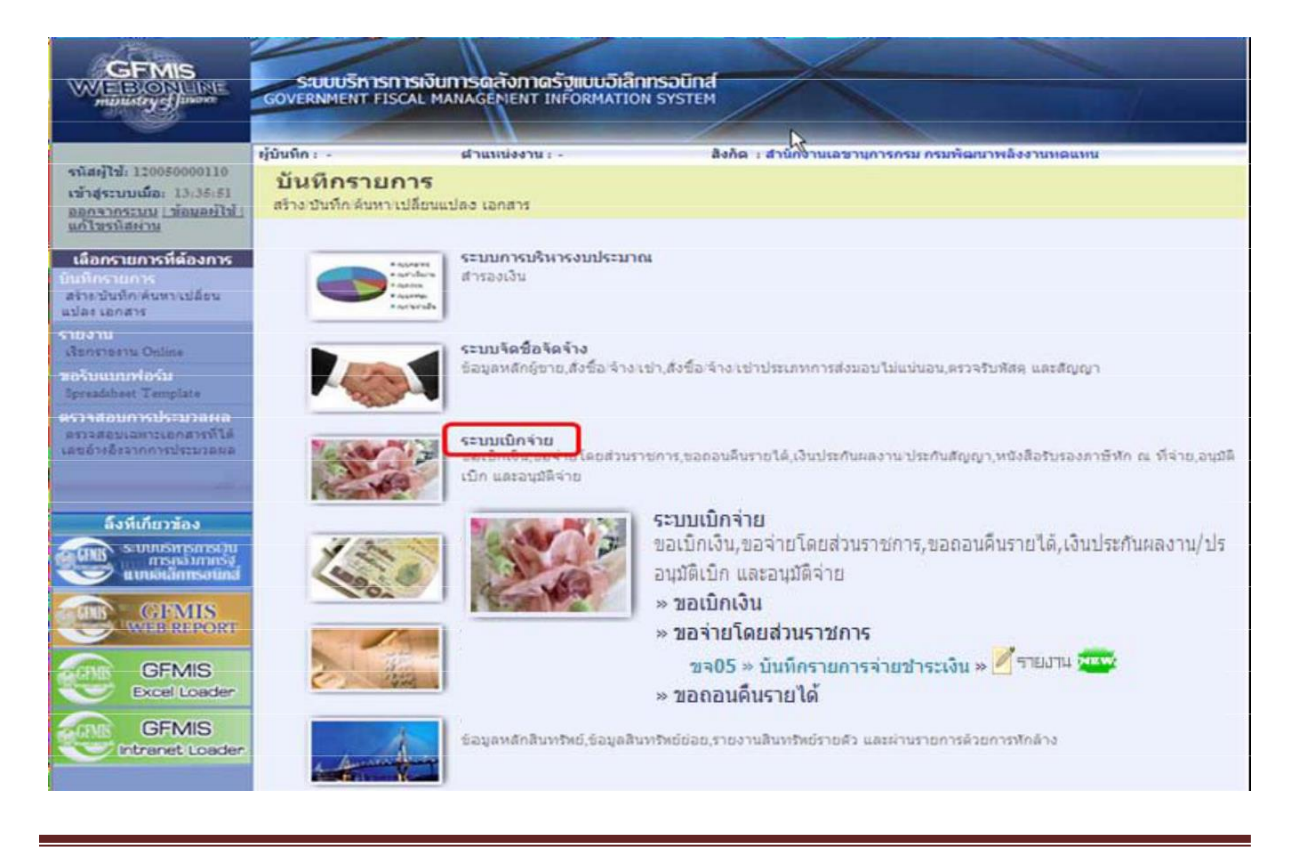

คู่มือการปฏิบัติงานระบบเบิกจ่ายเงินผ่าน GFMIS Web online

## ขั้นตอนการบันทึกรายการ

ตัวอย่างหน่วยงานบันทึกรายการขอเบิกเงินงบประมาณจำนวน 900 บาทเพื่อเข้าบัญชีเงินฝาก ธนาคารของหน่วยงานได้เลขที่เอกสาร 360000043

หลังจากจ่ายเงินเรียบร้อยแล้วบันทึกรายการจ่ายชำระเงินจานวน 900 บาทระบุรหัสผู้ขายคือ Axxxxxxxx จ่ายจากเงินฝากธนาคารในงบประมาณได้เลขที่เอกสาร 47000000094

ระบุรายละเอียดเกี่ยวกับรายการจ่ายชำระเงินโดยมีรายละเอียดการบันทึก 2 ส่วนคือข้อมูลส่วนหัว ข้อมูลทั่วไปให้บันทึกรายละเอียดดังนี้

|                                                                                 | ระบบบริหารการเงินท                                   | ารดลังกาดรัฐแบบอิเล็กทรอนิท                  | nd                                        |                   |              |  |  |  |  |  |  |
|---------------------------------------------------------------------------------|------------------------------------------------------|----------------------------------------------|-------------------------------------------|-------------------|--------------|--|--|--|--|--|--|
| mustrycfpuon                                                                    | GOVERNMENT FISCAL MAN                                | AGEMENT INFORMATION SYSTE                    | EM                                        |                   |              |  |  |  |  |  |  |
| รนัสษ์ไข้: 120050000110                                                         | ผู้บันทึก: -                                         | ตำแหน่งงาน : -                               | สังคัด : สำนักงานเฉขานุการกรม กรมพัฒนา    | เพลิงงานหดแหน     | สร้าง  ดันทา |  |  |  |  |  |  |
| เข้าสู่ระบบเมื่อ: 14:55:16<br>ออกจากระบบ ข้อมูลผู้ใช้<br>แก้ไขรทัสล่าน          | <b>บันทึกรายการจ่า</b><br>สร้างบันทึกรายการจ่ายชาระเ | ยชำระเงิน (ขจ. 05)<br><sup>พ</sup>           |                                           |                   |              |  |  |  |  |  |  |
| ระบบเบิกจ่าย                                                                    | <u>รหัสหน่วยงาน</u>                                  | 1205                                         | <u>วันที่เอกสาร</u>                       | 3 กุมภาพันธ์ 2554 |              |  |  |  |  |  |  |
| ทช02 » ขอเบิกเงินโครงการ<br>ใทยเข้มแข็งที่ไม่อ้างอิงใบสั่ง<br>ขี้อฯ             | <u>รนัสพื้นที่</u>                                   | กรมพัฒนาพลังงานทดแทน<br>1000 - ส่วนกลาง 🛛 👻  | <u>วันที่ผ่านรายการ</u>                   | 3 กุมภาพันธ์ 2554 |              |  |  |  |  |  |  |
| ทบไไ > ขอเบ็กเงินโครงการ<br>ไทยเข็มแข็งอ้างอิงใบสั่งชื่อฯ<br>การส่งมอบไม่แน่นอน | <u>รนัสหน่วยเบิกจ่าย</u>                             | 1200500001                                   | <b>3</b> 20                               | 5                 |              |  |  |  |  |  |  |
| ข≈05ํ ≫บันทึกรายการล่ายช่าระ<br>เงิน                                            | ประเภทเอกสาร                                         | สำนักงานเลขานุการกรม<br>PM - จ่ายเงิน Manual | <u>การอ้างอิง</u><br>(เลขที่เอกสารขอเบิก) | 2554 360000043    | แสดงเอกสาร   |  |  |  |  |  |  |
| เมบูถัดไป คลับหน้าหลัก                                                          | ดึงข้อมูลจากไฟล์                                     | แนบไฟส์                                      |                                           |                   |              |  |  |  |  |  |  |
|                                                                                 | ข้อมูลทั่วไป                                         | ข้อมูลทั่วไป                                 |                                           |                   |              |  |  |  |  |  |  |
|                                                                                 | เงื่อนไขการเลือกเอกสารข                              | 2554 2500000043                              | [1.304.20325]                             |                   |              |  |  |  |  |  |  |
|                                                                                 | <u>เลขทเอกสารขอเบก</u><br>ข้อมอ <i>เปิร์ม</i> เวิม   | 2334 00000043                                | www.ucertaits                             |                   |              |  |  |  |  |  |  |
|                                                                                 | <u>รหัสเจ้าหนี้</u>                                  | A120500001                                   | จำนวนเงินคงเหลือครั้งก่อน                 | 900.00            | וורע (       |  |  |  |  |  |  |
|                                                                                 | จำนวนภาษีนัก ณ ที่จ่ <mark>า</mark> ย                | 0.00 ארע                                     | <u>จำนวนเงินสุทธิ์</u>                    | 900.00            | บาห          |  |  |  |  |  |  |
|                                                                                 |                                                      |                                              | จำนวนเงินดงไปครั้งหน้า                    | .00               | ) ארע        |  |  |  |  |  |  |
|                                                                                 | วิธีการจ่ายชาระเงิน                                  |                                              |                                           |                   |              |  |  |  |  |  |  |
|                                                                                 | <u>ชื่อบัญช</u> ิ                                    | จ่ายจากบัญชีเงินฝากธนาคารในงบ                | ประมาณ                                    |                   |              |  |  |  |  |  |  |
|                                                                                 | รหัสบัญชิแยกประเภท                                   | 1101020603                                   |                                           |                   |              |  |  |  |  |  |  |
|                                                                                 | ศาอธิบายเอกสาร                                       |                                              |                                           |                   | 1000         |  |  |  |  |  |  |
|                                                                                 |                                                      |                                              |                                           |                   |              |  |  |  |  |  |  |
|                                                                                 |                                                      |                                              |                                           |                   | 3            |  |  |  |  |  |  |
|                                                                                 |                                                      |                                              | สำลองการบันทึก                            |                   |              |  |  |  |  |  |  |

#### ข้อมูลส่วนหัว

- รหั้สหน่วยงานระบบแสดงรูหัสหน่วยงานจำนวน 4 หลักให้อัตโนมัติตามสิทธิที่ใช้บันทึกข้อมูล
- รหัสพื้นที่ระบบแสดงรหัสพื้นที่จำนวน 4 หลักให้อัตโนมัติตามสิทธิที่ใช้บันทึกข้อมูล
- รหัสหน่วยเบิกจ่ายระบบแสดงรหัสหน่วยเบิกจ่ายจำนวน 10
- หลักให้อัตโนมัติตามสิทธิที่ใช้บันทึก ข้อมูล
- -ประเภทเอกสารระบบแสดง PM จ่ายเง<sup>ิ้</sup>นให้อัตโนมัติ

-วันที่เอกสารระบุวันเดือนปีตามเอกสารหรือหลักฐานการจ่ายให้กดปุ่ม --รับบแสดง (ปฏิทิน) เลือกเดือนปีและดับเบิลคลิกที่วันที่เพื่อให้ระบบแสดงค่าวันเดือนปีดังกล่าว

-วันที่ผ่านรายการระบุวันเดือนปีที่จ่ายชำระเงินจริงกดปุ่ม -ระบบแสดง (ปฏิทิน) เลือก เดือนปีและดับเบิลคลิกที่วันที่เพื่อให้ระบบแสดงค่าวันเดือนปีดังกล่าว

- งวดระบบแสดงงวดบัญชีที่บันทึกรายการให้อัตโนมัติ

การอ้างอิงระบุการอ้างอิง (เลขที่เอกสารขอเบิก) YYYY+XXXXXXXXX Yคือเลือกปีของ
 เอกสารขอเบิก X คือเลขที่เอกสารขอเบิกเงิน 10 หลัก

#### ข้อมูลทั่วไป

- เลขที่เอกสารขอเบิก/ ระบุเป็น YYYY+XXXXXXXXXXจ่ายเงินครั้งก่อน Y คือเลือกปีของเอกสาร ขอเบิกX คือเลขที่เอกสารขอเบิก 10 หลักเช่นเดียวกับการอ้างอิง

#### ข้อมูลผู้รับเงิน

 รหัสเจ้าหนี้ระบุAXXXXXXXX กรณีรายการขอเบิกเงินจ่ายผ่านส่วนราชการเป็นการเบิกตาม ใบสำคัญหรือจ่ายต่อบุคคลในสำนักงานหรือระบุVXXXXXXXX กรณีรายการขอเบิกเงินจ่ายผ่าน ส่วนราชการเพื่อจ่ายต่อบุคคลภายนอก

จำนวนภาษีหักณที่จ่ายระบบแสดงจำนวนเงินให้อัตโนมัติ

- จำนวนเงินคงเหลือครั้งก่อนระบบแสดงจานวนเงินให้อัตโนมัติ

- จำนวนเงินสุทธิระบุจำนวนเงินสุทธิหลังหักภาษีหักณที่จ่ายและค่าปรั

บ -จำนวนเงินคงเหลื่อไปครั้งหน้าระบบแสดงจำนวนเงินให้อัตโนมัติ

#### วิธีการจ่ายชำระเงิน

- ชื่อบัญชีกดปุ่ม 🖻 เพื่อระบุจ่ายเงินจากบัญชีเงินฝากธนาคาร 💷 อากบัญชีเงินฝากธนาคารในงบประมาณ

 รหัสบัญชีแยกประเภทระบบแสดงบัญชีแยกประเภทให้อัตโนมัติ(ตามชื่อบัญชี) ดังนี้ 1101020603 จายจากบัญชีเงินฝากธนาคารในงบประมาณ

คำอธิบายรายการระบุคำอธิบายรายการจ่ายชำระเงินสามารถระบุได้สูงสุด70 ตัวอักษร
 -กดปุ่ม

ราลองการบันทึก เพื่อตรวจสอบความถูกต้องของการบันทึกโดยระบบแสดงผลการ ตรวจสอบตามภาพ

#### ระบบแสดงผลการตรวจสอบ

หลังจากกดปุ่มจำลองการบบันทึกระบบแสดงรายละเอียดผลการตรวจสอบประกอบด้วย ผลการบันทึกรหัสข้อความและคำอธิบายให้ตรวจสอบและดำเนินการดังนี้

| ผลการบันทึก | รหัสข้อความ | ศาอธิบาย                          |
|-------------|-------------|-----------------------------------|
| สาเร็จ      | RW 614      | ตรวจสอบเอกสาร - ไม่มีข้อผิดพลาด : |
| ศาอธิบาย    | YGFMIS 090  | สานวนเงินคงเหลือครั้งก่อน : 0.00  |
|             |             |                                   |
|             | นับพืดต่อนอ | ດລັນໃນແດ້ໃຫຍ່ລາວ                  |

คู่มือการปฏิบัติงานระบบเบิกจ่ายเงินผ่าน GFMIS Web online

-กดปุ่ม

<u>กลับไปแก้ไรข้อมูล</u>โกรณีที่มีความผิดพลาดให้กดปุ่มนี้เพื่อย้อนกลับไปหน้าจอการบันทึกรายการ ที่ผ่านมาตามภาพ

- กดปุ่ม 💷 💷 กรณีที่ไม่มีรายการผิดพลาดให้กดปุ่มนี้เพื่อให้ระบบบันทึกรายการตามภาพ

## ระบบบันทึกรายการขอจ่ายชำระเงิน

หลังจากกดปุ่มบันทึกข้อมูลระบบบันทึกรายการขอจ่ายชำระเงินโดยแสดงสถานะการบันทึกเป็น "สำเร็จ"ได้เลขที่เอกสาร 47XXXXXXX ให้เลือกปุ่มใดปุ่มหนึ่งเพื่อกลับไปหน้าจอหลักก่อนที่จะออกจาก ระบบดังนี้

| ผลการบันทึก | เลขทีเอกสาร | รหัสหน่วยงาน          | ปีบัญชี |
|-------------|-------------|-----------------------|---------|
| สาเร็จ      | 470000094   | 1205                  | 2011    |
| แสดงข้อมูล  | คลับไปแก้ไร | ງນ້ອນູລ <b>ສຣ້າ</b> ເ | อกสารให |
| x           |             | San Log               |         |

- กดปุ่ม 💷 แต่อแสดงข้อมูลที่ได้บันทึกรายการหรือ

- กดปุ่ม สร้างอกสารไหม่ แพื่อบันทึกรายการจ่ายชำระเงินรายการต่อไปหรือ
- กดปุ่ม <u>ค้นหาเอกสาร</u> เพื่อค้นหารายการจ่ายชำระเงิน
- กดปุ่ม Sap Log เพื่อพิมพ์รายงาน Sap Log

## แสดงการบันทึกรายการขอจ่ายชำระเงิน

เมื่อกดปุ่มแสดงข้อมูลจะปรากฏหน้าจอข้อมูลของเลขที่เอกสารขอจ่ายดังกล่าวให้เลือกแถบ "รายการขอเบิก" ตามภาพที่5 ระบบแสดงคู่บัญชีให้อัตโนมัติแล้วจึงตรวจสอบความครบถ้วนถูกต้องของ ข้อมูลการจ่ายชำระเงินหากประสงค์จะพิมพ์รายงานให้กดปุ่ม "Sap Log" หรือหากต้องการกลับไปหน้าหลัก เพื่อออกจากระบบให้กดปุ่ม "กลับหน้าหลัก" ตามภาพ

|                                                                                 | ระบบบริหารการเงิ<br>GOVERNMENT FISCAL M        | นการดลังกาดรัฐแบบอิเล็กกรอบ<br>MANAGEMENT INFORMATION SYS                 | ind<br>TEM                              |                   |              |  |  |  |  |
|---------------------------------------------------------------------------------|------------------------------------------------|---------------------------------------------------------------------------|-----------------------------------------|-------------------|--------------|--|--|--|--|
| รนัสผ์ใช้: 120050000110                                                         | ผู้บันทึก : -                                  | ตำแหน่งงาน : -                                                            | สังกัด : สำนักงานเลขานุการกรม กรมพัฒนาพ | ลังงานทดแทน       | สร้าง  คันหา |  |  |  |  |
| เข้าสู่ระบบเมื่อ: 14:55:16<br>ออกจากระบบ   ข้อมูลผู้ใช้  <br>แก้ไขรนัสผ่าน      | <b>บันทึกรายการ</b><br>สร้างบันทึกรายการจ่ายชา | <b>บันทึกรายการจ่ายชำระเงิน (ขจ. 05)</b><br>สร้างบันท์กรายการจ่ายชำระเงิน |                                         |                   |              |  |  |  |  |
| ระบบเนิกจ่าย<br>หพ02 » ขอเม็กเงินโครงการ                                        | เลขที่ใบบันทึกการจ่ายชำ                        | ระเงิน 4700000094 2011                                                    | เลขที่เอกสารกลับราเ                     |                   |              |  |  |  |  |
| ชื่อา<br>ชื่อา                                                                  | ผู้บันทึกรายการ                                | 120050000110                                                              | เอกสาร Auto                             | นสดงเอกสาร        |              |  |  |  |  |
| มข11 » ขอเบิกเงินโครงการ<br>ไทยเข้มแข็งอ้างอิงไบสั่งชื่อๆ<br>การส่งมอบไม่แน่นอน | ข้อมูลทั่วไป                                   | รายการข                                                                   | iอเม็ก                                  |                   |              |  |  |  |  |
| ชุจ05 » บันทึกราชการจ่ายชาระ                                                    | รหัสหน่วยงาน                                   | 1205                                                                      | วันที่เอกสาร                            | 3 กุมภาพันธ์ 2554 |              |  |  |  |  |
| เส้น                                                                            |                                                | กรมพัฒนาพลังงานทดแทน&อนุร                                                 |                                         |                   |              |  |  |  |  |
| la marine de la                                                                 | รหัสพื้นที                                     | 1000                                                                      | วันที่ผ่านรายการ                        | 3 กุมภาพันธ์ 2554 |              |  |  |  |  |
| เมนูลัดไป คลับหน้าหลัก                                                          | ธนัสหม่วยเนื้อว่าย                             | ส่วนกลาง<br>1200500001                                                    | 120                                     | 05                |              |  |  |  |  |
|                                                                                 | 31411412121211412                              | สำนักงานเลขานการกรม                                                       | 0.161                                   | 0.5               |              |  |  |  |  |
|                                                                                 | ประเภทเอกสาร                                   | PM - จ่ายเงิน Manual                                                      | การอ้างอิง                              | 20113600000043    |              |  |  |  |  |
|                                                                                 | ศ่าอธิบายเอกสาร                                |                                                                           |                                         |                   |              |  |  |  |  |
|                                                                                 |                                                |                                                                           |                                         | 2                 | 8            |  |  |  |  |
|                                                                                 |                                                |                                                                           | สร้างเอกสารใหม่ Sap Log                 |                   |              |  |  |  |  |

กดปุ่ม รายการขอเม็ก เพื่อตรวจสอบบัญชีแยกประเภทตามภาพ การบันทึกรายการบัญชีแยกประเภท

| รนัสผ้ให้ 120050000110                                                       | ผู้บันทึก: -               |                    | ตำแหน่งงาน : -                            | สัง             | กัด : สำนักงานเลขานุกา•             | รกรม กรมพัฒนาพลัง              | งงานหดแทน        |                 | สร้าง ดั                |
|------------------------------------------------------------------------------|----------------------------|--------------------|-------------------------------------------|-----------------|-------------------------------------|--------------------------------|------------------|-----------------|-------------------------|
| เข้าสู่ระบบเมือ: 10:48:04<br>ออกจากระบบ∣ข้อมูลผู้ไช้∣<br>แก้ไชรหัสผ่าน       | <b>บันที</b><br>สร้างบันข่ | <b>กรา</b><br>กราย | <b>ยการจ่ายชำระเงิน</b><br>กรจ่ายชำระเงิน | (ขจ. 05)        |                                     |                                |                  |                 |                         |
| ระบบเบิกจ่าย<br>ข02 » ขอเบิกเงินโครงการ<br>กระด้านเข้งที่ไม่อ่างอิงใบสั่ง    | เลขที่ใบ                   | วันทึกก            | <b>ารจ่ายชำระเงิน</b> 4700000008 20       | 11              | ເລ                                  | ขที่เอกสารกลับรายก             | 175              |                 |                         |
|                                                                              | <mark>ผู้บันทึกร</mark>    | ายการ              | 120050000110                              |                 | (a)                                 | กสาร Auto                      | แสดงเอก          | <u>1815</u>     |                         |
| ขไไ » ขอเบ็กเงินโครงการ<br>ายเข้มแข็งอ้างอิงใบสั่งชื่อๆ<br>เรส่งมอบไม่แน่นอน |                            | ข้อมูลที่          | วไป                                       | รายการขอเบ็ก    |                                     |                                |                  |                 |                         |
| จ05 » บันทึกรายการจ่ายชำระ                                                   | รายละเอี                   | ยดเอก              | ans 🗵                                     |                 |                                     |                                |                  | < ก่อน          | หนัก 1/2 <b>ถัดไป</b> » |
|                                                                              | เลือก ล่า                  | เดับที่            | ชื่อบัญชี                                 | รหัสบัญชีแย     | กประ <mark>เ</mark> ภท รหัสศูนย์ต้น | เทน <mark>แ</mark> หล่งของเงิน | เ รหัสงบประมาณ   | รหัสกิจกรรมหลัก | จำนวนเงิน               |
|                                                                              |                            | 1                  | เงินฝากของพน่วยงาน (เงินงบประ             | มาณ) 1101020603 | 1200500001                          | 5411220                        | 1200578001000000 | P1000           | -2,222.22               |
|                                                                              |                            | 2                  | สนง เลขานการกรม                           | V120500001      | 1200500001                          | 5411220                        | 1200578001000000 | P1000           | 2,222.22                |
|                                                                              |                            | -                  |                                           |                 |                                     |                                |                  |                 | สานวนเงินสุทธิ          |
|                                                                              | ต่าอธิบาย:                 | ۹ لټ ا             | ลึกเพื่อแสดงรายการขอเบิก                  |                 |                                     |                                |                  |                 |                         |

- กดปุ่ม

#### บทที่ 5

#### การเรียกรายงาน SAP LOG ผ่าน GFMIS Web online

เมื่อส่วนราชการบันทึกรายการผ่าน GFMIS Web Online ได้เลขที่เอกสารจากระบบเรียบร้อยแล้ว ระบบจะประมวลผลข้อมูลออกมาในรูปแบบรายงาน Sap Log เช่นเดียวกับระบบ Excel Loader เพื่อให้ผู้ บันทึกข้อมูลตรวจสอบผลการบันทึกรายการเกี่ยวข้องกับบัญชีแยกประเภทโครงสร้างงบประมาณข้อมูลการ อ้างอิงหน่วยเบิกจ่ายศูนย์ต้นทุนโดยกดปุ่ม Sap Log ระบบจะแสดงหน้าจอรายงานดังกล่าวหากต้องการเรียก รายงาน Sap log หลังจากที่บันทึกรายการเสร็จเรียบร้อยแล้วโดยออกจากระบบแล้วให้เข้าเมนูการบันทึก รายการตามปกติเลือกเมนูค้นหาระบุเลขที่เอกสารหรือวันที่บันทึกรายการระบบจะค้นหาและแสดงเลขที่ เอกสารให้คลิกในคอลัมน์ "เลือก" ของเลขที่เอกสารแล้วกดปุ่ม Sap Log ด้านล่างระบบจะแสดงหน้าจอ รายงานดังกล่าว

้วิธีการเรียกรายงาน Sap Log ผาน่ GFMIS Web Online แบ่งออกเป็น 2 กรณีดังนี้

## 5.1 การเรียกรายงานหลังจากบันทึกรายการเสร็จสิ้น

เมื่อส่วนราชการบันทึกรายการขอเบิกเงินหรือขอจ่ายชำระเงินและกดปุ่มจัดเก็บรายการเรียบร้อยแล้ว ระบบแสดงเลขที่เอกสาร 10 หลักให้กดปุ่ม Sap log เพื่อพิมพ์รายงาน

-กดปุ่ม <sup>Say Log</sup>ระบบจะแสดงหน้าจอรายงานดังกล่าวตามภาพ

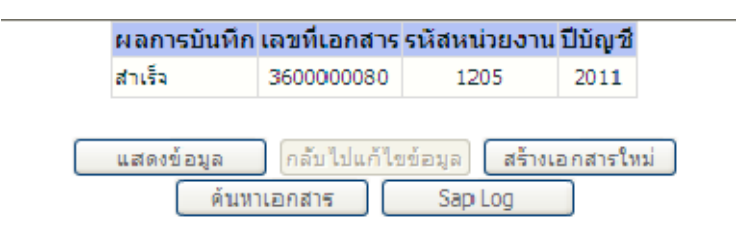

## ระบบแสดงหน้าจอรายงาน -กดปุ่ม 🔊 📷 เพื่อสั่งพิมพ์รายงาน Sap log

#### SAP R/3 เอกสารการบัญชี

ชื่อผู้ใช้ : 120050000110
 แบบฟอร์ม : ขบ02 - ขอเบิคเงินงบประมาณที่ไม่อ่างใบสังข้อฯ
 SAP R/3 Log No. : 2011 - 10000000000506
 รันที่ปันที่กรายการ : 18.01.2011 - 13:57:37
 <a href="https://www.sec.org">Print</a>

| เลขทีเอกสาร<br>ส่วนราชการ<br>หน่วยเบิกจ่าย<br>สถานะเอกสาร |                 | : 201<br>: 120<br>: 000<br>: Lan | 1 - 360000080<br>)5 - กรมพัฒนาพลังงา<br>1001200500001 - สำ<br>สารผ่านรายการ | นทดแทน&อนุร<br>เน้คงานเลขานุค | ารกรม       |                 |            |                |                |                              |               |                             | ก<br>วันที่ผ่า<br>วันที่นำเร | ารอ้างอิ่ง: P54K0R000)<br>เรายคาร: 21.01.201:<br>ว่าข้อมูล: 18.01.201: |
|-----------------------------------------------------------|-----------------|----------------------------------|-----------------------------------------------------------------------------|-------------------------------|-------------|-----------------|------------|----------------|----------------|------------------------------|---------------|-----------------------------|------------------------------|------------------------------------------------------------------------|
|                                                           | • /             |                                  |                                                                             |                               |             |                 |            |                |                | เงินฝาก                      |               |                             |                              |                                                                        |
| บรรทด<br>รายการที่                                        | เดมต/<br>เหรดิต | รทัสบัญชิ                        | ข้อปญชิ                                                                     | จานวนเงนขอ<br>เป็ห            | ຊານການອີ    | ກາອີ            | ต่าปรับ    | จำนวนเงินขอรับ |                | คลัง                         | ะ.<br>พาณิชย์ | เจ้าของเงินฝาก              | เจาของปัญช<br>ข่อข           | บัญชีข่อข                                                              |
|                                                           |                 | รทัสงบประมาณ                     | งบประมาณ                                                                    |                               | หน่วยต้นทุน | หมวดราย<br>จ่าย | การกำหนด   | กิจกรรมย่อย    | กิจกรรมหลัก    |                              |               | เอกสารสำรองเงินงบ<br>ประมาณ | หมวดพัสดุ                    | รหัสหน่วยงานคู่ค้า (Trading<br>Partner)                                |
| 1                                                         | เครดิต          | A120500001                       | ส้นง เลขานุการ<br>กรม                                                       | 50,000.00                     | 0.00        | 0.00            | 0.00       | 50,000.00      |                |                              |               |                             |                              |                                                                        |
|                                                           |                 | 1200578001000000                 | รายหารงบประจำ                                                               |                               | 1200500001  | 5411110         |            |                | P1000          | ส่วนคลาง                     |               |                             |                              |                                                                        |
| 2                                                         | ເຄນືອ           | 5101010101                       | เงินเดือน                                                                   | 50,000.00                     | 0.00        | 0.00            | 0.00       | 50,000.00      |                |                              |               |                             |                              |                                                                        |
|                                                           |                 | 1200578001000000                 | รายหารงบประจำ                                                               |                               | 1200500001  | 5411110         | 1200500001 | 1000D2179000   | 120051000D2179 | อำนวยการด้านพลังงาน<br>ทดแทน |               |                             |                              |                                                                        |

#### 5.2 การเรียกรายงานหลังจากออกจากระบบแล้ว

เมื่อบันทึกรายการขอเบิกเงินหรือขอจ่ายชำระเงินเสร็จเรียบร้อยแล้วและออกจากระบบหรือบันทึก รายการอื่นต่อไปแล้วหากต้องการเรียกรายงาน Sag Log ของเลขที่เอกสารที่ได้บันทึกรายการไปแล้วต้อง ดำเนินการในขั้นตอนการค้นหาเลขที่เอกสารดังกล่าวเมื่อพบแล้วให้กดปุ่ม Sap Log เพื่อพิมพ์รายงานการ ค้นหารายการขอเบิกเงินงบประมาณที่ไม่อ้างใบสั่งซื้อฯ

#### ขั้นตอนการเข้าสู่ระบบ

เมื่อ Log on โดยระบุรหัสผู้ใช้และรหัสผ่านแล้วระบบแสดงหน้าจอระบบงานต่างๆ

- กดปุ่ม ระบบเบิกจ่าย (ระบบเบิกจ่าย) เพื่อเข้าสู่ระบบเบิกจ่าย
- กดปุ่ม ขอเบิกเงิน (ขอเบิกเงิน) เพื่อเข้าสู่ประเภทการเบิกจ่าย
- กดปุ่ม ขบ02 » ขอเบิกเงินงบประมาณที่ไม่อ้างใบสิ่งชื่อา (ขบ 02)

ขอเบิกเงินงบประมาณที่ไม่อ้างใบสั่ง ซื้อฯ)เพื่อเข้าสู่หน้าจอการบันทึกขบ02 ขอเบิกเงินงบประมาณที่ต้องอ้างใบสั่งซื้อฯตามภาพ

|                                                                                                   | SQUUSHISHISHISH                                                                                                    | การดสังกาดรังแบบอิเลีย<br>NAGENENT INFORMATIO                     | INSOUND IN SYSTEM                                                          |                                                                                                    |
|---------------------------------------------------------------------------------------------------|----------------------------------------------------------------------------------------------------|-------------------------------------------------------------------|----------------------------------------------------------------------------|----------------------------------------------------------------------------------------------------|
|                                                                                                   |                                                                                                    |                                                                   |                                                                            | and the second second se |
| รนัสผู้ไข้: 120080000110<br>เข้าสู่ระบบเมื่อ: 13:38:81<br>ออกจากระบบ (ว้อมอยไข้)<br>แก้ไขรนิสต่าน | มู่บินทึก: -<br>บันทึกรายการ<br>สร้าง บินทึก ดันหาเปลี่ยนแ                                                                                                    | สาแหน่งงาน : -<br>ปลง เอกสาร                                      | สิงกัด : สำนักจานเลขาบุการกรม กรมทัฒน                                      | าหลังงานหฉแหน                                                                                                    |
| เลือกรายการที่ต้องการ<br>มินทึกรายการ<br>สร้างบันทึก สนทาเปลี่ยน<br>แปลง เอกสาร                   | • appropriate<br>• and the second second secon | ระบบการบริหารงบประมาง<br>สำรองเงิน                                | м                                                                          |                                                                                                    |
| รายธราย<br>เรียกรายงวน Online                                                                     |                                                                                                    | ระบบจัดซื้อจัดจ้าง                                                |                                                                            |                                                                                                    |
| พอรับแบบเฟอร์ม<br>Sprassbeet Template                                                             | -                                                                                                    | ข้อมูลหลักผู้ขาย,สังชื่อ จำงา                                     | ข่า,ดังชื่อเจ้างเข่าประเภทการส่งมอบไม่แน่นอน,ดรวจรั                        | บพัสดุ และสัญญา                                                                                                    |
| ตรารสอบเฉพาะเอกสารที่ได้<br>เลขอ้างอีงรากการประมวลผล                                              |                                                                                                    | ระบบเบิกจ่าย<br>และอำเว็จ ออร์ อ โดยส่วนรา<br>เป็ก และอนุมัติจ่าย | ปการ,ขอดอนคืนรายได้,เงินประกันผลงานประกับสัญญา                             | เหนิงสือรับรองภาษ์ทัก ณ ที่จ่าย,อนุมัติ                                                                                                    |
| ลึงที่เกี่ยวข้อง<br>อาการเสียง<br>การแล้งกายรัฐ<br>แบบอันกิกกระบับสี                              | 1000 0                                                                                                    |                                                                   | ระบบเบิกจ่าย<br>ขอเบิกเงิน,ขอจ่ายโดยส่วนราชการ,ขอถอนดีนร<br>และอนุมัติจ่าย | ายได้,บันทึกรายการเงินประก                                                                                                    |
| GFMIS                                                                                             |                                                                                                    | Contraction of                                                    | » อยุเบทเงน<br>ขบ01 » ขอเบิกเงินงบประมาณที่ต้องอ้างไ                       | ใบสิ่งชื่อๆ » 🗡 รายงาน                                                                                                    |
| WIED REPORT                                                                                       |                                                                                                    |                                                                   | ขบ02 » ขอเบิกเงินงบประมาณที่ไม่อ้างใบ                                      | เส้งชื่อฯ » 🖊 รายงาน                                                                                                    |
| GFMIS<br>Excel Loader                                                                             | E. Maria                                                                                                    |                                                                   | ขบ03 » ขอเบิกเงินนอกงบประมาณที่ไม่อ้                                       | างใบสิ่งข้อฯ » 🗾 รายงาน                                                                                                    |
| GFMIS<br>Intranet Loader                                                                          | 4                                                                                                    | ระบบบัญชีสินทรัพย์กาวร<br>ข้อมูลหลักสินทรัพย์,ข้อมูลสิน           | ทริพย์ย่อย,รายงานสินทริพย์รายดัว และผ่านรายการด้วย                         | การพักด้าง                                                                                                    |

## ขั้นตอนการค้นหา

ตัวอย่างค้นหาเอกสารขอเบิกเงินด้วยแบบขบ 02 โดยระบุเลขที่เอกสารเพื่อการค้นหา - กดปุ่ม คนทา เพื่อเข้าสู่หน้าจอการค้นหาเลขที่เอกสารขอเบิกเงิน

|                                                                            | ระบบบริหารการเงินท<br>GOVERNMENT FISCAL MA                                                        | การดลังภาดรัฐแบนอิ<br>NAGEMENT INFORMAT  | ล็กทรอนิกส์<br>Ion system                           | $\left( \right)$                |                |              |  |  |  |
|----------------------------------------------------------------------------|---------------------------------------------------------------------------------------------------|------------------------------------------|-----------------------------------------------------|---------------------------------|----------------|--------------|--|--|--|
| EXIST 120050000110                                                         | ผู้บันทึก: -                                                                                      | ตำแหน่งงาน : -                           | สังกัด : สำนัก                                      | งานเลขานุการกรม กรมพัฒนาพลังงาน | ทดแทน          | สร้าง  ค้นทา |  |  |  |
| เข้าสู่ระบบเมื่อ: 11:46:11<br>ออกจากระบบ   ข้อมูลผู้ใช้ <br>แก้ไขรนิสผ่าน  | ขอเบิกเงินงบประมาณที่ต้องอ้างใบสั่งซื้อฯ (ขบ. 01)<br>สร้างขอเมิดเงินงบประมาณที่ต้องอ้างใหล่งซื้อฯ |                                          |                                                     |                                 |                |              |  |  |  |
| ระบบเบิกจ่าย                                                               | <u>รหัสหน่วยงาน</u>                                                                               | 1205                                     | 2                                                   | <u>วันที่เอกสาร</u>             | 13 มกราคม 2554 |              |  |  |  |
| ี่ <b>ชบ01</b> » ขอเบิกเงินงบประมาณที่<br>ต้องอ้างใบสังชื่อฯ               |                                                                                                   | กรมพัฒนาพล้                              | งงานทดแทน                                           |                                 |                |              |  |  |  |
| ขน02 » ขอเบิกเงินงบประมาณที่<br>ไม่อ้างใบสั่งชื้อฯ                         | <u>รนัสพื้นที</u> ่                                                                               | 1000 - ส่วนก                             | ลาง 💌                                               | <u>วันที่ผ่านรายการ</u>         | 13 มกราคม 2554 |              |  |  |  |
| ขน03 » ขอเม็กเงินนอกงบ<br>ประเวท นี้ในว่า นับวันวี่เร                      | <u>รหัสหน่วยเบิกจ่าย</u>                                                                          | 1200500001                               | <u> </u>                                            | <u>การอ้างอิง</u>               |                |              |  |  |  |
| ขาม05 » ขอถอนดีนรายได้แผ่น<br>ดิน                                          | เลขท์ใบสิ่งชื่อสิ่งจ้างระบบ G                                                                     | สานักงานเลข<br><u>FMIS</u> คินทาเลขที่ไป | กนักงานเลขานุการกรม<br>นทาเลขทัไปตั้งชื่อระบบ GFMIS |                                 |                |              |  |  |  |
| ชบปไ » ขอเบิกเงินงบประมาณที่<br>ต้องอ้างใบสั่งชื่อฯ การส่งมอบ<br>ไม่แน่นอน | ข้อมูลทั่วไป                                                                                      |                                          | ราชการขอเบิก                                        |                                 |                |              |  |  |  |
| หม01» ขอเบ็กเงินโครงการ                                                    | ประเภทรายการขอเบิก / ก                                                                            | กรชาระเงิน                               |                                                     |                                 |                |              |  |  |  |
| เพียงขม แขงอางอง เขลง ขอา                                                  | <u>ประเภทรายการขอเบิก</u><br>วิธีการชำระเงิน                                                      | ขอเบิกเงินใน<br>จ่ายตรงเข้าบัญ           | งบประมาณ<br>ชีเงินฝากธนาคารของผู้ขาย/คู่สั          | (ญญา                            |                |              |  |  |  |
| เมนูอัดไป กลับหน้าหลัก                                                     | ข้อมูลผู้รับเงิน                                                                                  |                                          |                                                     |                                 |                |              |  |  |  |
|                                                                            | เลขประจำตัวบัตรประชาชน<br>เลขประจำตัวผู้เสียภาษี                                                  | 1                                        |                                                     | ลขที่บัญชีเงินฝากธนาคาร         |                |              |  |  |  |
|                                                                            | ชื่อผู้ขาย                                                                                        |                                          |                                                     |                                 |                |              |  |  |  |

#### 5.2.1 การค้นหาตามเลขที่เอกสาร

เมื่อเข้าสู่หน้าจอการค้นหาให้เลือกวิธีการค้นหาหากทราบเลขที่เอกสารให้ระบุเลขที่เอกสาร

- เลขที่ใบขอเบิกเงินระบุเลขที่เอกสารขอเบิกเงินจำนวน 10 หลักที่บันทึกผ่าน Web online
- ถึงระบุเลขที่เอกสารขอเบิกเงินจำนวน 10 หลักกรณีต้องการค้นหามากกว่า 1 รายการ
- ปีงบประมาณระบุปีงบประมาณของเลขที่เอกสารขอเบิกเงิน
- กดปมุ่ \_\_\_\_\_ระบบแสดงเลขที่เอกสารขอเบิกตามภาพ

|                                                                          | SUUUSINISINIS<br>GOVERNMENT FISCAL            | งินทารดลังกาดรัฐแบบอิเล็<br>MANAGEMENT INFORMATIC    | nnsound<br>on system                               |             |
|--------------------------------------------------------------------------|-----------------------------------------------|------------------------------------------------------|----------------------------------------------------|-------------|
| รนัสผ้ใช้: 120050000110                                                  | ผู้บันทึก: -                                  | ตำแหน่งงาน : -                                       | สังกัด : สำนักงานเลขานุการกรม กรมพัฒนาพลังงานทดแทน | สร้าง  ค้นห |
| เข้าสู่ระบบเมื่อ: 13:18:09<br>ออกจากระบบ (ข้อมูลผู้ใช้)<br>แก้ไขรหัสผ่าน | ขอเบิกเงินงบ<br>ค้นหาขอเบิกเงินงบประ<br>ค้นหา | <b>ประมาณที่ต้องอ้าง°</b><br>มาณที่ต้องอ้างใบสังข็อฯ | ใบสั่งชื้อ ฯ (ขบ. 01)                              |             |
| ระบบเนิกจ่าย<br>รบบปิด ขอเมื่อเงินงาประมาณที่                            | <mark>ด้นหาตามเลขทีเอกส</mark>                | าร                                                   | ด้นหาตามเงือนไขอื่น                                |             |
| ต่องอ่างใบสังชื่อๆ                                                       | เลขที่ใบขอเบิกเงิน                            | 310000003                                            | ถึง                                                |             |
| ขบ02 » ขอเบิกเงินงบประมาณที่<br>ใม่อ่างใบสั่งชื่อๆ                       | <u>ปิงบประมาณ</u>                             | 2554 💙                                               |                                                    |             |
| ชบ03 » ขอเบ็กเงินนอกงบ<br>ประมาณที่ไม่อ้างใบสั่งชื่อฯ                    |                                               |                                                      |                                                    |             |
| ชน05 » ขอถอนดีนรายได้แผ่น<br>ลิ่ง                                        |                                               |                                                      |                                                    |             |
| ขนll» ขอเบิกเงินงบประมาณที่                                              | <u>รหัสหน่วยงาน</u>                           | 1205                                                 | 🖾 กรมพัฒนาพลังงานทดแทน                             |             |
| ต้องอ้างใบสั่งชื่อฯ การส่งมอบ<br>ไม่แน่นอน                               | <u>รหัสหน่วยเบิกจ่าย</u>                      | 1200500001                                           | I สำนักงานเลขานุการกรม                             |             |
| เงช01 » ขอเบิกเงินโครงการ<br>ไทยเข็มแข็งอ้างอิงใบสั่งชื่อฯ               |                                               |                                                      | ดันทา                                              |             |

คู่มือการปฏิบัติงานระบบเบิกจ่ายเงินผ่าน GFMIS Web online

## ระบบแสดงเลขที่เอกสารขอเบิกตามที่ได้ระบุข้างต้น -กดปุ่ม โตาเพื่อเข้าสู่หน้าจอแสดงรายละเอียดของเลขที่เอกสารตามภาพ

|                                                                          | ระบบบริหารการเงินการ<br>GOVERNMENT FISCAL MANAC          | ดสังกาดรัฐแบบอิเล็กเ<br>SEMENT INFORMATION                                                                  | n <b>səūna</b><br>I SYSTEM | ×                                     |                                        | 7/                  |                   |                         |  |  |
|--------------------------------------------------------------------------|----------------------------------------------------------|----------------------------------------------------------------------------------------------------|----------------------------|---------------------------------------|----------------------------------------|---------------------|-------------------|-------------------------|--|--|
| รหัสผู้ใช้: 120050000110                                                 | ผู้บันทึก:- ตำ                                           | แหน่งงาน : -                                                                                                | สังกัด                     | : สำนักงานเลขานุการกร                 | ม กรมพัฒนาพลังงานทดแ                   | ทน                  |                   | สร้าง  ด้นห             |  |  |
| เข้าสู่ระบบเมื่อ: 13:18:09<br>ออกจากระบบ (ข้อมูลดู้ใช้)<br>แก้ไขรนัสด่าน | <b>ขอเบิกเงินงบประม</b><br>ค้นหาขอเบิกเงินงบประมาณที่ต้อ | ขอเบิกเงินงบประมาณที่ต้องอ้างใบสั่งซื้อ ฯ (ขบ. 01)<br><sup>ดันหาขอเบิกเงินงบปรมาณที่ต้องอ้างใบส่งข็อฯ</sup> |                            |                                       |                                        |                     |                   |                         |  |  |
| ດຕາມເນີດລ່າຍ                                                             | ด้นหา                                                    |                                                                                                    |                            |                                       |                                        |                     |                   |                         |  |  |
| ระบบเมกราย<br>ขบ01 » ขอเม็กเงินงบประมาณที่                               | ด้นหาดามเลขที่เอกสาร                                     |                                                                                                    | ด้นหาดามเงื่อ              | นไขอื่น                               |                                        |                     |                   |                         |  |  |
| ต้องอ้างในสังชื่อๆ                                                       | <u>เลขที่ใบขอเบิคเงิน</u> 310000003 ถึง                  |                                                                                                    |                            |                                       |                                        |                     |                   |                         |  |  |
| ขบ02 >> ขอเบ็กเงินงบประมาณที่<br>ใม่อ้างใบสั่งชื่อฯ                      | ปีงบประมาณ 2554 🗸                                        |                                                                                                    |                            |                                       |                                        |                     |                   |                         |  |  |
| ขบ03 » ขอเบ็กเงินนอกงบ<br>ประมาณที่ไม่อ้างใบสั่งซื้อา                    |                                                          |                                                                                                    |                            |                                       |                                        |                     |                   |                         |  |  |
| ขน05 » ขอถอนดีนรายได้แผ่น                                                |                                                          |                                                                                                    |                            |                                       |                                        |                     |                   |                         |  |  |
| ราม<br>เขมไไ » ขอเบ็กเงินงบประมาณที่                                     | <u>รหัสหน่วยงาน</u>                                      | 1205                                                                                                    |                            | กรมพัฒนาห                             | งลังงานทดแทน                           |                     |                   |                         |  |  |
| ต้องอ้างใบสั่งชื่อฯ การส่งมอบ<br>ไม่แน่นอน                               | <u>รหัสหน่วยเบิกจ่าย</u>                                 | 1200500001                                                                                                  |                            | สำนักงานเส                            | ขขานการกรม                             |                     |                   |                         |  |  |
| ทษ01 » ขอเบิกเงินโครงการ<br>ไทยเข้มแข็งอ้างอิงใบสั่งชื่อา                |                                                          |                                                                                                    | ( ¢                        | นทา                                   |                                        |                     |                   |                         |  |  |
|                                                                          | จัดสำดับตาม เลขที่ใบขอเบิกเงิน                           | จัดสำดับดาม เลขที่ใบขอเม็กเงิน จาก น้อยไปมาก                                                                |                            |                                       |                                        |                     |                   |                         |  |  |
| เมนูถัดไป เคลับหน้าหลัก                                                  | หน้าที่ 1 จากทั้งหมด 1                                   |                                                                                                    |                            |                                       |                                        |                     |                   |                         |  |  |
|                                                                          | เลือก <u>เลขที่ใบขอเบิก ปีงบ</u><br>เงิน ประมา           | <u>เลขที่ใบกำกับ</u><br><u>มิมด้า</u> วันบี                                                                 | <u>โเอกสาร วันที่ผ่</u>    | <u>านรายการ ประเภท</u> วิธีช่<br>เงิบ | <u>าระ ผู้รับเงิน</u>                  | <u>วันที่บันทึก</u> | <u> จำนวนเงิน</u> | <u>สถานะ</u>            |  |  |
|                                                                          | 310000003 2554                                           | 9000000013 12 q                                                                                             | ลาคม 2553 20 ตุลา          | ศม 2553 KA 1                          | <mark>บริษัท สินทวีทรัพย์ จำกัด</mark> | 15 พฤศจิกายน 2553   | 20,000.00         | เอกสารที่ถูกหักล้างแล้ว |  |  |
|                                                                          | คำอธิบาย: 1.คลิกที่คอลัมน์ที่มีเส้                       | นใต้เพื่อจัดเรียงสำดับ                                                                                      |                            |                                       |                                        |                     |                   |                         |  |  |
|                                                                          | 2, 🗔 คลิกเพื่อแสดง                                       | เอกสาร                                                                                                    |                            |                                       |                                        |                     |                   |                         |  |  |

## ระบบแสดงข้อมูลรายละเอียดของเลขที่เอกสาร

|                                                                           | ผู้บันทึก:- ผ่าแข                                     | สนังงาน : - สังกัด                       | a : สำนักงานเลขานการกรม กรมพัฒนาพลังงา | นทดแทน           | สร้าง (ดันหา |
|---------------------------------------------------------------------------|-------------------------------------------------------|------------------------------------------|----------------------------------------|------------------|--------------|
| เข้าสู่ระบบเมือง 13/36/22<br>ออกจากระบบ   ข้อมูลผู้ไข้  <br>แก้ไขรนิสผ่าน | ขอเบิกเงินงบประมา<br>สร้างขอเบิกเงินงบประมาณที่ต้องอั | ณที่ต้องอ้างใบสั่งซื้อฯ<br>างใบสั่งชื่อฯ | (ขบ. 01)                               |                  |              |
| ระบบเนิกจ่าย                                                              | รนัสหน่วยงาน                                          | 1205                                     | วันที่เอกสาร                           | 12 ตุลาคม 2553   |              |
| ขบ01 » จอเมือเงินแประเทณที่                                               |                                                       | กรมพัฒนาพลังงานทดแทน&อนุร                |                                        |                  |              |
| พองอางเบลงขอา<br>ขมบ02 » ขอเบิกเงินงบประมาณที่<br>ไม่อ้างใบสังชื่อๆ       | รนัสพื้นที                                            | 1000 - สวนกลาง                           | วันที่ผ่านรายการ                       | 20 ตุลาคม 2553   |              |
| າເນ03 » ສຸສເນັກເອີ້າເນສກູຈນ                                               | รหัสหน่วยเม็กจ่าย                                     | 1200500001                               | การอ้างอิง                             | 898IURY          |              |
| ประมาณที่ไม่อ่างใบสังชื่อๆ                                                |                                                       | สำนักงานเลขานการกรม                      |                                        |                  |              |
| มแบร » ของอนคนรายเด่นผน<br>ดิน                                            | เลขที่ใบสิ่งซื้อสิ่งจ้างระบบ GFMIS                    | 700000146                                |                                        |                  |              |
| ขบไไ - ขอเบิกเงินงบประมาแท้<br>ต้องอ้างใบสั่งขี้อฯ การส่งมอบ<br>ไม่แน่นอน | เลขที่ใบขอเบิก                                        | 310000003 2011 LIEROIEPERS               | เอชทีเอกสารกลับรายการ                  |                  |              |
| พช01.» ขอเมิกเงินโครงการ<br>ไทยเข็มแข็งอ้างอิงไมสังชื่อา                  | เลขที่ใบกำกับสินค้า                                   | 9000000013 2011                          | เลขที่เอกสารกลับรายการ                 |                  |              |
|                                                                           | ผู้บันทึกรายการ                                       | 120050000110                             | ประเภทเอกสาร                           | KA - ขอเบ็ก(1.ก) |              |
|                                                                           | ข้อมูลทั่วไป                                          | รายการขอเน็ก                             |                                        |                  |              |
|                                                                           | ประเภทรายการขอเบิก / การชำ                            | ระเงิน                                   |                                        |                  |              |
|                                                                           | ประเภทรายการขอเบิก                                    | ขอเม็กเงินในงบประมาณ                     |                                        |                  |              |
|                                                                           | วิธีการชำระเงิน                                       | จ่ายครงเข้าบัญชีเงินฝากธนาคารของ         | រអ្វីឃាដ/ស្ត័តិល្អល្លា                 |                  |              |
|                                                                           | ອ້າກມາກເປັນແວ້ນ                                       |                                          |                                        |                  |              |
|                                                                           | เลขประจำตัวบัตรประชาชน/                               | 2678901200                               | เอรานี้บ้อเรียวิทย่ากรมาการ            | 0874008555       |              |
|                                                                           | เลขประจำตัวผู้เสียภาษี<br>อ้างรักระ                   | -2010901200                              |                                        | 0014000000       |              |
|                                                                           | 2014.2 10                                             | 7224 974119905 4100                      |                                        |                  |              |
|                                                                           | ศาอธิบายเอกสาร                                        |                                          |                                        |                  |              |
|                                                                           | Test_AP_WC                                            | JL.                                      |                                        | <u>(6)</u>       |              |

- กดปุ่มเพื่อแสดงรายงาน SAP Log ตามภาพ

## ระบบแสดงหน้าจอรายงาน -กดปุ่ม 💽 📷 เพื่อสั่งพิมพ์รายงาน Sap log

#### SAP R/3 เอกสารการบัญชี

| ข้อผู้ใช้          | : | 120050000110                                   |
|--------------------|---|------------------------------------------------|
| แบบฟอร์ม           | : | ขบ01 - ขอเบ็กเงินงบประมาณที่ต้องอ้างใบสั่งข้อฯ |
| SAP R/3 Log No.    | : | 2010 - 10000000001409                          |
| วันที่บันทึกรายการ | : | 15.11.2010 - 10:56:59                          |

Print

| เลขทีเอกสาร<br>ส่วนราชการ<br>หน่วยเบิกจ่าย<br>สถานะเอกสาร |                  | : 1<br>: 1<br>: (<br>: 1 | 2011 - 3100000003<br>1205 - ครมพัฒนาหลังงานทดแ:<br>200001200500001 - สำนักงาง<br>เอกสารที่ถูกหักล้างแล้ว | ทน&อนุร<br>มเลขานุการกรม |             |                 |               |                  |                |                              |               |                             | เลขที่ใบกำลั<br>รันที่ผ่า<br>วันที่ผ่า | ใบสินค้า: 2011 - 9000000013<br>เรธ้างอิง: 898IURY<br>นรายคาร: 20.10.2010<br>บ้าข้อมูล: 15.11.2010 |
|-----------------------------------------------------------|------------------|--------------------------|----------------------------------------------------------------------------------------------------|--------------------------|-------------|-----------------|---------------|------------------|----------------|------------------------------|---------------|-----------------------------|----------------------------------------|---------------------------------------------------------------------------------------------------|
| บรรทัดรายการ<br>ที่                                       | เดบิต/<br>เครดิต | รหัสบัญชิ                | មិនជ័ណ្ឌមិ                                                                                               | จานวนเงินขอ<br>เบิค      | ฐานภาษิ     | ภาษิ            | ต่าปรั        | บ จำนวนเงินขอรับ |                | เงินฝาก<br>คลัง              | ธ.<br>หาณีชย์ | เจ้าของเงินฝาก              | เจ้าของบัญบั<br>ข่อข                   | ឃ័ត្តមិនន                                                                                         |
|                                                           |                  | รทัสงบประมาณ             | งบบระมาณ                                                                                                 |                          | หน่วยต้นทุน | หมวดราย<br>จ่าย | การกำหนด      | กิจกรรมย่อย      | กิจกรรมหลัก    |                              |               | เอกสารสำรองเงินงบ<br>ประมาณ | หมวดหัสดุ                              | รษัสหน่วองานคู่ด้า (Trading<br>Partner)                                                           |
| 1                                                         | เครดิต           | 100000006                | บรษัท สินทวิทรัพย์ จำกัด                                                                                 | 20,000.00                | 20000.00    | 200.00          | 200.0         | 0 19,600.00      | i              |                              |               |                             |                                        |                                                                                                   |
|                                                           |                  | 1200578001000000         | ) รายการงบประจำ                                                                                          |                          | 1200500001  | 5411210         |               |                  | P1000          | ส่วนคลาง                     |               |                             | 43211500                               |                                                                                                   |
| 2                                                         | เดบิต            | 2101010103               | รับสินค้า / ใบสำคัญ<br>(GR/IR)                                                                           | 20,000.00                | 0.00        | 0.00            | 0.0           | 0 20,000.00      |                |                              |               |                             |                                        |                                                                                                   |
|                                                           |                  | 1200578001000000         | ) รายการงบประจำ                                                                                          |                          | 1200500001  | 5411210         | 7000001460000 | 1 1000D2179000   | 120051000D2179 | อำนวยการด้านพลังงานทด<br>แทน |               |                             | 43211500                               |                                                                                                   |
| 3                                                         | เครดิต           | 4201020199               | รายได้จากค่าปรับอื่น                                                                                     | 200.00                   | 0.00        | 0.00            | 0.0           | 0 200.00         |                |                              |               |                             |                                        |                                                                                                   |
|                                                           |                  | 12005                    | กรม พ.พลังงานทดแทนฯ                                                                                      |                          | 1200500001  | 5419200         |               |                  | P1000          | ส่วนคลาง                     |               |                             | 43211500                               |                                                                                                   |

5.2.2 การค้นหาตามเงื่อนไขอื่น

- วันที่บันทึกรายการระบุวันที่บันทึกรายการให้กดปุ่ม ระบบแสดง (ปฏิทิน)
 เลือกเดือน ปีและดับเบิลคลิกที่วันที่เพื่อให้ระบบแสดงค่าวันเดือนปีดังกล่าว
 - ถึงระบุวันที่บันทึกรายการให้กดปุ่ม ระบบแสดง (ปฏิทิน)

เลือกเดือนปีและดับเบิลคลิก ที่วันที่เพื่อให้ระบบแสดงค่าวันเดือนปีดังกล่าว

กดปุ่ม คืนหา เพื่อให้ระบบแสดงข้อมูลรายการตามภาพ

|                                                                                                    | ระบบบริหารการเงินการด<br>GOVERNMENT FISCAL MANAGE                                 | ลังกาตรัฐแบบอ<br>MENT INFORMA             | ม <mark>ลิกกรอนิ</mark> ก<br>TION SYSTE | af<br>M                       | <              |                       |         |              |
|----------------------------------------------------------------------------------------------------|-----------------------------------------------------------------------------------|-------------------------------------------|-----------------------------------------|-------------------------------|----------------|-----------------------|---------|--------------|
| รหัสผู้ใช้: 120050000110<br>เข้าสู่ระบบเมื่อ: 9:54:30<br>ออกจากระบบ   ข้อมูลผู้ใช้                                                           | ผู้บันทึก: ตำแข<br>ขอเบิกเงินงบประมา<br>ดับหาขอเบิกเงินงบประมาณที่ต้องเ           | สน่งงาน : -<br>ณที่ต้องอ้า<br>กงใบส่งข้อฯ | เงใบสั่งวี่                             | สังคัด : สานัคง<br>โ้อ ฯ (ขบ. | นเลขาน(<br>01) | าารกรม กรมพัฒนาพลังงา | เนทดแทน | สร้าง  ตั้นห |
| <u>แก้ไขรหัสหาน</u><br>ระบบเปิกจ่าย<br>ขม01 พ.แอเบ็กเร็นหมประมาณที่<br>ต้องอ้างในสังชื่อๆ<br>ขม02 พ.ขุอเม็กเงินงบประมาณที่                   | ต้นหา<br>ต้นหาตามเลขที่เอกสาร<br>วันที่บันทึกรายการ                               | <b>v</b> 1 nc                             | ต้นหา<br>ษภาคม 2554                     | <mark>เตามเงื่อนไซอื่น</mark> | ถึง            | 31 พฤษภาคม 2554       |         |              |
| ไม่อ่างใบสังชือา<br>ขม03 -> ขอเป็กเงินนอกงบ<br>ประมาณที่ไม่อ่างใบสั่งชื่อๆ<br>ขม11 -> ขอเป็กเงินงบประมาณที่<br>ต้องอ่างในสั่งชื่อๆ การส่งมอม | เอชท เบกากบอนดา<br>การอ้างอิง<br>รนัสประจำตัวผู้เสียภาษี (ผู้ชาย)<br>ประเภทเอกสาร |                                           | ไม่กำหา                                 | <br>۱۵ 🏹                      | ถึง            | นีม่ กำหนด            |         |              |
| เมแนนอน<br>พช01 » ขอเม็กเงินโครงการ<br>ไทยเข้มแข็งอ้างอิงใบสั่งชื่อฯ<br>พช02 » ขอเม็กเงินโครงการ<br>ไทยเข้มแข็งที่ไม่อ้างอิงใบสั่ง<br>4 – •  | รนัสหน่วยงาน                                                                      | 1205                                      |                                         |                               | กรมเ           | พัฒนาพลังงานทดแทน     |         |              |
|                                                                                                    | รนัสหน่วยเบิกจ่าย                                                                 | 1200500                                   | 001                                     | ค้นทา                         | สำนั           | กงานเลขานุการกรม      |         |              |

## ระบบแสดงเลขที่เอกสารขอเบิกตามที่ได้ระบุข้างต้น -กดปุ่ม โโโ เพื่อเข้าสู่หน้าจอแสดงรายละเอียดของเลขที่เอกสารตามภาพ

|                                                                           | ระบบบริหารการเ<br>GOVERNMENT FISCAL                               | ง <b>ันการดลัง</b><br>MANAGEME                     | กาดรังแบบอี<br>NT INFORMA       | <mark>มลิกทรอนิก</mark> ส<br>TION SYSTEM |                   |                |                      |                                                                                                    | -                          |                 |                         |
|---------------------------------------------------------------------------|-------------------------------------------------------------------|----------------------------------------------------|---------------------------------|------------------------------------------|-------------------|----------------|----------------------|----------------------------------------------------------------------------------------------------|----------------------------|-----------------|-------------------------|
| รนัสผ้ใช้: 120050000110                                                   | ผู้บันทึก :                                                       | ต่าแหน่ง                                           | เงาน : -                        |                                          | สังกัด : สำนักงาน | เลขานุก        | ารกรม กร             | มพัฒนาพลังงานทดแห                                                                                              | nu -                       |                 | สร้าง (ดันน             |
| เข้าสู่ระบบเมื่อ: 9:54:30<br>ออกจากระบบ   ข้อมูลผู้ไข้  <br>แก้ไขรหัสผ่าน | <b>ขอเบิกเงินงบ</b><br>ค้นหาขอเบิกเงินงบประม                      | <b>ประมาณ</b><br>มาณที่ต้องอ้างใ                   | <b>เพี่ต้องอ้า</b><br>ใบส่งข้อฯ | งใบสั่งขึ้                               | อ ฯ (ขบ. 0        | 1)             |                      |                                                                                                    |                            |                 |                         |
| ระสมเมืองว่าย                                                             | ค้นหา                                                             |                                                    |                                 |                                          |                   |                |                      |                                                                                                    |                            |                 |                         |
| ระบบเบกราย<br>ขบ01» ขอเบ็กเงินงบประมาณที่                                 | ์ ค้นหาตามเลขที่เอกส <sup>.</sup>                                 | าร                                                 |                                 | ด้นหาด                                   | งามเงื่อนไขอื่น   |                |                      |                                                                                                    |                            |                 |                         |
|                                                                           | วันที่บันทึกรายการ                                                |                                                    | 🖌 🖌 1 พฤ                        | ษภาคม 2554                               |                   | ถึง            | 31 พฤษ               | ภาคม 2554                                                                                                    | Í.                         |                 |                         |
| ขบ02 » ขอเบ็กเงินงบประมาณที่<br>ไม่อ่างใบสั่งชื่อๆ                        | <u>เลขที่ใบกำกับสินค้า</u>                                        |                                                    |                                 |                                          |                   | ถึง            | [                    |                                                                                                    |                            |                 |                         |
| ขุบ03 » ขูอเบ็กเงินนูอกงบ                                                 | <u>การอ้างอิง</u>                                                 |                                                    |                                 |                                          |                   | ถึง            |                      |                                                                                                    |                            |                 |                         |
| ประมาณทโมอางโบสงชอร<br>รายไป - พอเมือเวียงหล่ะระเวณที่                    | รหัสประจำด้วผู้เสียภา                                             | าษี (ผู้ขาย)                                       |                                 |                                          |                   |                |                      |                                                                                                    |                            |                 |                         |
| ของอ้างใบสั่งชื่อฯ การส่งมอบ<br>ใม่แน่นอน                                 | <u>ประเภทเอกสาร</u>                                               |                                                    |                                 | ใม่กำหนด                                 | a 💙               |                | [                    | ไม่กำหนด                                                                                                    | ~                          |                 |                         |
| หษ01 » ขอเบิกเงินโครงการ<br>ไทยเข้มแข็งอ้างอิงใบสั่งชื่อๆ                 |                                                                   |                                                    |                                 |                                          |                   |                |                      |                                                                                                    |                            |                 |                         |
| ทษ02 » ขอเบ็กเงินโครงการ<br>ไทยเข้มแข็งที่ไม่อ้างอิงใบสั่ง<br>ชื่อๆ       | <u>รหัสหน่วยงาน</u><br>รหัสหน่วยเบิกจ่าย                          |                                                    | 1205                            | 001                                      |                   | กรมพั<br>สำนัก | ฒนาพลังง<br>งานเลขาน | านทดแทน<br>การกรม                                                                                              |                            |                 |                         |
|                                                                           | จัดสำดับตาม เลขที่ใบข<br>หน้าที่ 1 จากทั้งหมด 5<br>เลขที่ใบขอเบิก | ขอเบิกเงิน จาก 1<br>ปีงบ                           | น้อยไปมาก<br>เอขที่ในกำกัน      |                                          | ดันทา             |                | วิธีชำระ             | *                                                                                                    |                            |                 |                         |
|                                                                           | เลอก <u>เงิน</u>                                                  | ประมาณ                                             | <u>สินค้า</u>                   | <u>วนทเอกสาร</u>                         | วนทดานรายการ      | บระเภท         | เงิน                 | <u>พชาย</u>                                                                                                    | <u>วนทบนทก</u>             | <u>จานวนเงน</u> | annuz                   |
|                                                                           | 310000098                                                         | 2554                                               | 9000000129                      | 6 ตุลาคม 2553                            | 6 ตุลาคม 2553     | KA             | 1                    | test                                                                                                    | 2 พฤษภาคม 2554             | 700.00          | เอกสารที่ถูกหักล่างแล้ว |
|                                                                           | 3100000103                                                        | 2554                                               | 9000000130                      | 12 ตุลาคม 2553                           | 19 ganes 2553     | KA             | 10                   | บรษท สินทวิทรัพย์ จำกัด                                                                                        | 9 พฤษภาคม 2554             | 2,000.00        | รออนุมัติขัน2ในสรก.     |
|                                                                           | 3100000105                                                        | 2004                                               | 000000132                       | 4 ganes 2003                             | 18 ganay 2003     | K.A.           | 1                    | บรษท สนทวทรพย จากล                                                                                             | 18 WOMODON 2004            | 7,200,00        | รออนุมตขน2(นสรก.        |
|                                                                           | 3100000108                                                        | 2554                                               | 9000000155                      | 5 00000 2553                             | 4 02203 2553      | KA             | 1                    | มาสาร สมการพับ จากล<br>รังวิศาการ ล่ากัด                                                                       | 24 wowonau 2554            | 10.624.26       | นอกสารที่คองโคล้างแล้ว  |
|                                                                           | 1 2 3 4 5                                                         |                                                    |                                 | 2 Mar 110 1223                           | a spectral second |                |                      | Care and the second second second second second second second second second second second second second second | and compared (1996) and 27 |                 | and angeline reason     |
|                                                                           | ศาอธิบาย: 1.คลิกที่คอง<br>2. 🗔 คลิก                               | ลัมน์ที่มีเส้นใต้เท่<br>เพื่อแสดงเอกส <sup>ะ</sup> | พื่อจัดเรียงสำดับ<br>าร         |                                          |                   |                |                      |                                                                                                    |                            |                 |                         |

## ระบบแสดงข้อมูลรายละเอียดของเลขที่เอกสาร

|                                                                    | SUUUSINISINISINUNISI<br>GOVERNMENT FISCAL MANAG   | <mark>ฉลังภาดรัฐแบบมิเล็กกรอนิกส์</mark><br>EMENT INFORMATION SYSTEM |                                            |                            |             |
|--------------------------------------------------------------------|---------------------------------------------------|----------------------------------------------------------------------|--------------------------------------------|----------------------------|-------------|
| CUTA TA. 120020000110                                              | ผู้บันทึก: ตำ                                     | สหน่งงาน:- สิงเ                                                      | กิด : สำนักงานเลขานุการกรม กรมพัฒนาพลังงาน | เทดแทน                     | สร้าง ดันทา |
| เข้าสู่ระบบเมื่อ: 9:54:30                                          | ขอเบิกเงินงบประม                                  | าณที่ต้องอ้างใบสั่งซื้อฯ                                             | 1 (211). 01)                               |                            |             |
| <u>ออกจากระบบ   ข้อมูลผู้ใช้  </u><br>แก้ไขรนัสผ่าน                | สร้างขอเบิกเงินงบประมาณที่ต้อง                    | อ้างใบสั่งชื่อๆ                                                      |                                            |                            |             |
| ระบบเนิกจ่าย                                                       | รนัสหน่วยงาน                                      | 1205                                                                 | วันทีเอกสาร                                | 6 ดุสาคม 2553              |             |
| ชบ01 ≫ ขอเบิกเงินงมประมาณฑ์<br>ต้องอ้างในสัชช์อา                   |                                                   | กรมพัฒนาพลังงานทดแทน&อนุร                                            |                                            |                            |             |
| ขบ02 ∞ ขอเบิกเงินงบประมาณฑี<br>ไม่อ้างใบสั่งชื่อฯ                  | รนัสพื้นที                                        | 1000 - ส่วนกลาง                                                      | วันที่ผ่านรายการ                           | 6 ตุลาคม 2553              |             |
| ขุน03 » ขอเมือเงินนอองน                                            | รหัสหน่วยเปิกจ่าย                                 | 1200500001                                                           | การอ้างอิง                                 | 111-22                     |             |
| ประมาณที่ไม่อางไบสังชีอา                                           |                                                   | สำนักงานเลขานุการกรม                                                 |                                            |                            |             |
| ของอ้างใบสั่งชื่อฯ การส่งมอบ<br>ไม่แน่นอน                          | เลขที่ใบสิ่งซื้อสิ่งจ้างระบบ GFMI                 | S 700000148                                                          |                                            |                            |             |
| นข01 » ขอเปิกเงินโครงการ<br>ไทยเข้มแข้งอ้างอิงใบสั่งชื่อฯ          | เลขที่ใบขอเบิก                                    | 3100000098 2011 แสดงเอกส <sup></sup>                                 | เร เลขทีเอกสารกลับรายการ                   | 3900000086 2011 แสดงเอกสาร |             |
| ทช02 >> ขอเบกเงนโครงการ<br>โทยเข้มแข้งที่ไม่อ้างอิงไมสั่ง<br>ชื่อา | เลขที่ใบกำกับสินค้า                               | 9000000129 2011                                                      | เลขทีเอกสารกลับรายการ                      | 9000000198 2011 แสดงเอกสาร |             |
| เมนูถัดไป∣กลับทน้าหลัก                                             | ผู้บันทึกรายการ                                   | 120050000110                                                         | ประเภทเอกสาร                               | KA - ขอเป็ก(1.n)           |             |
|                                                                    | ข้อมูลทั่วไป                                      | รายการขอเม็ก                                                         |                                            |                            |             |
|                                                                    | ประเภทรายการขอเม็ก / การข                         | าระเงิน                                                              |                                            |                            |             |
|                                                                    | ประเภทรายการขอเบิก                                | ขอเม็กเงินในงบประมาณ                                                 | Y                                          |                            |             |
|                                                                    | วิธีการชำระเงิน                                   | จ่ายตรงเข้าบัญชีเงินฝากธนาคารข                                       | องผู้ขาย/คู่สัญญา                          |                            |             |
|                                                                    | ข้อมูลผู้รับเงิน                                  |                                                                      |                                            |                            |             |
|                                                                    | เลขประจำตัวบัตรประชาชน/<br>เลขประจำตัวผู้เสียภาษี | 1209890394123                                                        | เลขที่บัญชีเงินฝากธนาคาร                   | 0304040988                 |             |
|                                                                    | ชื่อผู้ขาย                                        | test                                                                 |                                            |                            |             |
|                                                                    | ศาอธิบายเอกสาร                                    |                                                                      |                                            |                            |             |
|                                                                    |                                                   |                                                                      |                                            | <                          |             |
|                                                                    |                                                   | สร้างเอกสารไห                                                        | ม่ พิมพ์รายงาน Sap Log                     |                            | // อัดไป ≫  |
| - กดปุ่ม                                                           | เพื่อ                                             | แสดงรายงาน SAP I                                                     | _og ตามภาพ                                 |                            |             |
|                                                                    | Sap Log                                           |                                                                      |                                            |                            |             |
|                                                                    |                                                   |                                                                      |                                            |                            |             |

คู่มือการปฏิบัติงานระบบเบิกจ่ายเงินผ่าน GFMIS Web online

## ระบบแสดงหน้าจอรายงาน -กดปุ่ม 💽 📷 เพื่อสั่งพิมพ์รายงาน Sap log

| SAP R/3 เอศ                                                        | สารกา                                        | ารบัญชื                                                            |                                                                                                    |                             |               |              |          |              |              |                |                              |               |                             |                                        |                                                           |                                                       |
|--------------------------------------------------------------------|----------------------------------------------|--------------------------------------------------------------------|----------------------------------------------------------------------------------------------------|-----------------------------|---------------|--------------|----------|--------------|--------------|----------------|------------------------------|---------------|-----------------------------|----------------------------------------|-----------------------------------------------------------|-------------------------------------------------------|
| ข้อผู้ใช่<br>แบบฟงร์ม<br>SAP 3 LogNo.<br>รันที่ปันทึกรายการ        | 1200500<br>11100 - 1<br>2011 - 1<br>02.05.20 | อกกาาก<br>มอเม็คเจ็าหงมาประมาณว่<br>00000000001385<br>011-13:11:48 | ที่ต้องอ้างใบสั่งขี้อฯ                                                                                      |                             |               |              |          |              |              |                |                              |               |                             |                                        |                                                           |                                                       |
| Print<br>เลขทีเอกสาร<br>ส่วนรายการ<br>หน่วยเป็กจ่าย<br>สถานะเอกสาร |                                              |                                                                    | : 2011 - 3100000098<br>: 1205 - ครมพัฒนาหลังงานทด<br>: 000001200500001 - สำนักงา<br>: เอาสารทิงกงักด้างแล้ว | แทนสังอนร<br>านเลขานุศารกรม |               |              |          |              |              |                |                              |               |                             | เลขที่ใบกำรั<br>รับที่ผ่า<br>วันที่ผ่า | กับสินค้า :<br>การอ้างอิง :<br>เนรายการ :<br>เบ้าบ้อมูล : | 2011-9000000129<br>111-22<br>06.10.2010<br>02.05.2011 |
| บรรเท้ตรายการ<br>ที                                                | เตบิต/<br>เครดิต                             | กรัสบัญชิ                                                          | ຍື່ວນັ້ດູຍີ                                                                                                 | จำนวนเงินขอ<br>เบิก         | ຽານກາອີ       | ภาษี         |          | ค่าปรับ ก่าง | มรนเงินขอรับ |                | เงินสาก<br>คลัง              | ธ.<br>หาณิชย์ | เข้าของเงินปาก              | เจ้าของบัญปี<br>ข่อข                   | ນັບູນີ້ຍ່ວຍ                                               |                                                       |
|                                                                    |                                              | รทัสงบประมาณ                                                       | งบประมาณ                                                                                                    | 1                           | หน่วยต้นพุน ท | изикти<br>18 | การกำหนด | ñan          | ssuiaa       | กิจกรรมหลัก    |                              |               | เอกส หล่ หองพิมงบ<br>ประมาณ | หมวดทัสดุ                              | s Aarin kitaa<br>Partner)                                 | ाम्रजुलेंग (Trading                                   |
| 1                                                                  | เกรล์ด                                       | 900000073                                                          | iest                                                                                                    | 700.00                      | 0.00          | 0.00         | )        | 0.00         | 700.00       |                |                              |               |                             |                                        |                                                           |                                                       |
|                                                                    |                                              | 12005780010000                                                     | 00 รายการงบประจำ                                                                                            | 1                           | 200500001 5   | 411210       |          |              |              | P1000          | ส่วนคลาง                     |               |                             | 30151800                               |                                                           |                                                       |
| 2                                                                  | เดมิต                                        | 2101010103                                                         | รับสินค่า / ใบสำคัญ<br>(GR/IR)                                                                              | 700.00                      | 0.00          | 0.00         |          | 0.00         | 700.00       |                |                              |               |                             |                                        |                                                           |                                                       |
|                                                                    |                                              | 12005780010000                                                     | 00 รายการงบประจำ                                                                                            | 1                           | 200500001 5   | 411210       | 70000014 | \$800004 100 | 0D2179000    | 120051000D2179 | อำนวยการด้านพลังงานทด<br>แทน |               |                             | 30151800                               |                                                           |                                                       |

#### บทสรุป

โรงเรียนมหิดลวิทยานุสรณ์มีสถานภาพเป็นองค์การมหาชน ตามพระราชกฤษฎีกาจัดตั้งโรงเรียน มหิดลวิทยานุสรณ์พ.ศ. ๒๕๔๓ มีอำนาจในการปกครอง ดูแล บำรุงรักษา ใช้จำหน่าย และจัดหาประโยชน์ จากทรัพย์สินของโรงเรียนโดยบรรดารายได้ของโรงเรียนไม่เป็นรายได้ที่ต้องนำส่งกระทรวงการคลังตาม กฎหมายว่าด้วยเงินคงคลัง และกฎหมายว่าด้วยวิธีการงบประมาณ โรงเรียนมหิดลวิทยานุสรณ์ได้รับเงิน งบประมาณจากรัฐบาลทุกปีเป็นงบประมาณหมวดเงินอุดหนุน

การเบิกจ่ายเงินงบประมาณของส่วนราชการและหน่วยงานอื่นๆของรัฐบาลจะดำเนินการเบิกจ่ายเงิน งบประมาณในระบบการบริหารการเงินการคลังภาครัฐแบบอิเล็กทรอนิกส์หรือระบบ GFMIS ก็ต่อเมื่อมี รายการที่จะต้องจ่ายจริงเกิดขึ้น เช่น การเบิกจ่ายเงินหมวดค่าจ้างชั่วคราว หมวดค่าตอบแทน ใช้สอย และวัสดุ หมวดค่าครุภัณฑ์ที่ดิน และสิ่งก่อสร้าง หมวดค่าสาธารณูปโภค หมวดเงินอุดหนุน หมวดรายจ่ายอื่น เพื่อชำระ หนี้ต่างๆ เมื่อมีการทำรายการขอเบิกเงินเพื่อจ่ายให้แก่เจ้าหนี้หรือผู้มีสิทธิได้รับเงินแล้ว หน่วยงานผู้เบิกต้อง บันทึกรายการขอจ่ายเงินในระบบ GFMIS ทุกครั้ง โดยใช้แบบ ขจ05 เพื่อบันทึกรายการขอจ่ายชำระเงิน เมื่อ บันทึกรายการขอจ่ายเงิน รายการดังกล่าวจะบันทึกบัญชี โดยอัตโนมัติทั้งระบบบัญชี*ในหมวดสินทรัพย์ หมวด* หนี้สิน *หมวด*ส่วน*ทุน หมวด*รายได้และ*หมวดค่าใช้จ่าย* และทุกๆสิ้นเดือนสามารถเรียกรายงานจาก ระบบ GFMIS ได้

แต่ในการเบิกเงินงบประมาณของโรงเรียนมหิดลวิทยานุสรณ์จะต่างจากส่วนราชการอื่น คือ เบิกเงิน จากระบบการบริหารงานการเงินการคลังภาครัฐแบบอิเล็กทรอนิกส์หรือระบบ GFMIS นั้นโรงเรียนมหิดล วิทยานุสรณ์มีการดำเนินงานในบางส่วนของระบบ คือ เบิกจ่ายงบประมาณรายจ่ายประจำปีผ่าน GFMIS Web Online เต็มทั้งจำนวนที่ได้รับอนุมัติในปีงบประมาณนั้นๆในการบันทึกรายการขอเบิกเงินงบประมาณ หมวดอุดหนุน โดยใช้แบบ ขบ02เมื่อได้บันทึกรายการขอเบิกแล้วจะต้องได้รับการอนุมัติจากผู้มีอำนาจ (หัวหน้าฝ่ายคลังและพัสดุ)โดยตรวจสอบเอกสารขอเบิกเงินหากถูกต้องจะบันทึกอนุมัติเอกสารขอเบิก(ขั้นที่1) และบันทึกอนุมัติเอกสารเพื่อสั่งจ่าย ( ขั้นที่ 2) ภายในระดับหน่วยงานหลังจากนั้นสำนักงานคลังจังหวัด นครปฐมจะอนุมัติเอกสารเขื่อสั่งจ่าย ( ขั้นที่ 2) ภายในระดับหน่วยงานหลังจากนั้นสำนักงานคลังจังหวัด นครปฐมจะอนุมัติเอกสารขอเบิกต่อไป และทำการโอนเงินงบประมาณเข้าบัญชีเงินฝากธนาคารของโรงเรียน โรงมหิดลวิทยานุสรณ์เต็มทั้งจำนวนที่ได้รับอนุมัติจากสำนักงบประมาณโดยการบันทึกรายการผ่าน GFMIS Web Online เรียบร้อยแล้วจะได้เลขที่เอกสารจากระบบระบบจะประมวลผลข้อมูลออกมาในรูปแบบรายงาน Sap Log เพื่อให้ผู้บันทึกข้อมูลตรวจสอบผลการบันทึกรายการเกี่ยวข้องกับบัญชีแยกประเภทโครงสร้าง งบประมาณข้อมูลการอ้างอิงหน่วยเบิกจ่ายศูนย์ต้นทุนว่าถูกต้องจึงดำเนินการพิมพ์ข้อมูลเพื่อเสนอผู้มีอำนาจ ลงนามอนุมัติเพื่อเสนอผู้อำนวยการทราบว่าโรงเรียนมหิดลวิทยานุสรณ์โดมีการเบิกจ่ายเงินงบประมาณตามที่ ได้รับจัดสรร และโอนเงินเข้าบัญชีของโรงเรียนมหิดลวิทยานุสรณ์ถูกต้องครบถ้วนแล้ว ในการบันทึกรายการจ่ายเงินทุกประเภทของโรงเรียนมหิดลวิทยานุสรณ์รวมทั้งการใช้จ่ายเงินตามที่ ได้รับจัดสรรดังกล่าวซึ่งประกอบด้วย งบอุดหนุนค่าใช้จ่ายบุคลากร งบอุดหนุนค่าใช้จ่ายดำเนินงาน ครุภัณฑ์ ประจำห้องปฏิบัติการฯ ค่าปรับปรุงซ่อมแซมสิ่งก่อสร้าง เงินอุดหนุนทุนการศึกษา งบเงินอุดหนุนการให้บริการ ทางวิชาการนั้นโรงเรียนมหิดลวิทยานุสรณ์บันทึกรายการที่เกิดขึ้นจริง ในระบบบัญชีของโรงเรียนมหิดล วิทยานุสรณ์ตามเอกสารหลักฐานที่ผู้มีอำนาจอนุมัติให้เบิกจ่ายได้ ทุกสิ้นเดือนจะมีการจัดทำรายงานการเงิน ของโรงเรียนมหิดลวิทยานุสรณ์

เนื่องจากโรงเรียนมหิดลวิทยานุสรณ์ดำเนินการในระบบการบริหารงานการเงินการคลังภาครัฐแบบ อิเล็กทรอนิกส์หรือระบบ GFMIS เพียงบางส่วนของระบบจึงไม่ปรากฎข้อมูลรายการจ่ายเงินดังกล่าวในระบบ GFMIS ดังนั้นทุกๆสิ้นเดือน เมื่อเจ้าหน้าที่ที่เกี่ยวข้องได้บันทึกรายการบัญชีแล้วจะจัดส่งเอกสารหลักฐาน เพ่อให้ผู้ขอรับการประเมนี จัดทำแบบ บช05 งบทดลอง ในระบบบัญชีแยกประเภท เพื่อบันทึกรายการใน ระบบ GFMIS Web Online เพื่อให้กรมบัญชีกลางทราบว่าเงินที่เบิกจ่ายทั้งจำนวนนั้น หน่วยงานผู้เบิกได้ใช้ จ่ายไปในกิจกรรมดังกล่าวแล้วเป็นจำนวนเงินเท่าใด ในขณะที่โรงเรียนมหิดลวิทยานุสรณ์ก็จะทราบเช่นกันว่ามี ยอดเคลื่อนไหว ยอดเงินคงเหลือถูกต้องตรงกับรายงานยอดบัญชีแยกประเภททั่วไป ในระบบบัญชีของโรงเรียน มหิดลวิทยานุสรณ์ด้วย

ด้านระบบการควบคุมภายในนั้น การปฏิบัติงานผ่าน GFMIS Web Online กำหนดให้ใช้อุปกรณ์ GFMIS Token Key และรหัสผ่านในการปฏิบัติงาน โดยแยกสิทธิระหว่างการบันทึกข้อมูลกับการอนุมัติ รายการ ผู้ถือสิทธิคือผู้ที่รับผิดชอบต่อข้อมูลที่นำส่งเข้าระบบ GFMIS ถือเสมือนเป็นลายมือชื่อของผู้มีอำนาจ ในการนำข้อมูลเข้าระบบ เป็นการยืนยันว่าผู้ถือสิทธิได้ตรวจสอบความครบถ้วนถูกต้องของข้อมูลเรียบร้อยแล้ว ดังนั้น ผู้ถือสิทธิจึงควรเก็บรหัสผ่าน (Password ID) มิให้ผ้อื่นได้ล่วงรู้และนำไปทำงานในระบบู อันจะ ก่อให้เกิดความเสียหายแก่หน่วยงานได้

#### บทสรุป

โรงเรียนมหิดลวิทยานุสรณ์มีสถานภาพเป็นองค์การมหาชน ตามพระราชกฤษฎีกาจัดตั้ง โรงเรียนมหิดลวิทยานุสรณ์พ.ศ. ๒๕๔๓ มีอำนาจในการปกครอง ดูแล บำรุงรักษา ใช้จำหน่าย และ จัดหาประโยชน์จากทรัพย์สินของโรงเรียนโดยบรรดารายได้ของโรงเรียนไม่เป็นรายได้ที่ต้องนำส่ง กระทรวงการคลังตามกฎหมายว่าด้วยเงินคงคลัง และกฎหมายว่าด้วยวิธีการงบประมาณโรงเรียนมหิดล วิทยานุสรณ์ได้รับเงินงบประมาณจากรัฐบาลทุกปีเป็นงบประมาณหมวดเงินอุดหนุน

การเบิกจ่ายเงินงบประมาณของส่วนราชการและหน่วยงานอื่นๆของรัฐบาลจะดำเนินการเบิก จ่ายเงินงบประมาณในระบบการบริหารการเงินการคลังภาครัฐแบบอิเล็กทรอนิกส์หรือระบบ GFMIS ก็ ต่อเมื่อมีรายการที่จะต้องจ่ายจริงเกิดขึ้น เช่น การเบิกจ่ายเงินหมวดค่าจ้างชั่วคราว หมวดค่าตอบแทน ใช้สอย และวัสดุหมวดค่าครุภัณฑ์ที่ดิน และสิ่งก่อสร้าง หมวดค่าสาธารณูปโภค หมวดเงินอุดหนุน หมวดรายจ่ายอื่น เพื่อชำระหนี้ต่างๆ เมื่อมีการทำรายการขอเบิกเงินเพื่อจ่ายให้แก่เจ้าหนี้หรือผู้มีสิทธิ ได้รับเงินแล้ว หน่วยงานผู้เบิกต้องบันทึกรายการขอจ่ายเงินในระบบGFMIS ทุกครั้ง โดยใช้แบบ ขจ05 เพื่อบันทึกรายการขอจ่ายชำระเงิน เมื่อบันทึกรายการขอจ่ายเงิน รายการดังกล่าวจะบันทึกบัญชีโดย อัตโนมัติทั้งระบบบัญชีในหมวดสินทรัพย์หมวดหนี้สิน หมวดส่วนทุน หมวดรายได้และหมวดค่าใช้จ่าย และทุกๆสิ้นเดือนสามารถเรียกรายงานจากระบบ GFMIS ได้

แต่ในการเบิกเงินงบประมาณของโรงเรียนมหิดลวิทยานุสรณ์จะต่างจากส่วนราชการอื่น คือ เบิกเงินจากระบบการบริหารงานการเงินการคลังภาครัฐแบบอิเล็กทรอนิกส์หรือระบบ GFMIS นั้น โรงเรียนมหิดลวิทยานุสรณ์มีการดำเนินงานในบางส่วนของระบบ คือ เบิกจ่ายงบประมาณรายจ่าย ประจำปีผ่าน GFMIS Web Online เต็มทั้งจำนวนที่ได้รับอนุมัติในปีงบประมาณนั้นๆในการบันทึก รายการขอเบิกเงินงบประมาณหมวดอุดหนุน โดยใช้แบบ ขบ02เมื่อได้บันทึกรายการขอเบิกแล้วจะต้อง ได้รับการอนุมัติจากผู้มีอำนาจ(หัวหน้าฝ่ายคลังและพัสดุ)โดยตรวจสอบเอกสารขอเบิกเงินหากถูกต้องจะ บันทึกอนุมัติเอกสารขอเบิก(ขั้นที่ 1) และบันทึกอนุมัติเอกสารเพื่อสั่งจ่าย (ขั้นที่ 2) ภายในระดับ หน่วยงานหลังจากนั้นสำนักงานคลังจังหวัดนครปฐมจะอนุมัติเอกสารเขื่อสั่งจ่าย (ขั้นที่ 2) ภายในระดับ หน่วยงานหลังจากนั้นสำนักงานคลังจังหวัดนครปฐมจะอนุมัติเอกสารเพื่อสั่งจ่าย (ขั้นที่ 2) ภายในระดับ หน่วยงานหลังจากนั้นสำนักงานคลังจังหวัดนครปฐมจะอนุมัติเอกสารเพื่อสั่งจ่าย (ขั้นที่ 2) ภายในระดับ หน่วยงานหลังจากนั้นสำนักงานคลังจังหวัดนครปฐมจะอนุมัติเอกสารเพื่อสั่งจ่าย (ขั้นที่ 2) ภายในระดับ หน่วยงานหลังจากนั้นสำนักงานคลังจังหวัดนครปฐมจะอนุมัติเอกสารเพื่อส่งจ่าย (ขั้นที่ 2) ภายในระดับ หน่วยงานหลังจากนั้นสำนักงานคลังจังกังบันทึกอนุมัติเอกสารเพื่อเล่งจายเงินขึ้งจำนวนที่ได้รับอนุมัติจาก สำนักงบประมาณโดยการบันทึกรายการผ่าน GFMIS Web Online เรียบร้อยแล้วจะได้เลขที่เอกสาร จากระบบจะประมวลผลข้อมูลออกมาในรูปแบบรายงาน Sap Log เพื่อให้ผู้บันทึกข้อมูล หน่วยเบิกจ่ายศูนย์ต้นทุนว่าถูกต้องจึงดำเนินการพิมพ์ข้อมูลเพื่อเสนอผู้มีอำนาจลงนามอนุมัติเพื่อเสนอ ผู้อำนวยการทราบว่าโรงเรียนมหิดลวิทยานุสรณ์ได้มีการเบิกจ่ายเงินงบประมาณตามที่ได้รับจัดสรร และ โอนเงินเข้าบัญชีของโรงเรียนมหิดลวิทยานุสรณ์ดารายาลังนาเล้ว ในการบันทึกรายการจ่ายเงินทุกประเภทของโรงเรียนมหิดลวิทยานุสรณ์รวมทั้งการใช้จ่ายเงิน ตามที่ได้รับจัดสรรดังกล่าวซึ่งประกอบด้วย งบอุดหนุนค่าใช้จ่ายบุคลากร งบอุดหนุนค่าใช้จ่าย ดำเนินงาน ครุภัณฑ์ประจำห้องปฏิบัติการฯ ค่าปรับปรุงซ่อมแซมสิ่งก่อสร้าง เงินอุดหนุนทุนการศึกษา งบเงินอุดหนุนการให้บริการทางวิชาการนั้นโรงเรียนมหิดลวิทยานุสรณ์บันทึกรายการที่เกิดขึ้นจริงใน ระบบบัญชีของโรงเรียนมหิดลวิทยานุสรณ์ตามเอกสารหลักฐานที่ผู้มีอำนาจอนุมัติให้เบิกจ่ายได้ทุกสิ้น เดือนจะมีการจัดทำรายงานการเงินของโรงเรียนมหิดลวิทยานุสรณ์

เนื่องจากโรงเรียนมหิดลวิทยานุสรณ์ดำเนินการในระบบการบริหารงานการเงินการคลังภาครัฐ แบบอิเล็กทรอนิกส์หรือระบบ GFMIS เพียงบางส่วนของระบบจึงไม่ปรากฎข้อมูลรายการจ่ายเงิน ดังกล่าวในระบบ GFMIS ดังนั้นทุกๆสิ้นเดือน เมื่อเจ้าหน้าที่ที่เกี่ยวข้องได้บันทึกรายการบัญชีแล้วจะ จัดส่งเอกสารหลักฐานเพื่อให้ผู้ขอรับการประเมิน จัดทำแบบ บช05 งบทดลอง ในระบบบัญชีแยก ประเภท เพื่อบันทึกรายการในระบบ GFMIS Web Online เพื่อให้กรมบัญชีกลางทราบว่าเงินที่เบิกจ่าย ทั้งจำนวนนั้น หน่วยงานผู้เบิกได้ใช้จ่ายไปในกิจกรรมดังกล่าวแล้วเป็นจำนวนเงินเท่าใด ในขณะที่ โรงเรียนมหิดลวิทยานุสรณ์ก็จะทราบเช่นกันว่ามียอดเคลื่อนไหว ยอดเงินคงเหลือถูกต้องตรงกับรายงาน ยอดบัญชีแยกประเภททั่วไป ในระบบบัญชีของโรงเรียนมหิดลวิทยานุสรณ์ด้วย

ด้านระบบการควบคุมภายในนั้น การปฏิบัติงานผ่าน GFMIS Web Online กำหนดให้ใช้ อุปกรณ์GFMIS Token Key และรหัสผ่านในการปฏิบัติงาน โดยแยกสิทธิระหว่างการบันทึกข้อมูลกับ การอนุมัติรายการ ผู้ถือสิทธิคือผู้ที่รับผิดชอบต่อข้อมูลที่นำส่งเข้าระบบ GFMIS ถือเสมือนเป็นลายมือ ชื่อของผู้มีอำนาจในการนำข้อมูลเข้าระบบ เป็นการยืนยันว่าผู้ถือสิทธิได้ตรวจสอบความครบถ้วนถูกต้อง ของข้อมูลเรียบร้อยแล้ว ดังนั้น ผู้ถือสิทธิจึงควรเก็บรหัสผ่าน (Password ID) มิให้ผู้อื่นได้ล่วงรู้และนำไป ทำงานในระบบ อันจะก่อให้เกิดความเสียหายแก่หน่วยงานได้ ภาคผนวก

คู่มือการปฏิบัติงานระบบเบิกจ่ายเงินผ่าน GFMIS Web online

#### รหัสที่ใช้ในระบบ GFMIS

#### 1. โครงสร้างรหัสหน่วยงาน

 1.1 รหัสหน่วยงาน (Company Code) หมายถึงตัวเลขหรือตัวอักษรที่ใช้แทนค่าหน่วยงานระดับกรม มีด้วยกัน 4 หลักของโรงเรียนมหิดลวิทยานุสรณ์คือA302 โดยตัวอักษร A แทนกระทรวงศึกษาธิการตัวเลข
 302 แทนหน่วยงานระดับกรมภายใต้กระทรวงศึกษาธิการ

1.2 รหัสหน่วยเบิกจ่าย (Payment Center Code) หมายถึงตัวเลขที่ใช้แทนค่าหน่วยงานที่เป็นหน่วย เบิกจ่ายกับกรมบัญซีกลางหรือสำนักงานคลังจังหวัดประกอบด้วยเลข 10 หลักของโรงเรียนมหิดล-วิทยานุสรณ์ คือ2030200000มีโครงสร้างดังนี้

20 แทน กระทรวงศึกษาธิการ
302 แทน กรม
00000 เป็นการเรียงลำดับหน่วยงานภายในกรมที่ทำหน้าที่เบิกจ่ายเงินจากคลัง

 1.3 รหัสเจ้าของบัญชีย่อย (Sub Book Owner Code) หมายถึงหน่วยงานที่เป็นเจ้าของเงินฝากคลัง หรือเจ้าของเงินฝากธนาคารพาณิชย์หรือเจ้าของเงินอุดหนุนประกอบด้วยตัวเลข 10 หลักของโรงเรียนมหิดล วิทยานุสรณ์คือ203020000มิโครงสร้างดังนี้

20 แทน กระทรวงศึกษาธิการ

302 แทน กรม

00000 แทน หน่วยงานระดับกรมที่เป็นเจ้าของบัญชีย่อย

1.4 รหัสพื้นที่(จังหวัด) (Functional/Business Area Code) หมายถึงรหัสจังหวัดที่เป็นที่ตั้งของ

หน่วยเบิกจ่ายซึ่งกำหนดให้สอดคล้องกับรหัสไปรษณีย์ในส่วนของจังหวัดนครปฐมคือ7300

## 2. โครงสร้างรหัสมาตรฐานในการปฏิบัติงาน

2.1 รหัสงบประมาณ (Fund Center Code) หมายถึงรหัสที่ใช้ในการควบคุมเงินงบประมาณที่ได้รับ ในระดับแผนงบประมาณและผลผลิต/โครงการในแต่ละปีงบประมาณประกอบด้วยตัวเลข 16 หลักโครงสร้าง MMAAABPOPPZZZZZตัวอย่างเช่น2030204701500001

| MM (20)       | คือ รหัสกระทรวง (ศึกษาธิการ)                             |
|---------------|----------------------------------------------------------|
| AAA (302)     | คือ รหัสกรม (โรงเรียนมหิดลวิทยานุสรณ์มีฐานะเทียบเท่ากรม) |
| BP (04)       | คือ รหัสแผนงบประมาณ                                      |
| OPP (701)     | คือ รหัสผลผลิต/โครงการ                                   |
| ZZZZZ(500001) | คือ บรรทัดรายการ (บรรทัดรายการที่เป็นรายการงบดำเนินงาน)  |

2.2 รหัสแหล่งของเงิน (Fund Code) หมายถึงรหัสที่ใช้ในการกำหนดแหล่งที่มาของเงินที่ใช้ในการ ปฏิบัติงานของหน่วยงานภาครัฐประกอบด้วยตัวเลข 7 หลักโครงสร้าง YYABCDDตัวอย่างเช่น5711410

| YY (57) | คือปีงบประมาณเช่นปีงบประมาณ 57 แทนค่าด้วย 57 |
|---------|----------------------------------------------|
| A(1)    | คือประเภทของเงินเลข 1 – แทนเงินในงบประมาณ    |
| B(1)    | คือประเภทงบรายจ่ายเลข 1 – งบส่วนราชการ       |
| C(4)    | คือประเภทของหมวดรายจ่ายเลข 4 - งบอุดหนุน     |
| DD (10) | คือหมวดรายจ่ายย่อยเลข 10 – งบอุดหนุนทั่วไป   |

2.3 รหัสกิจกรรมหลัก(Functional Area Code) หมายถึงรหัสที่ใช้ในการระบุกิจกรรมหลักของ หน่วยงานจะประกอบด้วยตัวเลข14 หลักซึ่งสอดคล้องกับแผนงาน/โครงการที่ได้รับจัดสรรงบประมาณรายจ่าย ประจำปีโครงสร้างMMAAAPPPPXXXXX ตัวอย่าง203027300l4166 – กิจกรรมการเรียนการสอน

| MMAAA (20302) | คือ 5 หลักแรกของหน่วยเบิกจ่าย                    |
|---------------|--------------------------------------------------|
| PPPP (7300)   | คือ รหัสพื้นที่(จังหวัดนครปฐม)                   |
| XXXXX (I4166) | คือ รหัสกิจกรรมหลักที่สำนักงบประมาณกำหนดในแต่ละเ |

2.4รหัสบัญชีแยกประเภท(General Ledger Accounts) หมายถึงรหัสที่กำหนดขึ้นเพ่อใช้จำแนกื รายการทางการเงินของหน่วยงานซึ่งกระทรวงการคลังได้ประกาศผังบัญชีมาตรฐานให้ทุกหน่วยงานภาครัฐถือ ปฏิบัติเป็นมาตรฐานเดียวกันประกอบด้วยตัวเลข10 หลักโครงสร้าง A B CC DD EE FF ของโรงเรียนมหิดล-วิทยานุสรณ์ใช้รหัสบัญชี5301010103 – บัญชีพักค่าใช้จ่าย

2.5รหัสบัญชีย่อยเงินอุดหนุนหมายถึงรหัสบัญชีที่กำหนดขึ้นเพื่อควบคุมการเบิกจ่ายเงินอุดหนุน ประกอบด้วยตัวเลข7 หลักดังนี้XXXXXX ตัวอย่าง0001001เงินอุดหนุนดำเนินงาน-หน่วยงานรัฐ

2.6รหัสศูนย์ต้นทุน(Cost Center) หมายถึงตัวเลขที่ใช้แทนค่าหน่วยงานที่จัดให้มีการจัดเก็บรายการ ด้านบัญชีและต้นทุนซึ่งหมายถึงหน่วยงานในระดับที่เท่ากับหรือต่ำกว่าหน่วยงานเบิกจ่ายประกอบด้วยตัวเลข 10 หลักรหัสของโรงเรียนมหิดลวิทยานุสรณ์คือ2030200000

20 แทนกระทรวง

302 แทนกรม

00000 เป็นการเรียงลำดับ(Running) หน่วยงานที่ทำหน้าที่เป็นศูนย์ต้นทุน

-----

#### บรรณานุกรม

- ระบบบริหารการเงินการคลังภาครัฐแบบอิเล็กทรอนิกส์(2548). ความเป็นมาและความสำคัญระบบ GFMIS สืบค้นจาก http://www.gfmis.go.th/gfmis\_us1.html
- สำนักกำกับและพัฒนาระบบการบริหารการเงินการคลังภาครัฐแบบอิเล็กทรอนิกส์(2554). คู่มือการ ปฏิบัติงานระบบเบิกจ่ายเงินผ่านGFMIS Web Online
- สำนักงบประมาณ(2548). โครงสร้างระบบงบประมาณโครงการเปลี่ยนระบบการบริหารการเงินการคลังๆ
  - สืบค้นจาก www.cgd.go.th/wps/wcm/.../0101\_โครงสร้างระบบงบประมาณGFMIS.ppt.
- หน่วยงานระบบ GFMIS กระทรวงการคลัง (2557). รหัสกิจกรรมต่างๆสำหรับปีงบประมาณ พ.ศ. 2557

สืบค้นจาก http://gfmisreport.mygfmis.com/public/code\_download.htm

บันทึก

คู่มือการปฏิบัติงานระบบเบิกจ่ายเงินผ่าน GFMIS Web online